# מדריך למשתמש עבור Nokia 6120 classic Nokia 6121 classic

הצהרת תאימות NOKIA CORPORATION מצהירה בזאת כי המוצר RM-243 או RM-308 תואם לדרישות המחייבות ולתנאים רלוונטיים אחרים בהנחיה 1999/5/EC. ניתן למצוא עותק של הצהרת התאימות בכתובת /http://www.nokia.com/phones/declaration\_of\_conformity

# **C€**0434

. כל הזכויות שמורות © 2007 Nokia.

Nokia Radio- I Navi ,Nokia Care ,Nokia Connecting People ,Nokia אם סימנים מסחריים או Visual Radio- I Navi ,Nokia Corporation. Nokia tune סימנים מסחריים רשומים של Visual Radio- Nokia Corporation. Nokia tune אחרים של מוצרים ושל חברות, המוזכרים להלן, עשויים להיות סימנים מסחריים או שמות מסחריים של הבעלים המיוחסים להם.

שכפול, העברה, הפצה או אחסון של חלק כלשהו ממסמך זה או של כולו בכל צורה שהיא, מבלי לקבל היתר בכתב מראש מ-Nokia, אסורים.

symbian This product includes software licensed from Symbian Software Ltd • 1998-2007. Symbian and Symbian OS are trademarks of Symbian Ltd.

US Patent No 5818437 and other pending patents. T9 text input software Copyright <sup>©</sup> 1997-2007. Tegic Communications, Inc. All rights reserved.

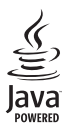

Java™ and all Java-based marks are trademarks or registered trademarks of Sun Microsystems, Inc.

This product is licensed under the MPEG-4 Visual Patent Portfolio License (i) for personal and noncommercial use in connection with information which has been encoded in compliance with the MPEG-4 Visual Standard by a consumer engaged in a personal and noncommercial activity and (ii) for use in connection with MPEG-4 video provided by a licensed video provider. No license is granted or shall be implied for any other use. Additional information, including that related to promotional, internal, and commercial uses, may be obtained from MPEG LA, LLC. See <http://www.mpegla.com>.

מוצר זה ניתן על-פי רישיון MPEG-4 Visual Patent Portfolio License ל- (1) שימוש אישי ולא-מסחרי, בקשר עם מידע שקודד בהתאם ל-MPEG-4 Visual Standard, על-ידי לקוח שעוסק בפעילות אישית ולא מסחרית ו- (2) שימוש בקשר עם MPEG-4 שמסופק על-ידי ספק וידאו מורשה. לא יוענק רישיון כלשהו, גם לא באופן משתמע, לשימוש מכל סוג אחר. ניתן לקבל מידע נוסף, לרבות מידע שמתייחס לשימוש שיווקי, פנימי ומסחרי, מ- MPEG LA, LtC. ראה -MPEgi.

Nokia מפעילה מדיניות של פיתוח מתמשך. Nokia שומרת את הזכות לבצע שינויים ושיפורים בכל המוצרים במסמך זה ללא הודעה מוקדמת.

בכפוף, ולא יותר מהמותר על-פי הדין החל, NOKIA או כל אחד ממעניקי הרישיונות מטעמה לא ישאו בשום מקרה באחריות לאובדן כלשהו של נתונים או הכנסה, ולנזקים מיוחדים, מקריים, תוצאתיים או עקיפים שייגרמו מסיבה כלשהי. תוכן מסמך זה ניתן "כפי שהוא" (as is). מלבד האחריות הנדרשת לפי החוק החל, לא תינתן אחריות מכל סוג שהוא, מפורשת או משתמעת, לרבות אחריות משתמעת לסחירות והתאמה מסוימת הנוגעת לדיוק, לאמינות או לתוכן של מסמך זה. NOKIA שומרת את הזכות לשנות מסמך זה או לסגת ממנו בכל עת ללא הודעה מראש.

הזמינות של מוצרים ויישומים מסוימים למוצרים אלה עשויה להשתנות מאזור לאזור. לפרטים, ולמידע על הזמינות של אפשרויות שפה שונות, פנה למשווק של Nokia.

פיקוח ייצוא

התקן זה עשוי להכיל חומרים, טכנולוגיות או תוכנה הכפופים לחוקי ייצוא ולתקנות של ארה"ב ומדינות אחרות. פעולה הנוגדת את החוק אסורה בהחלט.

אין אחריות

יישומי צד-שלישי שמוצעים בהתקן שברשותך נוצרו ועשויים להיות בבעלותם של אנשים או ישויות שאינם משויכים או קשורים ל-Nokia. להעוצ אין בעלות על זכויות היוצרים או על זכויות הקניין הרוחני של יישומי צד-שלישי אלה. לפיכך, Nokia אינה אחראית לתמיכה מכל סוג שהוא במשתמשי קצה, ואינה אחראית לפעולתם של יישומים אלה ולמידע שמוצג ביישומים או בחומרים אלה. Nokia אינה מספקת אחריות כלשהי ליישומי צד-שלישי.

על-ידי שימוש ביישומים הנך מאשר שהיישומים מוצעים כפי שהם, ללא אחריות כלשהי, מפורשת או משתמעת, בכפוף, ולא יותר מהמותר על-פי הדין החל. הנך מאשר גם ש-Nokia והחברות המסונפות אליה אינן מציעות כל מצג או אחריות, במפורש או באופן משתמע, לרבות (אך לא רק) אחריות על בעלות, סחירות או כשירות למטרה מסוימת, או אחריות לכך שהיישומים לא יפרו פטנטים, זכויות יוצרים, סימנים מסחריים או זכויות אחרות כלשהן של צד-שלישי.

Issue 3, HE

# תוכן עניינים

| למען ביטחונך                   |
|--------------------------------|
| תמיכה                          |
| עזרה                           |
| Nokia מידע קשר ותמיכה של       |
| 1. תחילת השימוש                |
| הכנסת כרטיס SIM או USIM וסוללה |
| microSD כרטיס                  |
| טעינת הסוללה                   |
| הפעלה וכיבוי של הטלפון         |
| הגדרת השעה והתאריך             |
| אחיזה נכונה                    |
| הגדרות תצורה                   |
| העברת נתונים                   |
| 2. הטלפון שלך                  |
| מקשים וחלקים                   |
| מצב המתנה                      |
| מחוונים                        |
| גלילה ובחירה                   |
| תפריט                          |
| היישום ׳ברוכים הבאים׳          |
| ערכת הדרכה                     |
| בקו ונ עוצנזונ הקול            |
| נעיזו נוקשים                   |
| קורי גישור<br>הוכד!            |
| התיקייה שלי                    |
| חיבור דיבורית אישית תואמת      |
| חיבור כבל נתונים מסוג USB      |
| חיבור רצועת יד                 |
| 3. פונקציות שיחה               |
| ביצוע שיחה קולית               |
| מענה לשיחה או דחיית שיחה קולית |
| ביצוע שיחת וידאו               |
| מענה לשיחת וידאו או דחייתה     |
| שיתוף וידאו                    |
| יומן                           |
|                                |

| 29                                                                                     | קלט טקסט רגיל                                                                                                    |
|----------------------------------------------------------------------------------------|----------------------------------------------------------------------------------------------------|
| 30                                                                                     | קלט טקסט חזוי                                                                                                    |
| 30                                                                                     | העתקה ומחיקה של טקסט                                                                                                    |
| 31                                                                                     | 5. הודעות5                                                                                                    |
| 31                                                                                     | כתיבה ושליחה של הודעות                                                                                                    |
| 33                                                                                     | דואר נכנס—קבלת הודעות                                                                                                    |
| 34                                                                                     | התיקיות שלי                                                                                                    |
| 34                                                                                     | תיבת דואר                                                                                                    |
| 35                                                                                     | דואר יוצא                                                                                                    |
| 36                                                                                     | קורא הודעות                                                                                                    |
| 36                                                                                     | הצגת הודעות בכרטיס ה-SIM                                                                                                    |
| 37                                                                                     | הודעות שידור מקומי למנויים                                                                                                    |
| 37                                                                                     | פקודות שירות                                                                                                    |
| 37                                                                                     | הגדרות של הודעות                                                                                                    |
| 41                                                                                     | צ׳אט                                                                                                    |
| 44                                                                                     | 6. אנשי קשר                                                                                                    |
| 44                                                                                     | ניהול אנשי קשר                                                                                                    |
| 44                                                                                     | ניהול קבוצות אנשי קשר                                                                                                    |
| 44                                                                                     |                                                                                                    |
| 45                                                                                     | מדור 7                                                                                                    |
|                                                                                        |                                                                                                    |
| 45                                                                                     | ז. נאו יוז<br>נלריה                                                                                                    |
| 45                                                                                     | גלריה<br>מעלמה                                                                                                    |
| 45<br>48                                                                               | גלריה<br>מצלמה<br>ננו מוסיקה                                                                                                    |
| 45<br>48<br>49<br>51                                                                   | גלריה<br>מצלמה<br>נגן מוסיקה<br>רושמשול                                                                                                    |
| 45<br>48<br>49<br>51                                                                   | גלריה<br>מצלמה<br>נגן מוסיקה<br>רשמקול<br>RealPlaver                                                                                                    |
| 45<br>48<br>49<br>51<br>51<br>52                                                       | גלריה<br>מצלמה.<br>ديן מוסיקה<br>רשמקול<br>RealPlayer<br>Visual Radio<br>Visual Radio                                                                                                    |
| 45<br>48<br>49<br>51<br>52<br>55                                                       | גלריה<br>מצלמה.<br>נגן מוסיקה.<br>רשמקול<br>RealPlayer<br>Visual Radio<br>נגו Flash                                                                                                    |
| 45<br>48<br>51<br>51<br>52<br>55                                                       | גלריה<br>מצלמה<br>נגן מוסיקה<br>רשמקול<br>RealPlayer<br>Visual Radio<br>נגן Flash<br>8 מובות                                                                                                    |
| 45<br>48<br>51<br>51<br>52<br>55<br>55                                                 | גלריה<br>מצלמה.<br>נגן מוסיקה.<br>רשמקול<br>RealPlayer<br>Visual Radio<br>נגן Flash<br>גמי <b>קום</b> .<br>במעו Pasp                                                                                                    |
| 45<br>48<br>49<br>51<br>51<br>55<br>55<br>56                                           | גלריה<br>מצלמה.<br>נגן מוסיקה.<br>רשמקול .<br>RealPlayer<br>Visual Radio<br>Flash נגן Flash<br>נתוני Flash.<br>8. מיקום .<br>צווי דרר                                                                                                    |
| 45<br>48<br>49<br>51<br>52<br>55<br>55<br>56<br>56                                     | גלריה<br>מצלמה.<br>נגן מוסיקה.<br>רשמקול<br>RealPlayer<br>Visual Radio<br>נגן Rash<br><b>8. מיקום</b><br>נתוני GPS<br>ציוני דרך.                                                                                                    |
| 45<br>48<br>51<br>52<br>55<br>55<br>56<br>56                                           | גלריה<br>מצלמה.<br>נגן מוסיקה.<br>רשמקול<br>RealPlayer<br>Visual Radio<br>נגן Rash<br>גמקום.<br>8. מיקום<br>ציוני דרך.<br>9. אינטרנט<br>ברבתי בעולמון ווכוב ווווכות בדמדמו.                                                                                                    |
| 45<br>48<br>51<br>52<br>55<br>55<br>56<br>56<br>57                                     | גלריה<br>מצלמה<br>נגן מוסיקה<br>רשמקול<br>RealPlayer<br>Visual Radio<br>Visual Radio<br>נגן Rash<br>גמ <b>יקום .</b><br>B <b>8 מיקום .</b><br>נתוני PPS<br><b>8. מיקום .</b><br>מינוי דרך<br>אינטרנט<br>עבורת הטלפון עבור שירות הדפדפן.                                                                   |
| 45<br>48<br>51<br>55<br>55<br>55<br>56<br>56<br>57                                     | גלריה<br>מצלמה<br>נגן מוסיקה.<br>רשמקול<br>RealPlayer<br>Visual Radio<br>עומני Flash<br>נתוני Flash<br>ציוני דרך<br>ציוני דרך<br>אנטחת חיבורים                                                                                                    |
| 45<br>48<br>49<br>51<br>51<br>52<br>55<br>55<br>55<br>55<br>56<br>56<br>56<br>57<br>57 | גלריה<br>מצלמה<br>נגן מוסיקה<br>רשמקול<br>RealPlayer<br>Visual Radio<br>נגן Rash<br>גמ <b>יקום .</b><br><b>8. מיקום .</b><br>פר אינטרנט<br>הגדרת הטלפון עבור שירות הדפדפן .<br>הגדרת חיבורים<br>התחברות                                                                                                   |
| 45<br>48<br>51<br>51<br>52<br>55<br>55<br>56<br>56<br>57<br>57<br>57                   | גלריה<br>מצלמה<br>נגן מוסיקה.<br>רשמקול<br>RealPlayer<br>Visual Radio<br>עומני Flash<br><b>8. מיקום .</b><br><b>8. מיקום .</b><br>נתוני PC<br><b>9. אינטרנט .</b><br>הגדרת הטלפון עבור שירות הדפדפן<br>הגדרת הטלפון עבור שירות הדפדפן<br>הגדרת הטלפון עבור שירות הדפדפן<br>הנחברות<br>גלישה בדפי אינוטרנט |

| 60 | סיום חיבור          |
|----|---------------------|
| 60 | ניקוי זיכרון המטמון |
| 60 | הגדרות דפדפן        |
| 61 | 10. התאמה אישית     |
| 61 | ערכות נושא          |
| 62 | פרופילים            |
| 63 |                     |
| 63 | שעון                |
| 64 | לוח שנה             |
| 65 |                     |
| 65 | מחשבון              |
| 65 | ממיר                |
| 66 | פנקס                |
| 66 | Adobe Reader        |
| 67 | Quickoffice         |
| 69 | 13. הגדרות          |
| 69 | הגדרות הטלפון       |
| 78 | פקודות קוליות       |
| 79 | 14. ניהול נתונים    |
| 79 | מנהל קבצים          |
| 79 | <br>כרטיס זיכרון    |
| 80 | <br>מנהל התקנים     |
|    |                     |

| 81                                      | מנהל יישומים                                                                                                    |
|-----------------------------------------|----------------------------------------------------------------------------------------------------|
| 83                                      | אישורי הפעלה                                                                                                    |
| 84                                      | 15. קישוריות                                                                                                    |
| 84                                      | העברת נתונים                                                                                                    |
| 85                                      | PC Suite                                                                                                    |
| 85                                      | חיבור Bluetooth חיבור                                                                                                    |
| 87                                      | חיבור USB                                                                                                    |
| 88                                      | סינכרון מרחוק                                                                                                    |
| 89                                      | ווקי טוקי                                                                                                    |
| 93                                      | מנהל חיבורים                                                                                                    |
|                                         |                                                                                                    |
| 93                                      | 16. מידע על סוללות                                                                                                    |
| <b>93</b><br>93                         | <b>16. מידע על סוללות</b><br>טעינה ופריקה                                                                                                |
| <b>93</b><br>93                         | <b>16. מידע על סוללות</b><br>טעינה ופריקה<br>הנחיות לאימות המקוריות                                                                      |
| <b>93</b><br>93<br>94                   | <b>16. מידע על סוללות</b><br>טעינה ופריקה<br>הנחיות לאימות המקוריות<br>של סוללות Nokia                                                   |
| <b>93</b><br>93<br>94<br><b>95</b>      | 1 <b>6. מידע על סוללות</b><br>טעינה ופריקה<br>הנחיות לאימות המקוריות<br>של סוללות Nokia<br>17. אביזרי העשרה                              |
| 93<br>93<br>94<br>95<br>95              | 16. מידע על סוללות<br>טעינה ופריקה<br>הנחיות לאימות המקוריות<br>של סוללות Nokia<br>17. אביזרי העשרה<br>טיפול ותחזוקה                     |
| 93<br>93<br>94<br>95<br>95<br>96        | 16. מידע על סוללות<br>טעינה ופריקה<br>הנחיות לאימות המקוריות<br>של סוללות Nokia<br>17. אביזרי העשרה<br>טיפול ותחזוקה<br>מידע בטיחות נוסף |
| 93<br>93<br>94<br>95<br>95<br>96<br>100 | 16. מידע על סוללות<br>טעינה ופריקה<br>הנחיות לאימות המקוריות<br>של סוללות Nokia<br>17. אביזרי העשרה<br>טיפול ותחזוקה<br>מידע בטיחות נוסף |
| 93<br>93<br>95<br>95<br>96<br>100       | 16. מידע על סוללות<br>טעינה ופריקה<br>אל סוללות Nokia<br>17. אביזרי העשרה<br>טיפול ותחזוקה<br>מידע בטיחות נוסף                           |

# למען ביטחונך

קרא את ההנחיות הפשוטות הבאות. אי-הקפדה עליהן עלולה להיות מסוכנת ואף בלתי חוקית. למידע נוסף קרא את המדריך למשתמש המלא.

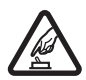

#### הפעלה בטוחה

אל תפעיל את ההתקן כשהשימוש בטלפון סלולרי אסור, או כששימוש בטלפון סלולרי עלול לחולל הפרעות או להוות סכנה.

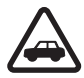

#### זהירות בדרכים קודמת לכל

ציית לכל החוקים המקומיים. שמור תמיד את ידיך חופשיות לתפעול הרכב במהלך הנהיגה. תשומת לבך במהלך נהיגה חייבת להיות מוקדשת בראש ובראשונה לבטיחות בדרכים.

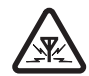

#### הפרעות

כל ההתקנים הסלולריים עלולים לסבול מהפרעות, שעלולות להשפיע על הביצועים שלהם.

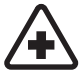

#### כבה בבתי חולים ציית לכל ההגבלות. כבה את ההתקן בקרבת ציוד רפואי.

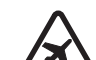

**כבה במטוסים** ציית לכל ההגבלות. התקנים סלולריים עלולים לחולל הפרעות במטוס.

**כבה בתחנות דלק** אל תשתמש בהתקן בתחנות דלק. אל תשתמש בטלפון בקרבת דלק או כימיקלים.

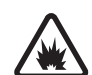

כבה במקום שמופעלים בו חומרי נפץ ציית לכל ההגבלות. אל תשתמש בהתקן במקום שמופעלים בו חומרי נפץ.

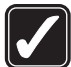

שימוש נבון אחוז בהתקן בדרך הרגילה בלבד, כמוסבר בתיעוד המוצר. אל תיגע באנטנה שלא לצורך.

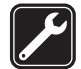

**שירות מוסמך** רק טכנאי שירות מוסמך רשאי להתקין או לתקן מוצר זה.

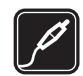

**אביזרי העשרה וסוללות** השתמש רק באביזרי העשרה ובסוללות מאושרים. אין לחבר מוצרים ושאירם תואמים

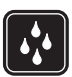

עמידות במים ההתקן אינו עמיד במים. הקפד שיישאר יבש.

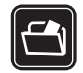

#### עותקי גיבוי

זכור להכין עותקי גיבוי, או לשמור רישום כתוב של כל המידע החיוני ששמור בהתקן.

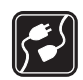

#### חיבור להתקנים אחרים

בעת חיבור הטלפון להתקן אחר, עיין בהוראות הבטיחות שבמדריך למשתמש שלו. אין לחבר מוצרים שאינם תואמים.

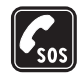

#### שיחות חירום

ודא שפונקציית הטלפון של ההתקן מופעלת, ושההתקן נמצא באזור שקיימת בו קליטה סלולרית. לחץ על מקש הסיום כמספר הפעמים הדרוש כדי לנקות את הצג ולחזור למצב המתנה. הזן את מספר החירום ולחץ על מקש החיוג. מסור את מיקומך. אל תנתק את השיחה עד שתתבקש לעשות זאת.

#### אודות ההתקן 🔳

ההתקן הסלולרי Nokia 6120 classic המתואר במדריך זה מאושר לשימוש ברשתות סלולריות מסוג GSM 850, 900, 1800 ו-1900 וכן ברשתות מסוג UMTS 850 ו-2100. ההתקן הסלולרי Nokia 6121 classic המתואר במדריך זה מאושר לשימוש ברשתות סלולריות מסוג GSM 850, 900, 1800 ו-1900 וכן ברשתות מסוג UMTS 900 ו-2100. לקבלת מידע נוסף על רשתות סלולריות, פנה אל ספק השירות שלך.

כאשר אתה משתמש בתכונות שבהתקן זה, ציית לכל החוקים וכבד את המנהגים המקומיים, את הפרטיות ואת הזכויות הלגיטימיות של אחרים, לרבות זכויות יוצרים.

הגנות על זכויות יוצרים עלולות למנוע העתקה, שינוי או העברה של תמונות, מוסיקה (לרבות צלצולים) ותכנים אחרים.

ההתקן שברשותך תומך בחיבורי אינטרנט ובשיטות אחרות של קישוריות. בדומה למחשבים, עלול ההתקן שברשותך להיות חשוף לווירוסים, להודעות וליישומים זדוניים ולתכנים מזיקים אחרים. נהג במשנה זהירות, והקפד לפתוח הודעות, לאשר בקשות קישוריות, להוריד תכנים ולאשר התקנות רק ממקורות מהימנים. לשיפור האבטחה של ההתקן, שקול להתקין תוכנת אנטי-וירוס בעלת שירות עדכון רגיל ולהשתמש ביישום חומת אש.

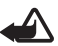

אזהרה: כדי להשתמש בתכונות כלשהן בהתקן זה מלבד השעון המעורר, ההתקן חייב לפעול. אל תפעיל את ההתקן כששימוש בהתקן סלולרי עלול לחולל הפרעות או להוות סכנה.

#### שירותי רשת 🔳

כדי להשתמש בטלפון עליך לקבל שירות מספק שירותים סלולריים. רבות מתכונות הטלפון מחייבות תכונות רשת מיוחדות. תכונות אלו אינן זמינות בכל הרשתות הסלולריות; רשתות מסוימות עשויות לדרוש הסכמים ספציפיים עם ספק השירות שלך כדי שתוכל להשתמש בשירותי הרשת. ספק השירות שלך יוכל לספק לך הוראות ולהסביר מהם החיובים שייגבו. ברשתות סלולריות מסוימות ייתכנו הגבלות, שעלולות להשפיע על אופן השימוש בשירותי הרשת. לדוגמה, ייתכן שרשתות סלולריות מסוימות לא יתמכו בכל ערכות התווים או השירותים תלויי-השפה. ייתכן שספק השירות שלך ביקש שתכונות מסוימות יבוטלו או לא יופעלו בהתקן. במקרה זה, תכונות אלו לא יוצגו בתפריט ההתקן. ייתכן גם, שההתקן שברשותך יכלול תצורה מיוחדת, כגון שינויים בשמות התפריטים, בסדר התפריטים ובסמלים. לקבלת מידע נוסף, פנה אל ספק השירות שלך.

התקן זה תומך בפרוטוקולי WAP 2.0 (כלומר, HTTP ו-SSL) שמופעלים על פרוטוקולי TCP/IP. תכונות מסוימות בהתקן זה, כגון גלישה באינטרנט, דואר אלקטרוני, ווקי טוקי, צ'אט והודעות מולטימדיה, דורשות תמיכה של הרשת הסלולרית בטכנולוגיות אלו.

# אביזרי העשרה, סוללות ומטענים 🔳

בדוק את מספר הדגם של כל מטען לפני חיבורו להתקן זה. התקן זה מיועד לשימוש באמצעות קבלת הזנה ממטען מדגם AC-3, AC-4 ו-AC-4 וממתאם הטעינה CA-44.

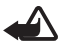

אזהרה: השתמש רק בסוללות, במטענים ובאביזרי העשרה שאושרו על-ידי Nokia לשימוש בדגם מיוחד זה. שימוש באביזרים אחרים עלול לגרום לתפוגת כל אישור או אחריות, ועלול להיות מסוכן.

לקבלת מידע על הזמינות של אביזרי העשרה מאושרים, פנה אל המשווק. כשאתה מנתק את כבל אספקת החשמל של אביזר העשרה כלשהו, אחוז בתקע ומשוך, ולא בכבל.

# תמיכה

#### עזרה 🔳

ההתקן כולל עזרה תלויית-הקשר. באפשרותך לגשת לעזרה מתוך יישום או מהתפריט הראשי.

לגישה לעזרה כאשר יישום פתוח, בחר **אפשרויות** > *עזרה*. למעבר בין העזרה ליישום שפתוח ברקע, לחץ ממושכות על **תפריט**. בחר **אפשרויות**, ומבין האפשרויות הבאות:

*רשימת נושאים*—להצגת רשימה של נושאים זמינים בקטגוריה המתאימה

רש' קטגוריות עזרה—להצגת רשימה של קטגוריות עזרה

חיפוש לפי מילה—לחיפוש נושאי עזרה באמצעות מילות מפתח

לפתיחת העזרה מתוך התפריט הראשי, בחר **תפריט** > *יישומים > עזרה*. ברשימת קטגוריות העזרה, בחר את היישום הרצוי להצגת רשימה של נושאי עזרה. למעבר בין רשימת קטגוריות העזרה המצוינת באמצעות הסמל ⊡ורשימת מילות המפתח המצוינת באמצעות הסמל אנ<u>ול שמאלה או ימינה. להצגת טקסט העזרה</u> הקשור, בחר אותו.

# Nokia מידע קשר ותמיכה של ∎

להורדת הגרסה האחרונה של המדריך למשתמש ולקבלת למידע נוסף, הורדות ושירותים שקשורים למוצר Nokia שברשותך, בקר בכתובת www.nokia.com/support או באתר האינטרנט המקומי של Nokia.

באתר האינטרנט, באפשרותך לקבל מידע אודות השימוש במוצרים ובשירותים של Nokia. אם עליך לפנות לשירות הלקוחות, עיין ברשימה של מרכזי שירות הלקוחות המקומיים של Nokia, בכתובת www.nokia.com/customerservice.

לקבלת שירותי תחזוקה, חפש את מוקד השירות הקרוב של Nokia בכתובת www.nokia.com/repair.

#### עדכוני תוכנה

Nokia עשויה לפרסם עדכוני תוכנה הכוללים תכונות חדשות, פונקציות משופרות או ביצועים משופרים. ייתכן שתוכל לבקש לקבל עדכונים אלה באמצעות יישום המחשב Nokia Software Updater. כדי לעדכן את תוכנת המחשב, נחוצים לך היישום Nokia Software, או Nokia Software, מחשב אישי תואם שמותקנת בו מערכת ההפעלה Microsoft Windows 2000 או XP, גישה לאינטרנט בפס רחב, וכבל נתונים תואם לחיבור ההתקן למחשב.

> לקבלת מידע נוסף ולהורדת היישום Nokia Software Updater, בקר בכתובת www.nokia.com/softwareupdate או עבור לאתר האינטרנט המקומי של Nokia.

אם הרשת תומכת בעדכוני תוכנה דרך הרשת, ייתכן שתוכל לבקש עדכונים באמצעות ההתקן. עיין בסעיף "עדכון תוכנות" בעמוד 81.

הורדת עדכוני תוכנה עשויה להיות כרוכה בשידור כמויות גדולות של נתונים דרך הרשת של ספק השירות. למידע על החיוב עבור שידור נתונים פנה לספק השירות שלך.

ודא שסוללת ההתקן טעונה דיה, או חבר את המטען לפני תחילת העדכון.

# 1. תחילת השימוש

# וסוללה USIM הכנסת כרטיס SIM או USIM וסוללה

לפני הסרת הסוללה, כבה תמיד את ההתקן ונתק את המטען.

בטלפון זה נעשה שימוש בסוללות מסוג BL-5B.

לקבלת מידע על זמינות של שירותי כרטיס SIN ומידע על השימוש בהם, פנה לספק כרטיס ה-SIM. ספק זה עשוי להיות ספק השירות או ספק אחר. 1. כאשר גב הטלפון פונה כלפיך, החלק את המכסה האחורי (1) כדי להסירו מהטלפון (2). להסרת הסוללה, הרם אותה כמוצג באיור (3).

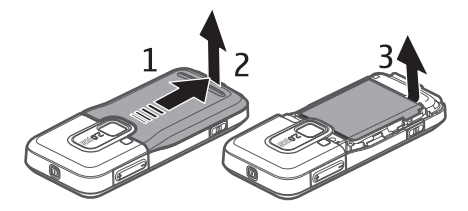

 לשחרור מחזיק כרטיס ה-SIM, החלק אותו אחורה (4) והרם אותו (5). הכנס את כרטיס ה-SIM או ה-USIM למחזיק כרטיס ה-SIM (6). ודא שהכרטיס הוכנס למקומו כהלכה, שאזור המגעים הזהובים שבכרטיס פונה כלפי מטה ושהפינה הקטומה פונה כלפי מעלה.
 סגור את מחזיק כרטיס ה-SIM והחלק אותו קדימה כדי לנעול אותו (7).

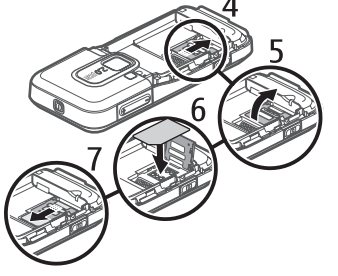

3. השב את הסוללה (8) ואת המכסה האחורי (9) למקומם.

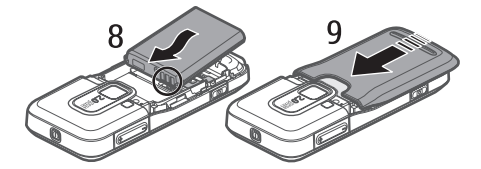

# microSD כרטיס

השתמש רק בכרטיסי microSD תואמים המאושרים על-ידי Nokia לשימוש בהתקן זה. Nokia משתמשת בתקנים תעשייתיים מאושרים לכרטיסי זיכרון, אולם ייתכן שמותגים מסוימים לא יהיו תואמים להתקן זה. שימוש בכרטיס לא תואם עלול לגרום נזק לכרטיס ולהתקן, ולהזיק לנתונים ששמורים בכרטיס.

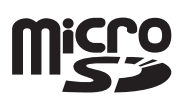

הרחק כרטיסי microSD מהישג יד של ילדים קטנים.

ניתן להרחיב את הזיכרון הזמין באמצעות כרטיס זיכרון מסוג microSD. ניתן להכניס או להסיר כרטיס microSD מבלי לכבות את הטלפון.

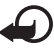

חשוב: אל תסיר את כרטיס הזיכרון במהלך פעולה כלשהי, שכוללת גישה אל הכרטיס. הסרת הכרטיס במהלך ביצוע פעולה כלשהי עלולה לגרום נזק לכרטיס הזיכרון ולהתקן, ונתונים ששמורים בכרטיס עלולים להיפגם.

#### הכנסת כרטיס microSD

שים לב שייתכן שכרטיס הזיכרון סופק עם הטלפון עצמו.

- 1. פתח את הדלת הצידית (1).
- הנח את כרטיס ה-microSD בחריץ, כאשר אזור המגעים הזהובים פונה כלפי מעלה (2). דחוף את הכרטיס בעדינות כדי לנעול אותו במקומו.
  - 3. סגור היטב את הדלת הצידית (3).

#### הסרת כרטיס microSD

- 1. פתח את הדלת הצידית.
- דחוף את הכרטיס בעדינות כדי לשחרר
   אותו. מוצג הכיתוב *הסר את כרטיס הזיכרון ולחץ על 'אישור'*. משוך את הכרטיס החוצה ובחר אישור.
  - 3. סגור היטב את הדלת הצידית.

## טעינת הסוללה

חבר את המטען לשקע החשמל שבקיר.

חבר את המטען לטלפון.

אם הסוללה ריקה לחלוטין, ייתכן שיחלפו מספר דקות עד שמחוון הטעינה יוצג, או בטרם ניתן יהיה לשוחח בטלפון.

זמן הטעינה תלוי במטען ובסוללה שבשימוש. טעינת סוללה מסוג BL-5B במטען מסוג AC-4 נמשכת כ-80 דקות.

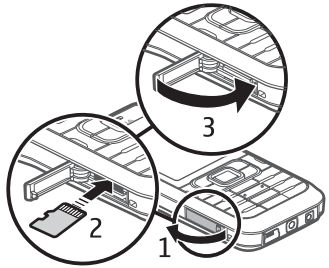

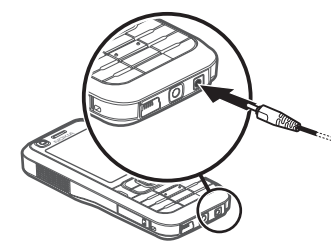

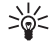

עצה: אם ברצונך לחסוך במתח הסוללה, באפשרותך להשתמש בטלפון ברשת GSM. בלבד. בחר **תפריט** > *הגדרות* > *הגד' הטלפון > טלפון > רשת > מצב רשת > GSM.* כאשר נבחרת רשת GSM, לא כל השירותים המוצעים ברשת (3G) UMTS זמינים לשימוש.

# הפעלה וכיבוי של הטלפון 🔳

לחץ לחיצה ממושכת על לחצן ההפעלה/כיבוי.

אם הטלפון מבקש קוד PIN, הזן את קוד ה-PIN ובחר אישור.

אם הטלפון מבקש את קוד הנעילה, הזן את קוד הנעילה ובחר **אישור**. ברירת המחדל לקוד הנעילה היא 12345.

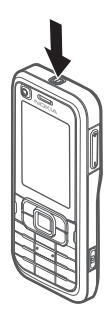

#### הגדרת השעה והתאריך 🔳

להגדרת אזור הזמן, השעה והתאריך הנכונים, בחר את המדינה שבה אתה נמצא והזן את השעה והתאריך המקומיים.

#### אחיזה נכונה

הקפד על אחיזה נכונה של הטלפון. במהלך פעולה מתמשכת, כגון שיחת וידאו פעילה או חיבור נתונים במהירות גבוהה, ההתקן עשוי להתחמם. ברוב המקרים, זוהי תופעה רגילה. אם אתה חושד שההתקן אינו פועל כשורה, מסור אותו למוקד השירות המורשה הקרוב למקום מגוריך.

ההתקן שברשותך מצויד באנטנות פנימיות.

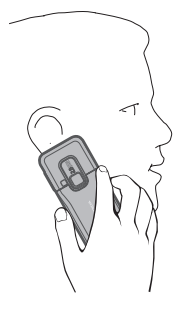

הערה: בדומה לכל התקן אחר שמשדר גלי רדיו, הימנע מנגיעה באנטנה שלא לצורך כשההתקן פועל. לדוגמה, אל תיגע באנטנה הסלולרית בעת שיחה בטלפון. מגע באנטנה קולטת או משדרת משפיע על איכות תקשורת הרדיו, עלול לגרום להתקן לפעול בהספק חשמל גבוה מהדרוש, ולקצר את משך חיי הסוללה.

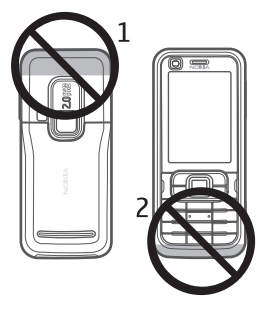

אנטנה סלולרית (1) אנטנת Bluetooth (2)

## הגדרות תצורה

לפני שתוכל להשתמש בתכונות של הודעות מולטימדיה, צ'אט, ווקי טוקי (PTT), דואר אלקטרוני, סינכרון, זרימה ודפדפן, עליך לקבוע את הגדרות התצורה המתאימות בטלפון. הטלפון עשוי לקבוע באופן אוטומטי את תצורת ההגדרות של הדפדפן, העברת הודעות המולטימדיה, נקודות הגישה והזרימה, בהתבסס על כרטיס ה-SIM שבשימוש. בנוסף, אתה עשוי לקבל הגדרות אלה באופן ישיר כהודעת תצורה, שאותה יש לשמור בטלפון. לקבלת מידע נוסף אודות זמינות, פנה לספק השירות או למשווק Nokia המורשה הקרוב.

אם מתקבלת הודעת תצורה וההגדרות לא נשמרות ומופעלות באופן אוטומטי, מופיע הכיתוב *הודעה חדשה 1*. בחר **הצג** לפתיחת ההודעה. לשמירת ההגדרות, בחר **אפשרויות** > שמירה. ייתכן שיהיה עליך להזין קוד PIN שתקבל מספק השירות.

#### <u>אשף הגדרות</u>

אשף הגדרות קובע את תצורת ההתקן שלך עבור הגדרות המפעיל (MMS, GPRS ואינטרנט) והדואר האלקטרוני, בהתאם לספק השירות שלך. ייתכן שיהיה באפשרותך לקבוע גם את התצורה של הגדרות אחרות.

כדי להשתמש בשירותים אלה, ייתכן שיהיה עליך לפנות אל ספק השירות להפעלת חיבור נתונים או שירותים אחרים.

בחר **תפריט** > *הגדרות* > *אשף הגדרות*.

### ∎ העברת נתונים

כדי להעביר מידע, כגון אנשי קשר, מהטלפון הישן, עיין בסעיף "העברת נתונים" בעמוד 84.

# 2. הטלפון שלך

# מקשים וחלקים

עדשת המצלמה המשנית (2) אפרכסת (2) צג (3) (4) מקשי בחירה ימני ושמאלי מקש מחיקה (5) מקש תפריט (6), להלן "בחר **תפריט**" מקש שיחה (7) מקש סיום (8) מקש גלילה ™Navi (9), להלן 'מקש גלילה' מקשי מספרים (10) רמקול מונו (11) (12) microSD חריץ לכרטיס מחזיק רצועה (13) מחבר USB (14) מחבר Nokia AV של 2.5 מ"מ (15) מחבר למטען (16) עדשת המצלמה הראשית (17) הבזק המצלמה (18) לחצן הפעלה/כיבוי (19) לחצני עוצמת קול (20) לחצן מצלמה (21)

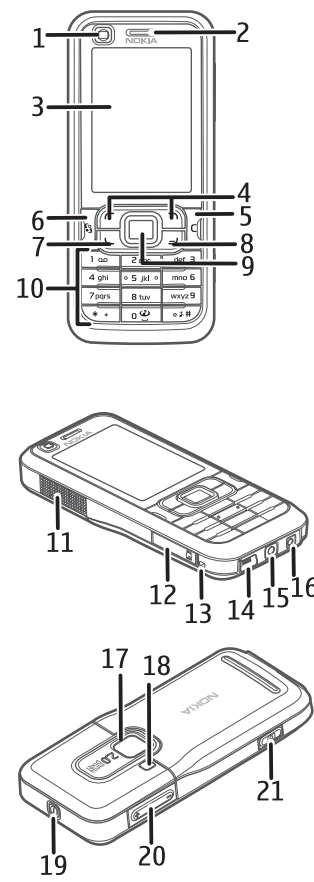

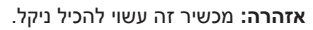

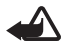

## 🔳 מצב המתנה

עם הפעלת הטלפון ולאחר שהוא נרשם ברשת, הטלפון נמצא במצב המתנה ומוכן לשימוש.

לפתיחת רשימת המספרים האחרונים שחויגו, לחץ על מקש השיחה.

לשימוש בפקודות הקוליות או בחיוג הקולי, לחץ לחיצה ממושכת על מקש הבחירה הימני.

לשינוי הפרופיל, לחץ על לחצן ההפעלה/כיבוי ובחר פרופיל.

להתחברות לאינטרנט, לחץ לחיצה ממושכת על **0**.

# <u>המתנה פעילה</u>

כאשר המתנה פעילה מופעלת, באפשרותך להשתמש בתצוגה לגישה מהירה ליישומים שנעשה בהם שימוש תכוף. לבחירה אם להציג את מצב ההמתנה הפעילה, בחר **תפריט** > *הגדרות > הגד' הטלפון > כללי > התאמה אישית > מצב המתנה >* המתנה פעילה > מופעלת או מופסקת.

לגישה ליישומי המתנה פעילה, גלול אל היישום ובחר אותו. בהמתנה פעילה, היישומים המוגדרים כברירת מחדל מוצגים לרוחב החלק העליון של אזור ההמתנה הפעילה, ואירועי לוח-השנה, המטלות והנגן מפורטים מתחתיהם. לבחירת יישום או אירוע, גלול אל פריט ובחר אותו.

### <u>פרופיל לא מקוון</u>

הפרופיל *לא מקוון* מאפשר לך להשתמש בטלפון מבלי לחבר אותו לרשת. כאשר הפרופיל *לא מקוון* פעיל, החיבור לרשת האלחוטית כבוי, כפי שמציין הסמל ★ באזור מחוון עוצמת האות. כל אותות הרדיו האלחוטיים המשודרים אל הטלפון או ממנו נחסמים, ובאפשרותך להשתמש בהתקן ללא כרטיס SIM או USIM. השתמש בפרופיל 'לא מקוון' בסביבות רגישות לאותות רדיו—במטוסים או בבתי חולים. כאשר הפרופיל 'לא מקוון' פעיל, באפשרותך להאזין למוסיקה באמצעות נגן המוסיקה.

ליציאה מהפרופיל 'לא מקוון', לחץ על לחצן ההפעלה/כיבוי ובחר פרופיל אחר.

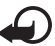

חשוב: בפרופיל לא מקוון לא ניתן לבצע או לקבל שיחות כלשהן, או להשתמש בתכונות אחרות שדורשות קליטה של רשת סלולרית. ייתכן שתוכל עדיין לחייג למספר החירום הרשמי שתוכנת בהתקן. כדי לחייג, עליך להפעיל תחילה את פונקציית הטלפון על-ידי החלפת הפרופיל. אם ההתקן נעול, הזן את קוד הנעילה.

### מחוונים 🗖

- .UMTS הטלפון מחובר לרשת 3G
- .שירות HSDPA (שירות רשת) ברשת UMTS מופעל. 3.5g
  - .GSM הטלפון מחובר לרשת  $oldsymbol{\Psi}$

- הטלפון נמצא במצב לא מקוון ואינו מחובר לרשת סלולרית. עיין בסעיף פרופיל לא מקוון" בעמוד 15.
  - . קיבלת לפחות הודעה אחת לתיקייה *דואר נכנס בהודעות* 🗹
  - . קיבלת הודעת דואר אלקטרוני חדשה בתיבת הדואר המרוחקת שלך 🌐 🚇
- קיימות הודעות הממתינות לשליחה בתיקייה *דואר יוצא*. עיין בסעיף "דואר 🏦 ויצא" בעמוד 35.
  - יש שיחות שלא נענו. עיין בסעיף "שיחות אחרונות" בעמוד 28. 🛃
- מוצג אם *תצורת צלצול* מוגדר *לשקט וצליל התראת הודעה* ו*צליל התראת 🗼 👔 דואר* מוגדרים *למופסק.* עיין בסעיף "פרופילים" בעמוד 62.
  - לוח המקשים של הטלפון נעול. עיין בסעיף "נעילת מקשים" בעמוד 18. 🗕
    - **הר**מקול מופעל. **ל**
    - יש התראה פעילה. 🗘
    - קו הטלפון השני נמצא בשימוש. עיין בסעיף *קו בשימוש* תחת "שיחה" **2** בעמוד 74.

#### 

כל השיחות שמגיעות אל הטלפון מופנות לתיבת הדואר הקולית שלך או למספר אחר. אם יש ברשותך שני קווי טלפון, 14 הוא מחוון ההפניה עבור הקו הראשון ו-24 הוא מחוון ההפניה עבור הקו השני.

- . דיבורית אישית מחוברת לטלפון 🎧
  - . עזר שמיעה מחובר לטלפון 🗗 🗗
- אבד. Bluetooth החיבור לדיבורית אישית של 🕅
  - . שיחת נתונים פעילה **D+** / **D**
- הסמל 💃 מציין שהחיבור GPRS. קיים חיבור נתוני מנה פעיל מסוג GPRS. הסמל איין שהחיבור <u>ב</u>המתנה והסמל 🐰 מציין שיש חיבור זמין.
- 与 קיים חיבור נתוני מנה פעיל בחלק ברשת שתומך ב-EGPRS. הסמל מציין שהחיבור בהמתנה והסמל 為 מציין שיש חיבור זמין. הסמלים מציינים שניתן להשתמש ב-EGPRS ברשת, אך לא בהכרח שההתקן שברשותך משתמש ב-EGPRS בהעברת הנתונים.
  - קיים חיבור נתוני מנה פעיל מסוג UMTS. הסמל ﷺ מציין שהחיבור בהמתנה והסמל ﷺ מציין שיש חיבור זמין.
    - מופעל. Bluetooth 🛛 🛊

"Bluetooth נתונים משודרים באמצעות Bluetooth. עיין בסעיף "חיבור (**≵**) בעמוד 85.

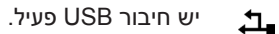

ייתכן שיוצגו מחוונים נוספים.

# גלילה ובחירה

לגלילה שמאלה, ימינה, למעלה או למטה, לחץ על צידי מקש הגלילה. לבחירת הפריט המסומן, לחץ על מרכז מקש הגלילה.

#### <u>סימון וביטול סימון של פריטים</u>

לסימון או ביטול סימון של פריט רשימה ביישומים, לחץ על #. לסימון או ביטול סימון של מספר פריטים עוקבים ברשימה, לחץ לחיצה ממושכת על # וגלול למעלה או למטה.

#### תפריט ∎

בתפריט, באפשרותך לגשת לכל הפונקציות שבטלפון. לגישה לתפריט הראשי, לחץ על מקש התפריט; להלן "בחר **תפריט**".

לפתיחת יישום או תיקייה, גלול אל הפריט ולחץ על מקש הגלילה.

לשינוי תצוגת התפריט, בחר **תפריט > אפשרויות >** *שינוי תצוגת תפריט* ואת סוג התצוגה.

אם תשנה את סדר הפונקציות בתפריט, הסדר עשוי להיות שונה מסדר ברירת המחדל המתואר במדריך למשתמש זה.

לסגירה של יישום או תיקייה, בחר **חזרה ויציאה** כמספר הפעמים הדרוש לחזרה לתפריט הראשי, או בחר **אפשרויות** > *יציאה*.

להצגת היישומים הפתוחים ולמעבר ביניהם, לחץ לחיצה ממושכת על **תפריט**. חלון החלפת היישומים נפתח ומציג רשימה של יישומים פתוחים. גלול אל יישום ובחר אותו.

השארת יישומים פועלים ברקע מגבירה את צריכת החשמל מהסוללה ומקצרת את חייה.

#### <u>הצגת צריכת הזיכרון</u>

לבדיקת צריכת הזיכרון, בחר **תפריט > אפשרויות >** *פרטי זיכרון > זיכרון הטלפון* או *כרטיס זיכרון*. אם זיכרון הטלפון מתמלא, הסר מספר קבצים, או העבר קבצים לכרטיס הזיכרון.

# ∎ היישום 'ברוכים הבאים'

היישום *ברוכ' הבאים* מופעל עם הפעלת הטלפון בפעם הראשונה. באמצעות היישום *ברוכ' הבאים*, באפשרותך לגשת אל היישומים הבאים:

. *הדרכה*—למד אודות תכונות הטלפון ואופן השימוש בהן

אשף הגדרות החיבורים. אשף הגדרות החיבורים.

העברה—להעתקה או סינכרון של נתונים מטלפונים תואמים אחרים.

לפתיחת היישום 'ברוכים הבאים' במועד מאוחר יותר, בחר **תפריט** > *יישומים* > *ברוכ' הבאים.* 

## ערכת הדרכה 🔳

ערכת ההדרכה כוללת מבוא לתכונות הטלפון, והדרכה המלמדת אותך את אופן השימוש בטלפון. ההדרכה מופעלת באופן אוטומטי עם הפעלת הטלפון בפעם הראשונה. להפעלת ערכת ההדרכה בעצמך, בחר **תפריט** > *הדרכה* ופריט הדרכה.

## בקרת עוצמת הקול

לכוונון עוצמת הקול של האפרכסת או הרמקול במהלך שיחה או בעת האזנה לקובץ שמע, לחץ על לחצני עוצמת הקול.

להפעלת הרמקול במהלך שיחה, בחר **רמקול**.

לביטול הפעלת הרמקול במהלך שיחה, בחר **טלפון**.

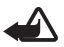

אזהרה: אל תקרב את ההתקן לאוזנך כשהרמקול פועל, מכיוון שעוצמת השמע עשויה להיות חזקה ביותר.

## נעילת מקשים 🔳

למניעת לחיצה לא מכוונת על מקשים, באפשרותך לנעול את לוח המקשים.

לנעילת לוח המקשים במצב המתנה, לחץ על מקש הבחירה השמאלי ועל \* בטווח של 1.5 שניות. להגדרת הטלפון לנעילה אוטומטית של לוח המקשים לאחר פרק זמן מסוים, בחר **תפריט** > *הגדרות > הגד' הטלפון > כללי > אבטחה > טלפון וכרטיס SIM > השהיה לנעי' מקשים אוטו' > מוגדר-משתמש* ואת פרק הזמן הרצוי.

לביטול הנעילה של לוח המקשים במצב המתנה, בחר **פתיחה** ולחץ על \* בטווח של 1.5 שניות.

כשנעילת המקשים מופעלת, ייתכן שתוכל לחייג למספר החירום שתוכנת בהתקן.

## קודי גישה 🔳

בחר **תפריט** > *הגדרות* > *הגד' הטלפון* > *כללי* > *אבטחה* > *טלפון וכרטיס SIM* כדי להגדיר את האופן שבו הטלפון יעשה שימוש בקודי הגישה.

#### <u>קוד נעילה</u>

קוד הנעילה (5 ספרות) מסייע להגן על הטלפון מפני שימוש לא מורשה. קוד ברירת המחדל הוא 12345. שנה את הקוד, ושמור את הקוד החדש חסוי ובמקום בטוח, הרחק מהטלפון. באפשרותך לשנות את הקוד ולהגדיר את הטלפון לבקש את הקוד.

אם תזין קוד נעילה שגוי חמש פעמים ברצף, הטלפון יתעלם מהזנות נוספות של הקוד. המתן 5 דקות והזן את הקוד שוב.

כשההתקן נעול, ייתכן שתוכל לחייג למספר החירום הרשמי שתוכנת בהתקן.

### קודי PIN

קוד מספר הזיהוי האישי (PIN) וקוד מספר הזיהוי האישי האוניברסלי (UPIN) (4 עד 8 ספרות) מסייעים להגן על כרטיס ה-SIM מפני שימוש בלתי מורשה. קוד PIN מצורף בדרך כלל לכרטיס ה-SIM.

קוד PIN2 (4 עד 8 ספרות) עשוי להיות מצורף לכרטיס ה-SIM, והוא נחוץ לצורך שימוש בפונקציות מסוימות.

יש צורך ב-PIN המודול כדי לגשת למידע שבמודול האבטחה. PIN המודול מסופק עם כרטיס ה-SIM, אם כרטיס ה-SIM כולל מודול אבטחה.

נדרש PIN חתימה עבור החתימה הדיגיטלית. PIN חתימה מסופק עם כרטיס ה-SIM, אם כרטיס ה-SIM כולל מודול אבטחה.

### קודי PUK

קוד PUK (מפתח אישי לביטול חסימה) וקוד UPUK (מפתח אישי אוניברסלי לביטול חסימה) (8 ספרות) נדרשים לשינוי קוד PIN וקוד UPIN חסומים, בהתאמה. קוד PUK2 דרוש לשינוי קוד PIN2 חסום.

> אם קודים אלה לא צורפו לכרטיס ה-SIM, פנה לספק השירות המקומי לקבלת הקודים.

#### <u>סיסמת חסימה</u>

סיסמת החסימה (4 ספרות) דרושה בעת שימוש *בחסימת שיחה*. עיין בסעיף "חסימת החסימה (4 ספרות) דרושה בעמוד 75. ניתן לקבל את הסיסמה מספק השירות.

אם תזין סיסמת חסימה שגויה שלוש פעמים ברצף, הסיסמה תיחסם. פנה לספק השירות.

# ∎ הורד!

היישום *הורד!* (שירות רשת) הוא חנות תוכן סלולרי הזמינה בהתקן.

באמצעות היישום *הורד!*, באפשרותך לגלות, להציג בתצוגה מקדימה, לרכוש, להוריד ולשדרג תוכן, שירותים ויישומים. הפריטים מחולקים לקטגוריות תחת תיקיות וקטלוגים, שאותם מספקים ספקי שירות שונים. התוכן הזמין תלוי בספק השירות.

בחר **תפריט** > *הורד!*.

היישום *הורד!* עושה שימוש בשירותי הרשת שלך כדי לגשת אל התוכן העדכני ביותר. לקבלת מידע אודות פריטים נוספים הזמינים באמצעות היישום *הורד!*, פנה לספק השירות או לספק או ליצרן של הפריט.

# התיקייה שלי

באפשרותך להוריד לטלפון יישומים שונים. לגישה ליישומים, בחר **תפריט** > *יישומים > התיקייה שלי*.

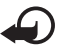

**חשוב:** הקפד להתקין ולהשתמש רק ביישומים ובתוכנות אחרות ממקורות אמינים, כגון יישומים שהם Symbian Signed או יישומים שעברו בדיקת ∆Java Verified.

## חיבור דיבורית אישית תואמת

אל תחבר מוצרים המפיקים אות פלט, מכיוון שהם עלולים לגרום נזק להתקן. אל תחבר מקור מתח למחבר ה-AV של Nokia.

בעת חיבור של כל התקן חיצוני שהוא או כל דיבורית אישית שהיא למחבר ה-AV של Nokia, פרט לאלו שאושרו על-ידי Nokia לשימוש עם ההתקן, הקדש תשומת לב מיוחדת לרמות עוצמת הקול.

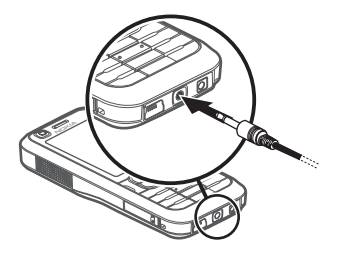

# USB חיבור כבל נתונים מסוג ∎

להגדרת ברירת המחדל של מצב חיבור ה-USB, בחר **תפריט** > *הגדרות* > *קישוריות* > *USB* מצב USB ואת המצב הרצוי. לקביעה אם מצב ברירת המחדל מופעל באופן אוטומטי, בחר אישור בעת חיבור > לא.

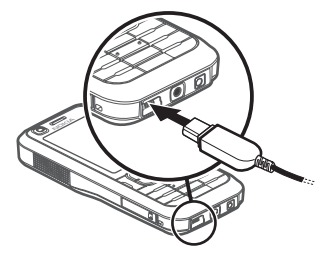

## חיבור רצועת יד 🔳

חבר את רצועת היד לפי האיור.

לקבלת הוראות להסרת המכסה האחורי, ראה את שלב 1 בסעיף "הכנסת כרטיס SIM או USIM וסוללה" בעמוד 9.

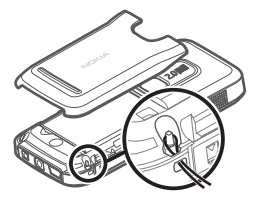

# 3. פונקציות שיחה

# ביצוע שיחה קולית 🔳

- במצב המתנה, הזן את מספר הטלפון, כולל אזור החיוג. לחץ על מקש המחיקה למחיקת ספרה.
   לחיוג לחו"ל, לחץ פעמיים על \* לקבלת הקידומת הבינלאומית (התו + מחליף את קוד הגישה הבינלאומי) והזן את קוד המדינה, אזור החיוג (השמט את הספרה אפס המובילה במידת הצורך) ואת מספר הטלפון.
  - 2. לחיוג למספר, לחץ על מקש השיחה. לכוונון עוצמת הקול במהלך השיחה, לחץ על לחצני עוצמת הקול.
    - 3. לסיום השיחה, או לביטול ניסיון ההתקשרות, לחץ על מקש הסיום.

לחיוג מתוך *אנשי קשר*, בחר **תפריט** > *אנשי קשר*. גלול אל השם הרצוי; או הזן את האותיות הראשונות של השם וגלול אל השם הרצוי. לחיוג למספר, לחץ על מקש השיחה. להתקשרות למספר שחויג לאחרונה, לחץ על מקש השיחה במצב המתנה. מוצגת רשימה של 20 המספרים האחרונים שאליהם התקשרת או ניסית להתקשר. גלול אל המספר הרצוי ולחץ על מקש השיחה.

לביצוע שיחת 'ווקי טוקי', עיין בסעיף "ווקי טוקי" בעמוד 89.

#### <u>תיבה קולית</u>

לחיוג לתיבת הדואר הקולית (שירות רשת), לחץ לחיצה ממושכת על 1 במצב המתנה.

תיבת דואר קולית היא שירות רשת. לקבלת המספר של תיבת הדואר הקולית, פנה לספק השירות.

להגדרת המספר של תיבת הדואר הקולית אם לא הוגדר מספר אחר, בחר **תפריט** > *הגדרות > תיבה קולית* וכאשר מוצג הכיתוב *מספר תיבת דואר קולית:*, הזן את המספר של תיבת הדואר הקולית.

לשינוי המספר של תיבת הדואר הקולית, בחר **תפריט** > *הגדרות > תיבה קולית >* **אפשרויות** > *שינוי מספר* והזן את המספר.

#### <u>חיוג מהיר</u>

חיוג מהיר הוא דרך מהירה לחייג למספרי הטלפון שאליהם אתה מחייג בתדירות גבוהה במצב המתנה. באפשרותך להקצות מספר טלפון למקשי החיוג המהיר 2 עד 9. המקש של הספרה 1 שמור עבור תיבת הדואר הקולית.

- 1. בחר **תפריט** > *אנשי קשר* ואיש קשר.
- 2. גלול אל מספר ובחר אפשרויות > הקצאת חיוג מהיר. גלול אל מקש החיוג המהיר הרצוי ובחר הקצאה. כאשר תחזור לתצוגת פרטי הקשר, יופיע הסמל 4 ליד המספר לציון החיוג המהיר שהוקצה.

התקשר לאחד ממספרי החיוג המהיר באחת מהדרכים הבאות:

- לחץ על מקש החיוג המהיר ולאחר מכן על מקש השיחה.
- אם חיוג מהיר מוגדר למופעל, לחץ ממושכות על מקש החיוג המהיר עד
   שהשיחה מתחילה. להגדרת חיוג מהיר למופעל, בחר תפריט > הגדרות > הגד הטלפון > טלפון > שיחה > חיוג מהיר > מופעל.

להצגת המספר המוקצה למקש חיוג מהיר, בחר **תפריט** > *הגדרות > חיוג מהיר*, גלול אל סמל המקש ובחר **אפשרויות** > *הצגת מספר*.

#### <u>חיוג קולי</u>

. תווית קולית נוספת באופן אוטומטי לכל הרשומות *באנשי קשר*.

השתמש בשמות ארוכים, והימנע משמות דומים עבור מספרים שונים.

תוויות קוליות רגישות לרעשי רקע. השתמש בתוויות קוליות בסביבה שקטה.

**הערה:** שימוש בתוויות קוליות עלול להיות קשה בסביבה רועשת או בזמן חירום. לפיכך, אל תסתמך על חיוג קולי בלבד בכל מצב.

- במצב המתנה, לחץ לחיצה ממושכת על מקש הבחירה הימני. יישמע צפצוף קצר ויוצג הכיתוב *דבר כעת*. אם אתה משתמש בדיבורית אישית תואמת עם לחצן דיבורית, לחץ והחזק את לחצו הדיבורית.
- 2. אמור את הפקודה הקולית באופן ברור. הטלפון משמיע את הפקודה הקולית של ההתאמה הטובה ביותר. לאחר 1.5 שניות, הטלפון מחייג למספר; אם התוצאה אינה האפשרות הרצויה, לפני החיוג בחר הבא ורשומה אחרת.

שימוש בפקודות קוליות לביצוע פונקציית טלפון, דומה לחיוג קולי. עיין בסעיף "פקודות קוליות" בעמוד 78.

#### <u>ביצוע שיחת ועידה</u>

- . לביצוע שיחת ועידה (שירות רשת), התקשר למשתתף הראשון.
- לחיוג למשתתף אחר, בחר אפשרויות > שיחה חדשה. השיחה הראשונה 2 מועברת באופן אוטומטי להמתנה.
- 3. כאשר השיחה החדשה נענית, לצירוף המשתתף הראשון בשיחת הוועידה, בחר אפשרויות > וע*ידה*.

להוספת אדם חדש לשיחה, חזור על שלב 2 ובחר **אפשרויות** > *ועידה* > *הוספה לועידה*. הטלפון תומך בשיחות ועידה של עד שישה משתתפים (נולל אותך).

- 4. לניהול שיחה פרטית עם אחד המשתתפים, בחר אפשרויות > ועידה > פרטי. בחר משתתף, ובחר פרטי. שיחת הוועידה מועברת להמתנה בטלפון. המשתתפים האחרים עדיין יכולים להמשיך בשיחת הוועידה. לחזרה לשיחת הוועידה, בחר אפשרויות > הוספה לועידה.
  - 5. לניתוק משתתף, בחר **אפשרויות** > *ועידה* > *הורדת משתתף*, גלול אל המשתתף, ובחר **ניתוק**.
    - 6. לסיום שיחת הוועידה, לחץ על מקש הסיום.

# מענה לשיחה או דחיית שיחה קולית

למענה לשיחה, לחץ על מקש השיחה.

לכוונון עוצמת הקול במהלך השיחה, לחץ על לחצני עוצמת הקול.

להשתקת הצלצול, בחר **השתקה**.

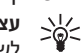

עצה: אם דיבורית אישית תואמת מחוברת לטלפון, לחץ על לחצן הדיבורית כדי לענות לשיחה או לוחק שיחה

לדחיית השיחה, לחץ על מקש הסיום או בחר **אפשרויות** > *דחייה*. המתקשר ישמע צליל תפוס. אם הפעלת את האפשרות *הפניית שיחה* למצב *אם תפוס* להפניית שיחות, דחיית השיחה מפנה את השיחה גם כן.

לשליחת הודעת טקסט למתקשר כדי ליידע אותו מדוע אין באפשרותך לענות לשיחה, בחר **אפשרויות** > *שליחת הודעת טקסט*. באפשרותך להפעיל את מענה הודעת הטקסט ולערוך את הטקסט בהודעה. עיין בסעיף *דחיית שיחה עם SMS וטקסט ההודעה* תחת "שיחה" בעמוד 74.

## אפשרויות במהלך שיחה

רבות מהאפשרויות שניתן להשתמש בהן במהלך שיחה הן שירותי רשת. לקבלת פרטים אודות הזמינות, צור קשר עם ספק השירות.

בחר **אפשרויות** במהלך שיחה להצגת חלק מהאפשרויות הבאות:

*העברה*—לחיבור שיחה בהמתנה לשיחה פעילה ולניתוק עצמך משתי השיחות

החלפה—לניתוק שיחה פעילה ולהחלפתה על-ידי מענה לשיחה הממתינה

שליחת DTMF—לשליחת מחרוזות של חיוג צלילי (DTMF) (לדוגמה, סיסמה). הזן את מחרוזת החיוג הצלילי, או חפש אותה *באנשי קשר*. להזנת תו המתנה (w) או תו השהיה (p), לחץ על \* שוב ושוב. לשליחת הצליל, בחר אישור.

> עצה: ניתן להוסיף חיוג צלילי לשדה *חיוג צלילי* בכרטיס איש קשר. >6<

#### שיחה ממתינה

להפעלת הפונקציה *שיחה ממתינה* (שירות רשת), בחר **תפריט** > *הגדרות* > הגד' הטלפון > טלפון > שיחה > שיחה ממתינה > הפעלה.

במהלך שיחה, כדי לענות לשיחה הממתינה, לחץ על מקש השיחה. השיחה הראשונה מועברת להמתנה. לסיום השיחה הפעילה, לחץ על מקש הסיום.

למעבר בין שתי השיחות, בחר **חילוף**.

### ביצוע שיחת וידאו 🔳

כאשר אתה מבצע שיחת וידאו, באפשרותך לראות וידאו דו-כיווני בזמן-אמת בינך ובין נמען השיחה. תמונת הווידאו החי, או תמונת הווידאו שנלכדת על-ידי המצלמה בהתקן, מוצגת לנמען שיחת הווידאו.

כדי שתוכל לבצע שיחת וידאו, ייתכן שיהיה עליך להחזיק ברשותך כרטיס USIM ולהיות בתחום הכיסוי של רשת UMTS. לקבלת מידע אודות זמינות והרשמה כמנוי לשירותי שיחות וידאו, פנה אל ספק השירות שלך. ניתן לבצע שיחת וידאו בין שני משתתפים בלבד. ניתן לבצע שיחת וידאו לטלפון סלולרי תואם או ללקוח ISDN. לא ניתן לבצע שיחות וידאו במהלך שיחה קולית, שיחת וידאו או שיחת נתונים פעילה אחרת.

אינך מקבל וידאו (הנמען אינו שולח וידאו, או שהרשת אינה משדרת 🕻 את הווידאו).

מנעת שליחת וידאו מההתקן שלך. 📉

- הזן את מספר הטלפון במצב המתנה; או בחר תפריט > אנשי קשר וגלול אל איש.
   הקשר הרצוי.
  - 2. בחר **אפשרויות** > *שיחה* > *שיחת וידאו*.

התחלת שיחת וידאו עשויה להימשך זמן מה. מוצג הכיתוב *ממתין לתמונת וידיאו.* אם השיחה לא הצליחה (לדוגמה, שיחות וידאו אינן נתמכות על-ידי הרשת או שההתקן הקולט אינו תואם), תישאל אם ברצונך לנסות לבצע שיחה רגילה או לשלוח הודעה במקום.

שיחת הווידאו פעילה כאשר באפשרותך לראות שתי תמונות וידאו ולשמוע את הקול דרך הרמקול. נמען השיחה עשוי למנוע שליחת וידאו ובמקרה זה תשמע את הקול וייתכן שתראה תמונת סטילס או גרפיקה של רקע אפור.

כדי להגביר או להחליש את עוצמת השמע במהלך שיחה, לחץ על לחצני עוצמת הקול.

למעבר בין מצבי הצגת וידאו והשמעת קול בלבד, בחר *הפעלה* או *ניטרול* > שליחת וידאו, שליחת שמע או שליחת שמע ווידאו.

לביצוע זום בתמונה שלך, בחר *הגדלה* או *הקטנה*. מחוון הזום מוצג בחלק העליון של התצוגה.

להחלפת המיקום בתצוגה של תמונות הווידאו שנשלחו והתקבלו, בחר *שנה את סדר התמונות*.

גם אם מנעת שליחת וידאו במהלך שיחת וידאו, השיחה עדיין תחויב כשיחת וידאו. בדוק את המחירים עם מפעיל הרשת או עם ספק השירות.

3. לסיום שיחת הווידאו, לחץ על מקש הסיום.

# מענה לשיחת וידאו או דחייתה 🔳

כאשר מגיעה שיחת וידאו, מוצג הסמל 🔏.

לחץ על מקש השיחה למענה לשיחת הווידאו. מוצגת השאלה *האם לשלוח תמונת וידאו למתקשר?*. אם תבחר **כן**, התמונה שנלכדת על-ידי המצלמה שבהתקן תוצג למתקשר. אם תבחר **לא**, או לא תעשה דבר, אפשרות שליחת הווידאו לא תופעל ובמקום הווידאו יוצג מסך אפור.

גם אם מנעת שליחת וידאו במהלך שיחת וידאו, השיחה עדיין תחויב כשיחת וידאו. בדוק את המחירים עם ספק השירות.

לסיום שיחת הווידאו, לחץ על מקש הסיום.

לדחיית שיחת הווידאו, לחץ על מקש הסיום או בחר **אפשרויות** > *דחייה*. לשליחת הודעת טקסט למתקשר כדי ליידע אותו מדוע אין באפשרותך לענות לשיחה, בחר **אפשרויות** > *שליחת הודעת טקסט*; לקבלת מידע אודות ההגדרות השונות, עיין בסעיף "טלפון" בעמוד 74.

#### שיתוף וידאו 🔳

השתמש *בשיתוף וידאו* כדי לשלוח וידאו חי או וידאו קליפ מההתקן הסלולרי שלך להתקן סלולרי תואם אחר במהלך שיחה קולית.

#### <u>דרישות שיתוף וידאו</u>

מכיוון שעבור שיתוף וידאו נדרש חיבור System (UMTS) מסוון שעבור שיתוף וידאו נדרש חיבור System (UMTS) מסוג 3G, היכולת להשתמש *בשיתוף וידאו* תלויה בזמינות של רשת 3G. צור קשר עם ספק השירות לשאלות אודות זמינות הרשת ועלויות הקשורות ליישום זה. לשימוש *בשיתוף וידאו*, עליך לבצע את הפעולות הבאות:

- ודא שההתקן שברשותך מוגדר לחיבורי התקן להתקן.
- ודא שקיים חיבור UMTS פעיל ושאתה נמצא בתחום הכיסוי של רשת UMTS.
   אם אתה מתחיל שיתוף כאשר אתה נמצא בתחום הכיסוי של רשת UMTS ומתרחש מעבר לרשת GSM, השיתוף מופסק אך השיחה הקולית נמשכת.
- ודא שהשולח והנמען רשומים ברשת ה-UMTS. אם אתה מזמין מישהו לשיתוף והטלפון של אותו אדם כבוי, או שהוא אינו נמצא בתחום הכיסוי של רשת UMTS, אותו אדם לא ידע ששלחת לו הזמנה. עם זאת, תקבל הודעת שגיאה שהנמען אינו יכול לקבל את ההזמנה.

#### <u>הגדרות</u>

חיבור התקן להתקן, מוכר גם בשם חיבור (SIP) session initiation protocol. עליך לקבוע את תצורת ההגדרות של פרופיל SIP בהתקן לפני שתוכל להשתמש *בשיתוף וידאו*.

בקש את הגדרות פרופיל SIP מספק השירות ושמור אותן בהתקן. ספק השירות עשוי לשלוח לך הגדרות אלה דרך הרשת הסלולרית.

אם ידועה לך כתובת ה-SIP של נמען, באפשרותך להזין אותה בכרטיס איש הקשר של אדם זה. בחר **תפריט** > *אנשי קשר*, איש קשר, ו**אפשרויות** > *עריכה* > **אפשרויות** > *הוספת פרט* > *SIP* או *תצוגת שיתוף.* הזן את כתובת ה-SIP בתבנית sip:username@domainname (ניתן להשתמש בכתובת IP במקום בשם תחום).

#### <u>שיתוף וידאו חי</u>

לקבלת שיתוף, על הנמען להתקין את היישום *שיתוף וידאו* ולקבוע את תצורת ההגדרות הדרושות בטלפון הסלולרי שלו. לפני שתוכלו להתחיל בשיתוף, עליך ועל הנמען להיות רשומים בשירות.

לקבלת הזמנות לשיתוף, עליך להיות רשום לשירות, שיהיה ברשותך חיבור UMTS פעיל ולהיות בתוך תחום הכיסוי של רשת UMTS.

- 1. כאשר שיחה קולית פעילה, בחר **אפשרויות** > *שיתוף וידאו > וידאו בשידור חי*.
- הטלפון שולח את ההזמנה לכתובת ה-SIP שהוספת לכרטיס איש הקשר של הנמען.
   SIP אם לנמען יש מספר כתובות SIP בכרטיס איש הקשר, בחר את כתובת ה-SIP שאליה ברצונך לשלוח את ההזמנה *ובחירה* כדי לשלוח את ההזמנה.
   אם כתובת ה-SIP של הנמען אינה זמינה, הזן כתובת SIP. בחר אישור כדי לשלוח את ההזמנה.
- 3. השיתוף מתחיל באופן אוטומטי כאשר הנמען מקבל את ההזמנה. הרמקול פעיל. באפשרותך להשתמש גם בדיבורית אישית כדי להמשיך בשיחה הקולית כאשר אתה משתף וידאו חי.
  - 4. בחר **השהייה** כדי להשהות את השיתוף. בחר **המשך** כדי לחדש את השיתוף.
    - 5. לסיום השיתוף, בחר **עצירה**. לסיום השיחה הקולית, לחץ על מקש הסיום.

## <u>קבלת הזמנה</u>

כאשר אדם מסוים שולח לך הזמנת שיתוף, מופיעה הודעת הזמנה המציגה את שם השולח או את כתובת ה-SIP שלו. אם ההתקן אינו מוגדר למצב *שקט*, הוא מצלצל כאשר מתקבלת הזמנה.

אם אדם מסוים שולח לך הזמנה לשיתוף ואינך נמצא בתחום הכיסוי של רשת UMTS, לא תדע שקיבלת הזמנה.

כאשר אתה מקבל הזמנה, בחר מבין האפשרויות הבאות:

אישור—כדי להתחיל בשיתוף ולהפעיל את מצב התצוגה.

**דחייה**—כדי לדחות את ההזמנה. השולח מקבל הודעה שדחית את ההזמנה. באפשרותך גם ללחוץ על מקש הסיום כדי לדחות את השיתוף ולנתק את השיחה הקולית.

לסיום השיתוף, בחר **עצירה**.

#### יומן ∎

ביומן, ניתן לנטר שיחות טלפון, הודעות טקסט, חיבורי נתוני מנה ושיחות פקס ונתונים שנרשמו על-ידי הטלפון.

חיבורים לתיבת הדואר המרוחקת, למוקד הודעות המולטימדיה או לדפי דפדפן, מוצגים ביומן התקשורת הכללי כשיחות נתונים, או כחיבורי נתוני מנה.

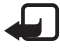

**הערה:** החיוב בפועל עבור שיחות ושירותים אצל ספק השירות שלך עלול להשתנות בהתאם לתכונות הרשת הסלולרית, לעיגול זמנים לחיוב, למיסוי וכד'.

**הערה:** מונים מסוימים, לרבות מונה משך השיחות הכללי, עלולים להתאפס במהלך שירות או עדכוני תוכנה.

#### <u>שיחות אחרונות</u>

הטלפון רושם את מספרי הטלפון של שיחות שלא נענו, של שיחות שהתקבלו ושל שיחות יוצאות, וכן את המשך המקורב של השיחות. הטלפון רושם שיחות שלא נענו ושיחות שהתקבלו רק אם הרשת הסלולרית תומכת בפונקציות אלו, וכשהוא מופעל ונמצא באזור קליטה של הרשת הסלולרית.

להצגת השיחות האחרונות (שירות רשת), בחר **תפריט** > *יומן > שיחות אחרונות* וסוג שיחה. במצב המתנה, באפשרותך להשתמש במקש השיחה כקיצור אל היומן של *שיחות אחרונות*.

למחיקת כל רשימות השיחות האחרונות, בתצוגה *שיחות אחרונות*, בחר **אפשרויות** > *ניקוי שיחות אחרונות*. למחיקת אחד מרישומי השיחות בלבד, פתח את הרישום שברצונך למחוק ובחר **אפשרויות** > *מחיקת רשימה*.

### <u>יומן כללי</u>

להצגת היומן הכללי, בחר **תפריט** > *יומן* וגלול ימינה. לסינון היומן, בחר **אפשרויות** > *מסנן* ואת סוג המסנן. למחיקת כל תוכן היומן לצמיתות, בחר **אפשרויות** > *מחיקת יומן* > **כן**.

# 4. קלט טקסט

בעת כתיבת טקסט, מופיע הסמל \_\_\_\_\_ בפינה הימנית העליונה של התצוגה, לציון השימוש בקלט טקסט חזוי, או הסמל לעד לציון שימוש בקלט טקסט רגיל. להפעלה או ביטול של קלט הטקסט החזוי בעת כתיבת טקסט, לחץ על # שוב ושוב עד להפעלת המצב הרצוי.

הסמלים **ABC**, **Abc** או **ABC** מופיעים ליד מחוון קלט הטקסט, לציון השימוש באותיות רישיות או קטנות. לשינוי מצב הרישיות של האותיות, לחץ על #. הסמל **123** מציין את מצב המספרים. למעבר בין מצב אותיות ומספרים, לחץ על # שוב ושוב עד להפעלת מצב המספרים; או לחץ על \* ובחר *מצב נומרי* או *מצב אלפבית*.

# קלט טקסט רגיל 🔳

לחץ שוב ושוב על אחד ממקשי המספרים **1** עד **9** עד להצגת התו הרצוי. לא כל התווים הזמינים במקש מספר מודפסים על-גבי המקש. זמינות התווים תלויה בשפת הכתיבה שנבחרה. עיין בסעיף *שפת כתיבה* תחת "שפה" בעמוד 70.

אם האות הרצויה הבאה נמצאת באותו מקש שבו השתמשת להוספת האות הנוכחית, המתן עד להופעת הסמן (או גלול קדימה לסיום ההשהיה) והזן את האות.

להוספת מספר, לחץ לחיצה ממושכת על מקש המספר הרצוי.

סימני הפיסוק והתווים המיוחדים הנפוצים ביותר זמינים באמצעות המקש 1. לקבלת תווים נוספים, לחץ לחיצה ממושכת על \*.

למחיקת תו, לחץ על מקש המחיקה. למחיקת תווים נוספים, לחץ לחיצה ממושכת על מקש המחיקה.

להוספת רווח, לחץ על **0**. להעברת הסמן לשורה הבאה, לחץ על **0** שלוש פעמים.

# קלט טקסט חזוי 🔳

להזנת כל אות שהיא בלחיצה אחת בלבד, השתמש בקלט טקסט חזוי. לבחירת קלט הטקסט החזוי, לחץ על \* ובחר *הפעלת טקסט חזוי*. פעולה זו מפעילה את קלט הטקסט החזוי עבור כל העורכים שבטלפון.

- לכתיבת המילה הרצויה, לחץ על המקשים P-2. לחץ פעם אחת בלבד על כל מקש להוספת אות אחת. המילה משתנה עם כל לחיצה על מקש. לקבלת סימני הפיסוק הנפוצים ביותר, לחץ על 1. לקבלת סימני פיסוק נוספים ותווים מיוחדים, לחץ לחיצה ממושכת על \*. למחיקת תו, לחץ על מקש המחיקה. למחיקת תווים נוספים, לחץ לחיצה ממושכת על מקש המחיקה.
- לאישור מילה, לאחר שסיימת לכתוב את המילה הנכונה, גלול קדימה או הוסף רווח.
   אם המילה אינה המילה הנכונה, להצגת המילים התואמות שמצא המילון, בזו אחר זו, לחץ על \* שוב ושוב.
   אם התו ? מוצג אחרי המילה, פירוש הדבר שהמילה שניסית לכתוב אינה נמצאת במילון. להוספת מילה למילון, בחר איות. הזן את המילה נוספת למילון. כשהמילון היותר) באמצעות קלט טקסט רגיל ובחר אישור. המילה נוספת למילון. כשהמילון מתמלא, המילה החדשה מחליפה את המילה הישנה ביותר שנוספה.

### <u>כתיבת צירופי מילים</u>

כתוב את החלק הראשון של צירוף המילים וגלול קדימה כדי לאשר אותו. כתוב את החלק האחרון של צירוף המילים, וכדי להשלים את הצירוף, לחץ על **0** להוספת רווח.

# העתקה ומחיקה של טקסט

- לבחירת אותיות ומילים, לחץ ממושכות על # ובו-זמנית גלול שמאלה או ימינה. הטקסט מסומן עם התקדמותה של הבחירה. לבחירת שורות של טקסט, לחץ לחיצה ממושכת על # ובו-זמנית גלול למעלה או למטה.
  - 2. להעתקת הטקסט ללוח, לחץ לחיצה ממושכת על **#** ובו-זמנית בחר **העתקה**. אם ברצונך למחוק את הטקסט שנבחר מהמסמך, לחץ על מקש המחיקה.
- 3. להוספת הטקסט, גלול אל נקודת ההוספה, לחץ לחיצה ממושכת על **#** ובו-זמנית בחר **הדבקה**.

# 5. הודעות

באפשרותך ליצור, לשלוח, לקבל, להציג, לערוך ולארגן הודעות טקסט, הודעות מולטימדיה, הודעות דואר אלקטרוני, מצגות ומסמכים. כמו כן, באפשרותך לקבל הודעות ונתונים באמצעות טכנולוגיית Bluetooth אלחוטית, לקבל ולהעביר הודעות תמונה, לקבל הודעות שירות והודעות שידור מקומי למנויים ולשלוח פקודות שירות.

> לפתיחת התפריט *הודעות*, בחר **תפריט** > *הודעות*. באפשרותך לראות את הפונקציה *הודעה חדשה* ורשימה של תיקיות ברירת מחדל:

*דואר נכנס*—להכלת הודעות שהתקבלו, למעט הודעות דואר אלקטרוני והודעות שידור מקומי למנויים. הודעות דואר אלקטרוני נשמרות בתיקייה *תיבת דואר*. לקריאת הודעות שידור מקומי למנויים, בחר **אפשרויות** > *שידור מקומי למנויים*.

התיקיות שלי—לסידור ההודעות בתיקיות 询

*תיבת דואר*—להתחברות לתיבת הדואר המרוחקת שלך כדי לאחזר את הודעות הדואר האלקטרוני החדשות שלך, או כדי להציג את הודעות הדואר האלקטרוני שאחזרת כבר, במצב לא מקוון. לאחר שקבעת הגדרות עבור תיבת דואר חדשה, השם שניתן לתיבת דואר זו מוצג במקום *תיבת דואר*.

. לשמירת הודעות טיוטה שטרם נשלחו. 🎻

עלחו—לשמירת ההודעות שנשלחו, למעט הודעות שנשלחו 🦗 באמצעות Bluetooth.

. *דואר יוצא*—לשמירה באופן זמני של ההודעות הממתינות לשליחה. 😩

*דוחות* (שירות רשת)—לשמירת דוחות המסירה של הודעות הטקסט, סוגים מיוחדים של הודעות כגון כרטיסי ביקור והודעות המולטימדיה ששלחת. ייתכן שלא ניתן יהיה לקבל דוח מסירה עבור הודעת מולטימדיה שנשלחה לכתובת דואר אלקטרוני.

## כתיבה ושליחה של הודעות

ההתקן שברשותך תומך בשליחה של הודעות טקסט שחורגות ממגבלת התווים של הודעה אחת. הודעות ארוכות יותר יישלחו כסדרה של שתי הודעות או יותר. ייתכן שתחויב על-ידי ספק השירות בהתאם. תווים שמשתמשים בהטעמות או בסימנים אחרים ותווים של שפות מסוימות צורכים מקום רב יותר, ובכך מגבילים את מספר התווים שניתן לשלוח בהודעה אחת.

הרשת הסלולרית עלולה להגביל את הגודל של הודעות MMS. אם התמונה שהוכנסה חורגת ממגבלה זו, ייתכן שההתקן יקטין אותה כדי שניתן יהיה לשלוח אותה ב-MMS.

רק התקנים שתומכים בתכונות תואמות יכולים לקבל הודעות מולטימדיה ולהציגן. המראה של הודעה עשוי להשתנות בהתאם להתקן המקבל. לשליחה וקבלה של הודעת SMS, הודעת מולטימדיה או דואר אלקטרוני, או כדי להתחבר לתיבת הדואר המרוחקת שלך, עליך לקבוע תחילה את הגדרות החיבור הנכונות. עיין בסעיף "הגדרות של הודעות" בעמוד 37.

- 1. ליצירת הודעה, בחר **תפריט** > *הודעות* > *הודעה חדשה* ואת סוג ההודעה. ליצירת *הודעת שמע*, עיין בסעיף "הודעות שמע" בעמוד 32.
- 2. לחץ על מקש הגלילה כדי לבחור את הנמענים או הקבוצות מתוך אנשי קשר, או הזן את מספר הטלפון או את כתובת הדואר האלקטרוני של הנמען בשדה אל. הפרד בין נמענים באמצעות נקודה-פסיק (;).
  - בעת יצירת הודעת דואר אלקטרוני או מולטימדיה, גלול למטה אל שדה הנושא וכתוב את נושא ההודעה.
- 4. גלול למטה אל שדה ההודעה וכתוב את ההודעה.
  4. גלול למטה אל שדה ההודעה וכתוב את ההודעה מציג את מספר התווים שניתן בעת כתיבת הודעות טקסט, מחוון אורך ההודעה מציג את מספר התווים שניתן להזין בהודעה. לדוגמה, 10 (2) פירושו שעדיין נותרו לך 10 תווים להוספה לטקסט, כך שיישלח כשתי הודעות טקסט נפרדות.
  לשימוש בתבנית עבור הודעת הטקסט, בחר אפשרויות > הוספה > תבנית.
  לשימוש בתבנית עבור הודעת הטקסט, בחר אפשרויות > הוספה > תבנית.
  לשימוש בתבנית עבור הודעת הטקסט, בחר אפשרויות > הוספה > תבנית.
  בחר אפשרויות > יצירת מצגת. לשימוש בתבנית טקסט עבור הודעת מולטימדיה, בחר ליצירת מצגת המבוססת על תבנית והמיועדת להישלח כהודעת מולטימדיה, בחר הפשרויות > יצירת מצגת. לשימוש בתבנית טקסט עבור הודעת המולטימדיה, בחר החספת אובייקט מדיה להודעת מולטימדיה, בחר אפשרויות > הוספת אובייקט או *יוידיאו* קליפ. ליצירה והוספה הוספת אובייקט אתונה, קליפ קולי או *וידיאו* קליפ. ליצירה והוספה של אובייקט מדיה חדש, בחר אפשרויות > תמונה, קליפ קולי או *וידיאו* קליפ. ליצירה והוספה קליפ קולי, וידיאו קליפ. לאחר הוספת קול, מופיע הסמל הקליפ קולי, וידיאו קליפ. לאחר הוספת קול, מופיע הסמל הקליפ קולי, וידיאו קליפ, בחר אפשרויות > הוספה > תמונה, קליפ קולי או תנוד אחר הוספת קול, מופיע הסמל הקליפ קולי, וידיאו קליפ הערה, אחר או תבנית.
  - 5. לשליחת ההודעה, בחר **אפשרויות** > *שליחה*.

#### <u>הודעות שמע</u>

הודעות שמע הן הודעות מולטימדיה, המורכבות מקליפ קולי יחיד. ליצירה ושליחה של הודעת שמע:

- 1. בחר **תפריט** > *הודעות* > *הודעה חדשה* > *הודעת שמע*.
- בשדה אל, לחץ על מקש הגלילה כדי לבחור נמענים מתוך אנשי קשר, או הזן מספר טלפון או כתובת דואר אלקטרוני. גלול למטה אל שדה ההודעה.

- 3. להקלטת קליפ קולי חדש, לחץ על מקש הגלילה או בחר אפשרויות > הוספת קליפ קולי > קליפ קולי חדש. ההקלטה מתחילה. לשימוש בקליפ קולי שהוקלט בעבר, בחר אפשרויות > הוספת קליפ קולי > מתוך גלריה, גלול אל הקליפ הקולי, ובחר אותו. על הקליפ הקולי להיות בתבנית amr. להשמעת הקליפ הקולי, בחר אפשרויות > השמעת קליפ קולי.
  - 4. לשליחת ההודעה, בחר **אפשרויות** > שליחה.

#### הגדרות דואר אלקטרוני

לפני השימוש בדואר אלקטרוני, עליך לבצע את הפעולות הבאות:

- להגדיר נקודת גישה לאינטרנט (IAP) כהלכה. עיין בסעיף "חיבור" בעמוד 76.
  - לקבוע את הגדרות הדואר האלקטרוני כהלכה. עיין בסעיף "הגדרות דואר אלקטרוני" בעמוד 39.

. פעל לפי ההוראות של ספק שירות הדואר האלקטרוני וספק שירות האינטרנט שלך

#### דואר נכנס—קבלת הודעות 🔳

בחר **תפריט** > *הודעות* > *דואר נכנס*.

כאשר יש הודעות שלא נקראו בתיבת הדואר הנכנס, הסמל משתנה ל-\*.

לפתיחת הודעה שהתקבלה, בחר **תפריט** > *הודעות > דואר נכנס* ואת ההודעה הרצויה.

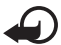

**חשוב:** נהג במשנה זהירות בעת פתיחת הודעות. אובייקטים בהודעת מולטימדיה עלולים להכיל תוכנה זדונית, או להזיק בדרך אחרת להתקן או למחשב.

#### <u>הצגת אובייקטי מולטימדיה</u>

להצגת הרשימה של אובייקטי מדיה הכלולים בהודעת המולטימדיה, פתח את ההודעה ובחר **אפשרויות** > *אובייקטים*. באפשרותך לפתוח אובייקטים בתבניות נתמכות ולשמור את הקובץ בטלפון, או לשלוח אותו באמצעות טכנולוגיית Bluetooth או כהודעת מולטימדיה להתקן תואם אחר.

#### <u>סוגים מיוחדים של הודעות</u>

הטלפון שברשותך יכול לקבל סוגים רבים של הודעות, כגון לוגו מפעיל, כרטיסי ביקור, ערכי לוח שנה וצלצולים. לפתיחת הודעה שהתקבלה, בחר **תפריט** > *הודעות > דואר נכנס* ואת ההודעה הרצויה. באפשרותך לשמור את תוכן ההודעה המיוחדת בטלפון. לדוגמה, כדי לשמור ערך לוח שנה שהתקבל בלוח השנה, בחר **אפשרויות** > *שמירה ללוח-שנה*.

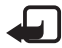

הערה: באפשרותך להשתמש בפונקציית הודעות התמונה רק אם היא נתמכת על-ידי ספק השירות שלך. רק התקנים תואמים שתומכים בהודעות תמונה יכולים לקבל הודעות תמונה ולהציגן. המראה של הודעה עשוי להשתנות בהתאם להתקן המקבל.

#### <u>הודעות שירות</u>

הודעות שירות (שירות רשת) הן הודעות בנושאים שונים (כותרות של חדשות, לדוגמה), שעשויות לכלול הודעת טקסט או כתובת של שירות דפדפן. לקבלת מידע לגבי זמינות והצטרפות כמנוי, פנה אל ספק השירות שלך.

# התיקיות שלי

באפשרותך לסדר את ההודעות שלך בתיקיות, ליצור תיקיות חדשות, לשנות שמות של תיקיות ולמחוק תיקיות.

> בחר **תפריט** > *הודעות > התיקיות שלי.* ליצירת תיקייה, בחר **אפשרויות** > *תיקייה חדשה* והזן שם עבור התיקייה.

### תיבת דואר 🔳

בחר **תפריט** > *הודעות* > *תיבת דואר*.

```
עם פתיחת תיבת דואר, מוצגת השאלה להתחבר לתיבת דואר?. בחר כן כדי
להתחבר לתיבת הדואר שלך (שירות רשת) או לא כדי להציג הודעות דואר שאוחזרו
קודם לכן, במצב לא מקוון.
```

להתחברות לתיבת הדואר בשלב מאוחר יותר, בחר **אפשרויות** > *חיבור*.

כאשר אתה יוצר תיבת דואר חדשה, השם שאתה מעניק לתיבת הדואר מחליף את הטקסט *תיבת דואר*. ניתן להגדיר עד שש תיבות דואר.

במצב מקוון, בחר **אפשרויות** > *ניתוק* כדי לסיים את חיבור הנתונים לתיבת הדואר המרוחקת.

### <u>אחזור הודעות דואר אלקטרוני מתיבת הדואר</u>

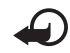

**חשוב:** נהג במשנה זהירות בעת פתיחת הודעות. הודעות דואר אלקטרוני עלולות להכיל תוכנה זדונית, או להזיק בדרך אחרת להתקן או למחשב.

1. בחר **תפריט** > *הודעות* > *תיבת דואר* > **אפשרויות** > *חיבור*.

- 2. בחר **אפשרויות** > *אחזור דואר*, ומבין האפשרויות הבאות: *חדש*—לאחזור כל הודעות הדואר האלקטרוני החדשות לטלפון *נבחר*—לאחזור הודעות הדואר האלקטרוני המסומנות בלבד *הכל*—לאחזור כל ההודעות מתיבת הדואר
- 3. לאחר אחזור הודעות הדואר האלקטרוני, באפשרותך להמשיך לקרוא אותן במצב מקוון. בחר **אפשרויות** > *ניתוק* כדי לסיים את החיבור ולהציג את הודעות וכותרות הדואר האלקטרוני שאחזרת במצב לא מקוון.
  - 4. לפתיחת הודעת דואר אלקטרוני, בחר אותה. אם הודעת הדואר האלקטרוני לא פתיחת הודעת הדואר האלקטרוני לא אוחזרה ואתה נמצא במצב לא מקוון ובוחר באפשרות *פתיחה*, תישאל אם ברצונך לאחזר הודעה זו מתיבת הדואר. להצגת קבצים המצורפים להודעת דואר אלקטרוני, המסומנים באמצעות הסמל ₪, בחר אפשרויות > קבצים מצורפים. ניתן לאחזר, לפתוח או לשמור קבצים מצורפים בתבניות נתמכות.

#### <u>מחיקת הודעות דואר אלקטרוני</u>

כדי למחוק הודעת דואר אלקטרוני מהטלפון אך לשמור אותה בתיבת הדואר המרוחקת, בחר **תפריט** > *הודעות > תיבת דואר >* **אפשרויות** > *מחיקה > טלפון בלבד*. כותרת הדואר האלקטרוני נותרת בטלפון. להסרה, בנוסף, של הכותרת, מחק תחילה את הודעת הדואר האלקטרוני מתיבת הדואר המרוחקת, ולאחר מכן התחבר מהטלפון לתיבת הדואר המרוחקת כדי לעדכן את המצב.

למחיקת דואר אלקטרוני מהטלפון ומתיבת הדואר המרוחקת, בחר **אפשרויות** > מחיקה > טלפון ושרת.

לביטול מחיקה של הודעת דואר אלקטרוני מהטלפון ומהשרת, גלול אל הודעת דואר אלקטרוני שסומנה למחיקה במהלך ההתחברות הבאה, ובחר **אפשרויות** > *ביטול מחיקה*.

#### דואר יוצא 🔳

תיקיית הדואר היוצא היא מקום אחסון זמני עבור הודעות שממתינות להישלח. לגישה לתיקיית הדואר היוצא, בחר **תפריט** > *הודעות* > *דואר יוצא*. מצבי הודעות:

שליחה—הטלפון שולח את ההודעה.

*ממתין* או *בתור*—הטלפון ממתין לשליחת הודעות או דואר אלקטרוני.

שליחה שוב ב-...—השליחה נכשלה. הטלפון ינסה לשלוח את ההודעה שוב לאחר פרק זמן מסוים. לביצוע ניסיון חוזר לשליחת ההודעה באופן מיידי, בחר אפשרויות > שליחה. *נדחה*—להגדרת מסמכים למצב המתנה בעודם בתיקיית הדואר היוצא, גלול אל הודעה שנשלחת ובחר **אפשרויות** > *עיכוב שליחה.* 

כשל – התמלאה המכסה המרבית של ניסיונות השליחה.

## קורא הודעות 🔳

באמצעות *קורא הודעות*, באפשרותך להאזין להודעות טקסט, מולטימדיה ודואר אלקטרוני שהתקבלו.

להאזנה להודעה שנמצאת *בדואר נכנס* או *בתיבת דואר*, גלול אל ההודעה או סמן את ההודעות ובחר **אפשרויות** > *האזנה*. לדילוג אל ההודעה הבאה, גלול למטה. אוג **עצה:** עם הופעת הכיתוב *הודעה חדשה 1* או *הודעת דוא"ל חדשה* במצב המתנה.

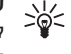

להאזנה להודעות שהתקבלו, לחץ לחיצה ממושכת על מקש הבחירה השמאלי עד להפעלת *קורא הודעות*.

#### הגדרות קורא ההודעות

לבחירת השפה והקול המוגדרים כברירת מחדל ומשמשים לקריאת הודעות, כמו גם לכוונון מאפייני הקול כגון קצב ועוצמת קול. בחר **תפריט** > *הגדרות > דיבור*.

לזיהוי אוטומטי של השפה בהודעה ולקריאת ההודעה באמצעות שפה זו, בחר *זיהוי שפה > מופעל*. בעת קריאת הודעה, אם לא זמין קול עבור אותה שפה או אם *זיהוי שפה* מוגדר *למופסק*, נעשה שימוש בשפה המוגדרת כברירת מחדל.

להצגת פרטים אודות קול, גלול ימינה, גלול אל הקול, ובחר **אפשרויות** > *פרטי קול*. לבדיקת קול, גלול אל הקול ובחר **אפשרויות** > *השמע קול*.

### SIM- הצגת הודעות בכרטיס ה-SIM

לפני שתוכל להציג הודעות מה-SIM, עליך להעתיק אותן לתיקייה בטלפון.

- . בחר תפריט > הודעות > אפשרויות > הודעות SIM .
  - 2. סמן את ההודעות שברצונך להעתיק.
- 3. להעתקת ההודעות המסומנות, בחר **אפשרויות** > *העתקה* ואת התיקייה שאליה ברצונך להעתיק את ההודעות.
# ∎ הודעות שידור מקומי למנויים

ייתכן שתוכל לקבל מספק השירות הודעות, כגון מצב מזג האוויר או התנועה בדרכים (שירות רשת). להפעלת השירות, עיין בסעיף *שידור מקומי למנויים* תחת "הגדרות שידור מקומי למנויים" בעמוד 40.

בחר תפריט > הודעות > אפשרויות > שידור מקומי למנויים.

חיבור נתוני מנה עלול למנוע קבלה של שידור מקומי למנויים.

# פקודות שירות 🔳

כדי להזין ולשלוח פקודות שירות (מוכרות גם כפקודות USSD) לספק השירות שלך, למשל פקודות הפעלה עבור שירותי רשת, בחר **תפריט** > *הודעות* > **אפשרויות** > *פקודת שירות*. לשליחת הפקודה, בחר **אפשרויות** > *שליחה*.

# הגדרות של הודעות ∎

# הגדרות של הודעות טקסט

בחר **תפריט** > *הודעות* > **אפשרויות** > *הגדרות* > *הודעת טקסט*, ומבין האפשרויות הבאות:

מוקדי הודעות—לפירוט כל מוקדי ההודעות המוגדרים

*מוקד הודעות בשימוש*—להגדרת מוקד ההודעות המשמש למסירת הודעות טקסט והודעות מסוגים מיוחדים, כגון כרטיסי ביקור

*קידוד תווים > תמיכה מלאה*—להגדרת כל התווים בהודעה להישלח כפי שהם מוצגים. אם תבחר באפשרות *תמיכה מופחתת*, ייתכן שתווים עם הטעמות וסימונים אחרים יומרו לתווים אחרים.

*קבלת דוח* (שירות רשת)—כאשר אפשרות זו מוגדרת ל*כ*ן, מצב ההודעה שנשלחת (*בהמתנה, כשל, נמסרה*) מוצג *בדוחות*.

*תקפות הודעה*—אם לא ניתן להשיג את הנמען של הודעה מסוימת במהלך משך תקפות ההודעה, ההודעה נמחקת ממוקד שירות ההודעות. שים לב שעל הרשת הסלולרית לתמוך בתכונה זו.

*ההודעה נשלחה בתור*—להגדרת אופן השליחה של ההודעה. ברירת המחדל היא *טקסט*.

*חיבור מועדף*—באפשרותך לשלוח הודעות טקסט באמצעות רשת ה-GSM הרגילה, או באמצעות נתוני מנה (אם הרשת הסלולרית תומכת בכך). *מענה דרך אותו מוקד* (שירות רשת)—אם תבחר *כן* והנמען ישיב להודעה, הודעת המענה תישלח באמצעות אותו מספר של מוקד שירות הודעות. לא כל הרשתות הסלולריות מספקות אפשרות זו.

# <u>הגדרות של הודעות מולטימדיה</u>

בחר **תפריט** > *הודעות* > **אפשרויות** > *הגדרות* > *הודעת מולטימדיה*, ומבין האפשרויות הבאות:

*גודל תמונה*—להגדרת גודל התמונה בהודעת מולטימדיה. אם תבחר באפשרות *מקורי*, גודל התמונה לא ישתנה.

*מצב יצירת MMS*—אם תבחר באפשרות *מונחה*, הטלפון יידע אותך אם תנסה לשלוח הודעה שייתכן שאינה נתמכת על-ידי ההתקן של הנמען. כדי להגדיר את הטלפון כך שימנע ממך לשלוח הודעות שאינן נתמכות, בחר *מוגבל*. אם תבחר באפשרות *חופשי*, יצירת ההודעות לא תוגבל, אך ייתכן שהנמען לא יוכל להציג את ההודעה שלך.

*נקודת גישה בשימוש*—בחר באיזו נקודת גישה להשתמש כחיבור המועדף עבור הודעות מולטימדיה.

אחזור מולטימדיה—לקבלת הודעות מולטימדיה רק כאשר אתה נמצא ברשת הביתית, בחר *אוטומטי ברשת ביתית*. כדי לקבל הודעות מולטימדיה תמיד, בחר *תמיד במצב אוטומטי*. לאחזור הודעות באופן ידני, בחר *ידני*. כדי שלא לקבל כלל הודעות מולטימדיה או פרסומות, בחר *מופסק*.

לאפשר הוד. אנונימיות—לדחיית הודעות שמגיעות משולחים אנונימיים, בחר לא.

*קבלת פרסומות*—הגדר אם ברצונך לאפשר קבלה של פרסומות בהודעות מולטימדיה.

*קבלת דוח*—אם ברצונך שמצב ההודעה שנשלחה (*בהמתנה, כשל* או *נמסרה*) יופיע *בדוחות*, בחר *כן*. ייתכן שלא ניתן יהיה לקבל דוח מסירה עבור הודעת מולטימדיה שנשלחה לכתובת דואר אלקטרוני.

*דחיית שליחת דוח > כן*-למניעה של שליחת דוחות מסירה.

*תקפות הודעה* (שירות רשת)—אם לא ניתן להשיג את הנמען של הודעה מסוימת במהלך משך תקפות ההודעה, ההודעה נמחקת ממוקד הודעות המולטימדיה.

## הגדרות דואר אלקטרוני

#### הגדרות עבור תיבות דואר

בחר **תפריט** > *הודעות* > **אפשרויות** > *הגדרות* > *דואר אלקטרוני* > *תיבות דואר* ותיבת דואר.

אם טרם נקבעו הגדרות עבור תיבות דואר, תישאל אם ברצונך לקבוע את ההגדרות.

*הגדרות חיבור > דוא"ל נכנס ודוא"ל יוצא*—לקביעת ההגדרות הנכונות, פנה לספק שירות הדואר האלקטרוני שלך.

#### הגדרות משתמש

בחר הגדרות המשתמש, ומבין האפשרויות הבאות:

. *השם שלי*—הזן את השם שיוצג בהודעות דואר אלקטרוני יוצאות.

שליחת הודעה (שירות רשת)—להגדרת מועד לשליחת הודעות הדואר האלקטרוני, בחר *מיד* או *בחיבור הבא*.

שליחת העתק לעצמי—בחר כן לשליחת עותק של הדואר האלקטרוני לכתובת שמוגדרת *בכתובת הדואר שלי*.

*כולל חתימה*—בחר *כן* כדי לצרף חתימה להודעות הדואר האלקטרוני שלך, וכדי ליצור או לערוך טקסט חתימה.

*אתראות דוא"ל חדשות*—כדי שלא לקבל התראות אודות דואר אלקטרוני חדש, בחר *מופסק*.

#### הגדרות אחזור

בחר *הגדרות אחזור*, ומבין האפשרויות הבאות:

*דוא"ל לאחזור*—כדי לאחזר כותרות בלבד, בחר *כותרות בלבד*. להגבלת כמות הנתונים שיש לאחזר, בחר *גודל מרבי* והזן את כמות הנתונים המרבית להודעה, בקילו-בתים. לאחזור הודעות וקבצים מצורפים, בחר *הוד' וקבצ' מצורפים*. האפשרויות *גודל מרבי והוד' וקבצ' מצורפים* זמינות רק בעת שימוש בתיבות דואר מסוג POP3.

כמות אחזור—להגבלת מספר ההודעות שיש לאחזר מהדואר הנכנס של תיבת הדואר המרוחקת, בחר *מתא דואר נכנס > מספר הודעות דוא"ל*, והזן את המספר המרבי של הודעות שיש לאחזר. באפשרותך להגביל גם את מספר ההודעות שניתן לאחזר מתיקיות מנויים אחרות באמצעות האפשרות *מתיקיות* (תיבות דואר מסוג IMAP4 בלבד).

*נתיב תיקייה IMAP4* (תיבות דואר מסוג IMAP4 בלבד)—הגדר את נתיב התיקייה עבור תיבות דואר מסוג IMAP4.

*מינויי תיקיה* (תיבות דואר מסוג IMAP4 בלבד)—בחר את תיקיות תיבת הדואר שאליהן ברצונך להירשם כמנוי. להרשמה כמנוי לתיקייה או לביטול המנוי, גלול אל התיקייה ובחר **אפשרויות** > *הרשמה* או *ביטול הרשמה*.

אחזור אוטומטי

בחר *אחזור אוטומטי*, ומבין האפשרויות הבאות:

*הודעות דוא"ל*—לאחזור אוטומטי של כותרות להתקן בעת קבלת דואר אלקטרוני חדש בתיבת הדואר המרוחקת, בחר *קבלה ועדכון אוטומטי* או *רק ברשת ביתית*.

אחזור דוא"ל—לאחזור אוטומטי של כותרות דואר אלקטרוני במרווחי זמן קבועים, בחר *מופעל*. לחלופין, אם ברצונך שכותרות יאוחזרו רק ברשת הביתית שלך, בחר *רק ברשת ביתית*. ניתן לאחזר כותרות באופן אוטומטי עבור שתי תיבות דואר לכל היותר. באפשרותך להגדיר את הימים, השעות והתדירות לאחזור הכותרות, באפשרויות *ימי אחזור, שעות אחזור ומרווח אחזור*.

לא ניתן להפעיל את האפשרויות *הודעות דוא"ל ואחזור דוא"ל* בו-זמנית.

## הגדרות של הודעות שירות

בחר **תפריט** > *הודעות* > **אפשרויות** > *הגדרות* > *הודעת שירות*, ומבין ההגדרות הבאות:

*הודעות שירות*—להתרה או דחייה של קבלת הודעות שירות.

. *הורדת הודעות*–להורדת הודעות באופן אוטומטי או ידני.

### הגדרות שידור מקומי למנויים

ברר אצל ספק השירות שלך אם שידור מקומי למנויים (שירות רשת) זמין, ומהם הנושאים הזמינים ומספרי הנושאים הרלבנטיים.

בחר **תפריט** > *הודעות* > **אפשרויות** > *הגדרות* > *שידור מקומי למנויים*, ומבין ההגדרות הבאות:

*קבלה*—בחר מופעלת או מופסקת.

שפה—בחר באילו שפות ניתן לקבל הודעות שידור מקומי למנויים.

*גילוי נושאים*—לשמירה אוטומטית של מספרי נושאים שלא היו מוכרים בעבר בהודעות שידור מקומי למנויים שהתקבלו, בחר *מופעלת*.

#### <u>הגדרות אחרות</u>

בחר **תפריט** > *הודעות* > **אפשרויות** > *הגדרות* > *אחר*, ומבין ההגדרות הבאות:

*שמירת הוד. שנשלחו*—בחר כדי לשמור עותק של כל הודעת טקסט, מולטימדיה או דואר אלקטרוני ששלחת בתיקייה *נשלחו*. *מס' ההודעות השמורות*—הגדר את מספר ההודעות שנשלחו שניתן לשמור, בזמן נתון, בתיקיית הפריטים שנשלחו. כאשר המכסה מתמלאת, ההודעה הישנה ביותר נמחקת.

*זיכרון בשימוש*בחר אם לשמור הודעות בזיכרון הטלפון או בכרטיס הזיכרון.

# צ'אט ∎

היישום צ'אט (הודעות מיידיות) מאפשר לך לנהל שיחות עם אנשים אחרים ולהצטרף לקבוצות דיון (קבוצות צ'אט) של נושאים ספציפיים (שירות רשת).

לקבלת מידע אודות הזמינות של שירותי צ'אט ואודות תמחור ותעריפים, פנה לספק השירות. בנוסף, ספקי השירות יספקו לך את הוראות השימוש בשירותים שהם מציעים.

# <u>התחברות לשרת צ'אט</u>

בחר **תפריט** > *יישומים* > *צ'אט*.

1. לכניסה למערכת, בחר **אפשרויות** > *כניסה*.

2. הזן את מזהה המשתמש ואת הסיסמה שלך.

ליציאה מהמערכת, בחר **אפשרויות** > *ניתוק*.

## <u>הגדרות צ'אט</u>

בחר **תפריט** > *יישומים* > *צ'אט* > **אפשרויות** > *הגדרות*.

לעריכת ההגדרות של היישום 'צ'אט', בחר *העדפות*. להגדרת האנשים שרשאים לראות אם אתה במצב מקוון, בחר *הצג זמינות שלי*. להגדרת האנשים שרשאים לשלוח לך הודעות או הזמנות, בחר *לאפשר הודעות מאת* או *לאפשר הזמנות מאת*.

לעריכת הגדרות החיבור לשרת הצ'אט, בחר *שרתים*, גלול אל השרת, ובחר **אפשרויות** > *עריכה*. לקבלת ההגדרות, פנה לספק השירות שלך. לקביעת הגדרות של שרת חדש, בחר **אפשרויות** > *שרת חדש*.

לבחירת שרת ברירת המחדל, בחר שרת בברירת מחדל ואת השרת.

להתחברות אוטומטית לשרת הצ'אט בימים ובשעות שאתה מגדיר, בחר *סוג התחברות צ'אט > אוטומטי*. להתחברות אוטומטית רק כאשר אתה נמצא ברשת הביתית, בחר *אוט. ברשת הבית*. להתחברות אוטומטית עם הפעלת יישום הצ'אט, בחר *עם אתחול היישום*. להתחברות באופן ידני, בחר *ידני*.

להגדרת הימים והשעות ליצירת חיבור באופן אוטומטי, בחר *ימי התחברות* אוטומטי, ושעות התחברות אוטו'.

# <u>הצטרפות לקבוצת צ'אט ועזיבתה</u>

בחר **תפריט** > *יישומים* > *צ'אט* > *קבוצות צ'אט*.

קבוצות צ'אט זמינות רק אם ספק השירות תומך בכך.

להצטרפות לקבוצת צ'אט, בחר אותה והזן את הכינוי שלך. להצטרפות לקבוצת צ'אט שלא מופיעה ברשימה, אך שידוע לך מזהה הקבוצה שלה, בחר **אפשרויות** > *הצטרפ' לקבוצה חדשה* והזן את מזהה הקבוצה.

לעזיבת קבוצת צ'אט, בחר **אפשרויות** > *יציאה מקבוצת צ'אט*.

### חיפוש קבוצות ומשתמשי צ'אט

לחיפוש קבוצות חדשות, בחר **תפריט** > *יישומים > צ'אט > קבוצות צ'אט >* אפשרויות > ח*יפוש*. באפשרותך לחפש קבוצות צ'אט לפי *שם קבוצה, נושא* או *חברים* (מזהה משתמש). להצטרפות לקבוצה שנמצאה בחיפוש או לשמירתה, גלול אליה ובחר אפשרויות > *הצטרפות* או *שמירה*.

לחיפוש אנשי קשר חדשים, בחר *אנשי קשר צ'אט > אפשרויות > איש קשר צ'אט* חדש > חיפוש באמצעות השרת. להתחלת שיחה עם משתמש חדש, גלול אל המשתמש ובחר **אפשרויות** > *פתיחת שיחה*. לשמירת איש הקשר החדש, בחר *הוספה לאנ' קשר צ'אט*.

# <u>צ'אט בקבוצת צ'אט</u>

בחר **תפריט** > *יישומים* > צ'אט > קבוצות צ'אט.

לאחר שהצטרפת לקבוצת צ'אט, באפשרותך לקרוא את ההודעות שמועברות בקבוצה ולשלוח הודעות בעצמך.

לשליחת הודעה, כתוב את ההודעה ולחץ על מקש הגלילה או על מקש השיחה.

לשליחת הודעה פרטית לאחד החברים בקבוצה (אם אפשרות זו מותרת בקבוצה), **אפשרויות** > ש*ליחת הודעה פרטית*, בחר את הנמען, כתוב את ההודעה ולחץ על מקש הגלילה.

למענה להודעה פרטית שנשלחה אליך, גלול אל ההודעה ובחר **אפשרויות** > *מענה*. להזמנת אנשי קשר צ'אט, שנמצאים במצב מקוון, להצטרף לקבוצת הצ'אט (אם אפשרות זו מותרת בקבוצה), בחר **אפשרויות** > *שליחת הזמנה*, בחר את אנשי הקשר שברצונך להזמין, כתוב את הודעת ההזמנה ובחר **שליחה**.

## התחלה והצגה של שיחות נפרדות

בחר **תפריט** > *יישומים* > צ'אט > שיחות.

פעולה זו מציגה רשימה של משתמשי הצ'אט שעמם אתה מנהל שיחה פעילה.

סמל 텢 המופיע ליד משתמש, מציין שקיבלת הודעה חדשה ממשתמש זה.

להצגת שיחה פעילה, בחר את המשתמש. לשליחת הודעה, כתוב את ההודעה ולחץ על מקש הגלילה. לחזרה לרשימת השיחות מבלי לסגור את השיחה, בחר **חזרה**.

כדי להתחיל שיחה חדשה, בחר **אפשרויות** > *שיחה חדשה > בחירה מאנשי קשר* ומתוך רשימה של אנשי קשר צ'אט השמורים שלך שנמצאים כרגע במצב מקוון; לחלופין, בחר *הזנת מזהה משתמש* להזנת מזהה המשתמש.

לסגירת השיחה, בחר **אפשרויות** > *סיום שיחה*.

לשמירת משתמש באנשי קשר צ'אט שלך, גלול אל המשתמש ובחר **אפשרויות** > *הוספה לאנ' קשר צ'אט*.

לחסימת הודעות ממשתמש מסוים, גלול אל המשתמש ובחר **אפשרויות** > *אפשרויות חסימה > הוספה לרשימת חסומים*.

### <u>אנשי קשר צ'אט</u>

בחר **תפריט** > *יישומים* > *צ'אט* > אנשי קשר צ'אט.

ליצירת איש קשר חדש באופן ידני, בחר **אפשרויות** > *איש קשר צ'אט חדש > הכנס ידנית*. מלא את השדות *מזהה משתמש ושם חיבה* ובחר **בוצע**.

כדי להתחיל או להמשיך שיחה עם איש קשר מסוים, גלול אל איש הקשר, ובחר **אפשרויות** > *פתיחת שיחה*.

#### <u>יצירת קבוצת צ'אט חדשה</u>

בחר **תפריט** > *יישומים* > צ'אט > *קבוצות צ'אט* > **אפשרויות** > *יצירת קבוצה חדשה*. הזן את ההגדרות עבור הקבוצה.

#### הגבלת הגישה לקבוצת צ'אט

ליצירת קבוצת צ'אט סגורה, צור רשימה של החברים בקבוצה. רק המשתמשים שברשימה מורשים להצטרף לקבוצה. בחר את התצוגה *קבוצות צ'אט*, גלול אל הקבוצה, ובחר **אפשרויות** > *קבוצה > הגדרות > חברי הקבוצה > נבחרים בלבד*.

# 6. אנשי קשר

באפשרותך לשמור ולנהל מידע אנשי קשר, כגון שמות, מספרי טלפון וכתובות.

# ניהול אנשי קשר 🔳

בחר **תפריט** > *אנשי קשר*.

להוספת איש קשר נוסף, בחר **אפשרויות** > *איש קשר חדש*. מלא את השדות הרצויים ובחר **בוצע**.

לעריכת איש קשר, גלול אליו ובחר **אפשרויות** > *עריכה*.

להקצאת מספרים וכתובות, המוגדרים כברירת מחדל, לאיש קשר, בחר את איש הקצאת. הקשר וכחר **הקצאה**. הקשר ובחר **הקצאה**.

להעתקת שמות ומספרים מכרטיס SIM לטלפון, בחר **אפשרויות** > *אנשי קשר ב- SIM > ספריית SIM*. גלול אל השם שברצונך להעתיק או סמן את השמות הרצויים ובחר **אפשרויות** > *העתקה לאנשי קשר*.

כברירת מחדל, פרטי אנשי הקשר נשמר בזיכרון הטלפון. להעתקת מספר טלפון, פקס או זימונית מ'אנשי קשר' לכרטיס ה-SIN, גלול אל איש הקשר שברצונך להעתיק ובחר **אפשרויות** > *העתקה > לספרית SIM*.

להצגת הרשימה של מספרי הטלפון הקבועים מראש, בחר **אפשרויות** > *אנשי קשר ב- אנצי קשר SIM - אנשי קשר SIM - אנשי קשר קבועים מראש*. הגדרה זו מוצגת רק אם היא נתמכת על-ידי כרטיס ה-SIM שלך.

כשהפונקציה מספרי טלפון קבועים מופעלת, ייתכן שתוכל לחייג למספר החירום שתוכנת בהתקן.

## ניהול קבוצות אנשי קשר

צור קבוצת אנשי קשר כדי שתוכל לשלוח הודעות טקסט או דואר אלקטרוני למספר נמענים, בו-זמנית.

- . בחר **תפריט** > *אנשי קשר*.
- 2. גלול ימינה ובחר **אפשרויות** > *קבוצה חדשה*.
  - 3. הזן שם עבור הקבוצה ובחר את הקבוצה.
    - 4. בחר **אפשרויות** > *הוספת חברים*.
- 5. סמן את אנשי הקשר שברצונך להוסיף לקבוצה, ובחר אישור.

### ∎ הוספת צלצול

באפשרותך להגדיר צלצול (וגם צלצול המציין שיחת וידאו) עבור כל איש קשר וקבוצה.

- . בחר **תפריט** > *אנשי קשר*.
- להוספת צלצול לאיש קשר, בחר את איש הקשר, ובחר אפשרויות > *סוג צלצול* ואת הצלצול הרצוי.
   להוספת צלצול לקבוצה, גלול ימינה אל רשימת הקבוצות וגלול אל קבוצת אנשי קשר. בחר אפשרויות > *סוג צלצול* ואת הצלצול עבור הקבוצה.

להסרת הצלצול האישי או הקבוצתי, בחר *צלצול ברירת מחדל* כסוג הצלצול.

# 7. מדיה

# גלריה∎

השתמש *בגלריה* כדי לשמור ולסדר תמונות, קטעי וידאו, רצועות מוסיקה, קליפים קוליים, רשימות השמעה, קישורי זרימה, קובצי ram. ומצגות.

בחר **תפריט** > *גלריה*. לפתיחת תיקייה (כגון *תמונות*), בחר אותה.

לפתיחת קובץ, בחר אותו. הקובץ נפתח ביישום המתאים.

באפשרותך להעביר קטעי וידאו לטלפון ממחשב תואם ולהוריד וידאו קליפים לטלפון משירותי וידאו תואמים באינטרנט באמצעות נתוני מנה.

להגדרת תמונה כתמונת רקע, בחר *תמונות* וגלול אל התמונה. בחר **אפשרויות** > שימוש בתמונה > הגדרה כתמונת רקע. להקצאת התמונה לאיש קשר, בחר *הקצאה* לאיש קשר.

לקביעת וידאו כצלצול המציין שיחת וידאו, בחר *וידאו* וגלול אל הווידאו. בחר **אפשרויות** > שימוש בווידאו > הגדרה כסוג צלצול. להקצאת הווידאו לאיש קשר, בחר *הקצאה לאיש קשר*.

להעתקת קבצים לזיכרון הטלפון או לכרטיס הזיכרון, גלול אל הקובץ או סמן את הקבצים ובחר **אפשרויות** > *ארגון > העתקה לזיכרון הטלפון* או *העתקה לכרטיס זיכרון*.

ליצירת תיקיות של תמונות או של וידאו ולהעברת קבצים אליהן, בחר *תמונות* או *וידאו* וגלול אל קובץ. בחר **אפשרויות** > *ארגון > תיקייה חדשה* ואת הזיכרון והזן שם עבור התיקייה. סמן את הקבצים שברצונך להעביר לתיקייה ובחר **אפשרויות** > *ארגון > העברה לתיקייה* ואת התיקייה.

#### <u>הורדת קבצים</u>

בחר **תפריט** > *גלריה*, את התיקייה עבור סוג הקובץ שברצונך להוריד ואת פונקציית ההורדה (לדוגמה, *תמונות > הורדת גרפיקה*). הדפדפן נפתח. בחר סימנייה עבור האתר שממנו תתבצע ההורדה.

### <u>עריכת תמונות</u>

לעריכת תמונות ב**גלריה**, גלול אל התמונה ובחר **אפשרויות** > *עריכה*. לחיתוך תמונה, בחר **אפשרויות** > *החלת אפקט > חיתוך*. לחיתוך גודל התמונה באופן ידני, בחר *ידני*, או בחר יחס ממדים מוגדר-מראש מהרשימה. אם תבחר באפשרות *ידני*, יוצג צלב בפינה השמאלית העליונה של התמונה. גלול לבחירת האזור לחיתוך, ובחר **קביעה**. צלב נוסף יופיע בפינה הימנית התחתונה. בחר שוב את האזור לחיתוך. לכוונון האזור הראשון שנבחר, בחר **חזרה**. האזורים שנבחרו יוצרים מלבן, המייצג את התמונה החתוכה.

אם בחרת יחס רוחב-גובה מוגדר מראש, בחר את הפינה השמאלית העליונה של האזור לחיתוך. לשינוי גודל האזור המסומן, השתמש במקש הגלילה. להקפאת האזור שנבחר, לחץ על מקש הגלילה. להזזת האזור בתוך התמונה, השתמש במקש הגלילה. לבחירת האזור לחיתוך, לחץ על מקש הגלילה.

להפחתת האפקט של עיניים אדומות בתמונה, בחר **אפשרויות** > *החלת אפקט* > הפחתת עיניים אדומות. הזז את הצלב אל מעל העין ולחץ על מקש הגלילה. לולאה מופיעה בתצוגה. לשינוי גודל הלולאה בהתאם לגודל העין, גלול למעלה, למטה, שמאלה או ימינה. להפחתת האדמומיות, לחץ על מקש הגלילה.

קיצורים בעורך התמונות:

- להצגת תמונה על מסך מלא, לחץ על \*. לחזרה לתצוגה הרגילה, לחץ שוב על \*.
  - לסיבוב תמונה בכיוון השעון או נגד כיוון השעון, לחץ על 3 או על 1.
    - להגדלה או הקטנה, לחץ על 5 או על 0.
  - לתנועה ברחבי תמונה שהוגדלה או הוקטנה, גלול למעלה, למטה, שמאלה או ימינה.

# <u>עריכת וידאו קליפים</u>

לעריכת וידאו *בגלריה* וליצירה של וידאו קליפים מותאמים אישית, גלול אל וידאו קליפ ובחר **אפשרויות** > *עורך הווידאו* > **אפשרויות** > *עריכת וידאו קליפ*.

בעורך הווידאו, מוצגים שני צירי זמן: ציר זמן של וידאו קליפ וציר זמן של קליפ קולי. התמונות, הטקסט והמעברים שהוספת לווידאו מוצגים על ציר הזמן של הווידאו קליפ. למעבר בין צירי הזמן, גלול למעלה או למטה.

לשינוי הווידאו קליפ, בחר מבין אפשרויות *עריכת וידאו קליפ* הבאות:

. *חיתוך*–לחיתוך הווידאו קליפ בתצוגת חיתוך וידאו קליפ

*הוספת אפקט צבע*–להוספת אפקט צבע לווידאו קליפ.

שימוש בהילוך איטי—להאטת המהירות של הווידאו קליפ.

*השתקת קול* או *ביטול השתקת קול*—להשתקה או ביטל השתקה של צלילי הווידאו קליפ המקורי. *העברה*—להעברת הווידאו קליפ למיקום שנבחר.

*כוונון עוצמת קול*—לכוונון רמת עוצמת הקול.

*הסרה*—להסרת הווידאו קליפ מהווידאו.

*שכפול*—ליצירת עותק של הווידאו קליפ שנבחר.

עריכת טקסט (מוצגת רק אם הוספת טקסט)—להעברה, הסרה או שכפול של טקסט; לשינוי הצבע והסגנון של הטקסט; לקביעת משך הזמן שבו הטקסט מוצג על המסך; ולהוספת אפקטים לטקסט.

*עריכת תמונה* (מוצגת רק אם הוספת תמונה)—להעברה, הסרה או שכפול של תמונה; לקביעת משך הזמן שבו התמונה מוצגת על המסך; ולהגדרת רקע או אפקט צבע לתמונה.

*עריכת קליפ קולי* (מוצגת רק אם הוספת קליפ קולי)—לחיתוך או העברה של הקליפ הקולי, לכוונון משך הקליפ, או להסרה או שכפול של הקליפ.

*עריכת מעבר*—קיימים שלושה סוגי מעברים: בתחילת וידאו, בסוף וידאו ובמעברים בין וידאו קליפים. באפשרותך לבחור מעבר התחלה כאשר המעבר הראשון בווידאו פעיל.

הוספה—בחר וידאו קליפ, תמונה, טקסט, קליפ קולי או קליפ קולי חדש.

*סרט*—להצגת תצוגה מקדימה של הסרט במסך מלא או כתמונה ממוזערת, לשמירה או שליחה של הסרט, או לחיתוך הסרט לגודל המתאים לשליחה בהודעת מולטימדיה.

לצילום תמונה מווידאו קליפ, בתצוגת חיתוך וידאו, בחר **אפשרויות** > *צלם תמונה.* בתצוגה המקדימה של התמונות הממוזערות, לחץ על מקש הגלילה ובחר צ*לם תמונה*.

לשמירת הווידאו, בחר **אפשרויות** > *סרט > שמירה*. להגדרת האפשרות *זיכרון בשימוש*, בחר **אפשרויות** > *הגדרות*.

לשליחת הווידאו, בחר *שליחה > דרך מולטימדיה, דרך דואר* או *דרך Bluetooth.* לקבלת פרטים אודות הגודל המרבי של הודעת מולטימדיה שניתן לשלוח, פנה לספק השירות שלך. אם הווידאו גדול מדי לשליחה בהודעת מולטימדיה, יוצג הסמל ⊠.

#### העברת וידאו ממחשב

להעברת וידאו ממחשב תואם, השתמש בכבל USB תואם או בקישוריות Bluetooth.

דרישות המחשב להעברת וידאו:

- (ואילך) Microsoft Windows XP מערכת הפעלה
  - ואילך Nokia PC Suite 6.83 •

(PC Suite יישום הרחבה של Nokia Video Manager •

להעברת וידאו, השתמש ב-Nokia Video Manager, חבר את כבל ה-USB התואם או הפעל חיבור Bluetooth ובחר *PC Suite* כמצב החיבור.

לשינוי ברירת המחדל למצב חיבור ה-USB, בחר **תפריט** > *הגדרות > קישוריות > USB > מצב USB* א*מצב USB*.

היישום Nokia Video Manager ממוטב עבור קידוד והעברה של קובצי וידאו. לקבלת מידע אודות העברת וידאו באמצעות היישום Nokia Video Manager, עיין בעזרה של Nokia Video Manager.

# ∎ מצלמה

לשימוש במצלמה הראשית, לחץ על לחצן המצלמה או בחר **תפריט** > *מדיה* > *מצלמה*. לצילום דיוקן עצמי, בחר **אפשרויות** > שימוש במצלמה משנית.

> ללכידת תמונה, לחץ על לחצן המצלמה. התמונה נשמרת בתיקייה *תמונות בגלריה* ומוצגת. לחזרה לעינית, בחר **חזרה**. למחיקת התמונה, לחץ על מקש המחיקה.

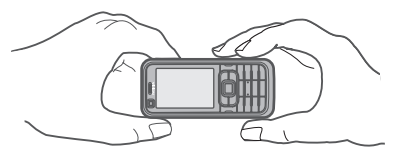

כדי להתקרב לתמונה או להתרחק ממנה, גלול למעלה או למטה.

ללכידת תמונות ברצף, בחר **אפשרויות** > *מצב רצף* > *מופעל*. עם הלחיצה על מקש הגלילה, המצלמה לוכדת שש תמונות במרווחי זמן קצרים ומציגה את התמונות ברשת.

להפעלת ההבזק (זמין רק במצלמה הראשית), בחר **אפשרויות** > *פלש > מופעל*. אם אתה בוחר *אוטומטי*, ההבזק יפעל באופן אוטומטי בעת הצורך.

שמור על מרחק ביטחון כשאתה משתמש בהבזק. אל תפעיל את ההבזק על אנשים, או על בעלי חיים שנמצאים בטווח קרוב. אל תכסה את ההבזק בזמן צילום תמונה.

בתאורה חשוכה, לשימוש במצב לילה, בחר **אפשרויות** > *מצב לילה > מופעל*.

לשימוש בטיימר העצמי, בחר **אפשרויות** > *צילום-עצמי* ואת משך הזמן שברצונך שהמצלמה תמתין לפני צילום התמונה. לחץ על מקש הגלילה להפעלת הטיימר.

לכוונון האיזון הלבן או גוון הצבע (זמין רק במצלמה הראשית), בחר **אפשרויות** > *כיוונון בהירות* או ג*וון צבע*.

להקלטת וידאו, בחר **אפשרויות** > *מצב וידאו* או גלול ימינה. הסמל **לום € ב**פינה השמאלית העליונה של התצוגה מציין את מצב הווידאו. להתחלת ההקלטה, לחץ על לחצן המצלמה או על מקש הגלילה. להפסקת ההקלטה, לחץ על לחצן המצלמה. לשימוש במצב הפנורמה, בחר **אפשרויות** > *מצב פנורמה* או גלול ימינה. הסמל **תו** ◄ בפינה השמאלי העליונה של התצוגה מציין את מצב הפנורמה. לחץ על לחצן המצלמה כדי להתחיל בלכידה של תמונת פנורמה. התצוגה המקדימה של הפנורמה מופיעה בתצוגה. הסתובב ימינה או שמאלה באיטיות. לא ניתן לשנות את הכיוון. אתה מסתובב מהר מדי אם החץ שבתצוגה אדום. לעצירת הפנורמה, לחץ שוב על לחצן המצלמה.

## <u>הגדרות מצלמה</u>

ההתקן שברשותך תומך ברזולוציית לכידת תמונה של 1200 x 1200 פיקסלים.

לשינוי הגדרות המצלמה, בחר **תפריט** > *מדיה* > *מצלמה* > **אפשרויות** > *הגדרות*. בחר *תמונה*, ומבין האפשרויות הבאות:

איכות תמונה, רזולוציה (מצלמה 1) ורזולוציה (מצלמה 2)—ככל שאיכות התמונה והרזולוציה גבוהות יותר, צריכת הזיכרון של התמונה גבוהה יותר.

הצג תמונה לכודה—כדי שלא להציג את התמונה לאחר הצילום, בחר *לא*.

שם מחדל לתמונה—לשינוי אופן מתן השמות לתמונות המצולמות.

*זיכרון בשימוש*—בחר אם ברצונך לשמור את התמונות בזיכרון הטלפון או ברטיס הזיכרון. או בכרטיס הזיכרון.

בחר *וידיאו*, ומבין האפשרויות הבאות:

*אורך*—אם אפשרות זו מוגדרת *למקסימום*, האורך של הווידאו המוקלט מוגבל רק בהתאם לזיכרון הפנוי. אם האפשרות מוגדרת *לקצר*, זמן ההקלטה ממוטב עבור שליחת MMS.

*רזולוציה (מצלמה 1) ורזולוציה (מצלמה 2)*—בחר את רזולוציית הווידאו.

שם מחדל לוידיאו—לבחירת אופן מתן השמות לווידאו קליפים.

*זיכרון בשימוש*בחר אם ברצונך לשמור את הווידאו קליפים בזיכרון הטלפון או בכרטיס הזיכרון.

# נגן מוסיקה 🔳

לפתיחת נגן המוסיקה, בחר **תפריט** > נגן מוסיקה.

#### <u>ספריית מוסיקה</u>

*ספ' מוסיקה* היא מסד נתונים של רצועות המוסיקה הזמינות. בספריית המוסיקה, בספריית המוסיקה, באפשרותך לבחור את המוסיקה שלה ברצונך להאזין, וליצור ולנהל רשימות רצועות.

לפתיחת ספריית המוסיקה, בתצוגה הראשית של נגן המוסיקה, בחר **אפשרויות** > *ספריית מוסיקה.* 

לעדכון ספריית המוסיקה ולחיפוש רצועות מוסיקה בזיכרון ההתקן ובכרטיס הזיכרון, בחר **אפשרויות** > *עדכון ספריית מוסיקה*.

ניתן לבחור מוסיקה להאזנה מספריית המוסיקה בדרכים שונות. לדוגמה, להשמעת אלבום ספציפי, בחר *אלבומים*, גלול אל האלבום ובחר **אפשרויות** > *הפעלה*. להאזנה לרצועות ספציפיות באלבום, בחר *אלבומים* ואלבום, סמן את הרצועות, ובחר **אפשרויות** > *הפעלה*.

#### רשימות רצועות

להרכבה ושמירה של רשימת רצועות משלך, בחר *רשימות רצועות >* אפשרויות > *רשימת רצועות חדשה*. בחר את הזיכרון שבו ברצונך לשמור את רשימת הרצועות והזן שם עבור רשימת הרצועות. סמן את הרצועות הרצויות ולחץ על מקש הגלילה. להאזנה לרשימת רצועות, בחר *רשימות רצועות*, גלול אל רשימת הרצועות ובחר אפשרויות > הפעלה.

באפשרותך להוסיף רצועות לרשימת רצועות שמורה מתצוגות אחרות. לדוגמה, להוספת אלבום, בחר *אלבומים*, אתר את האלבום, גלול אליו ובחר **אפשרויות** > *הוסף לרשימת רצועות > רשימת רצועות שמורה*. בחר את רשימת הרצועות שאליה ברצונך להוסיף את האלבום.

# <u>האזנה למוסיקה</u>

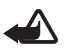

אזהרה: האזן למוסיקה בעוצמה בינונית. חשיפה ממושכת לעוצמת שמע גבוהה עלולה לפגוע בשמיעתך. אל תקרב את ההתקן לאוזנך כשהרמקול פועל, מכיוון שעוצמת השמע עשויה להיות חזקה ביותר.

כדי להתחיל בהשמעה או כדי להשהות אותה, לחץ על מקש הגלילה. לדילוג אל הרצועה הבאה או הקודמת, גלול למטה או למעלה. להרצה קדימה או להעברה לאחור, לחץ ממושכות על מקש הגלילה כלפי מטה או מעלה.

להצגת רשימת הרצועות המושמעת כעת, בחר **אפשרויות** > *פתיחת 'מושמע עכשיו'*.

לחזרה למצב המתנה ולהשארת נגן המוסיקה ברקע, לחץ על מקש ההפעלה/כיבוי.

להשמעה של רצועות המוסיקה שוב ושוב, בחר **אפשרויות** > *לולאה*. בחר *הכל* לחזרה על כל רצועות המוסיקה שברשימת הרצועות הפעילה, *אחת* לחזרה על הרצועה הנוכחית שמושמעת, או *מופסקת* כדי שלא לחזור על רצועות.

> להשמעת קטעי מוסיקה בסדר אקראי, בחר **אפשרויות** > *השמעה אקראית > מופעלת*.

#### הגדרות שמע

לכוונון הצלילים ולהחלת אפקטים על הצלילים, בחר **אפשרויות** > *הגדרות שמע*.

#### אקולייזר

להרחבה או צמצום של תדרים במהלך השמעת מוסיקה ולשינוי האופן שבו המוסיקה נשמעת, בחר **אפשרויות** > *הגדרות שמע* > *אקולייזר*.

לשימוש בכינון מוגדר מראש, גלול אליו ובחר **אפשרויות** > *הפעלה*.

#### יצירת כינון מוגדר מראש חדש

- 1. ליצירת כינון מוגדר מראש חדש, בחר אפשרויות > כינון מוג' מראש חדש והזן את שם הכינון המוגדר מראש.
- למעבר בין פסי תדרים, גלול שמאלה או ימינה. כדי להעשיר או לצמצם את הצליל בפס התדרים, גלול למעלה או למטה.

3. בחר **חזרה**.

# רשמקול ∎

הרשמקול מאפשר לך להקליט שיחות טלפון ותזכירים קוליים. אם אתה מקליט שיחת טלפון, כל המשתתפים ישמעו צפצופים במהלך ההקלטה.

קבצים מוקלטים מאוחסנים *בגלריה*. עיין בסעיף "גלריה" בעמוד 45.

```
בחר תפריט > מדיה > רשמקול. להקלטת קליפ קולי, בחר אפשרויות > הקלטת קליפ קולי או בחר ●. להאזנה להקלטה, בחר ◀.
```

# RealPlayer ■

באמצעות היישום RealPlayer, באפשרותך להפעיל קובצי מדיה, כגון וידאו קליפים השמורים בזיכרון הטלפון או בכרטיס הזיכרון, או קובצי מדיה בזרימה על-ידי פתיחת קישור זרימה. היישום RealPlayer אינו תומך בכל תבניות הקובץ, או בכל הווריאציות של תבניות קובץ מסוימות.

לפתיחת RealPlayer, בחר תפריט > מדיה / RealPlayer.

## <u>הפעלת קובצי מדיה</u>

להפעלת קובץ מדיה ב-RealPlayer, בחר **אפשרויות** > *פתיחה*, ומבין האפשרויות הבאות:

קליפים אחרונים—להפעלת קובצי מדיה שהפעלת לאחרונה

קליפ שמור-להפעלת קובצי מדיה השמורים בזיכרון הטלפון או בכרטיס הזיכרון

להפעלת תוכן זרימה:

- בחר קישור זרימה ששמור בגלריה. נוצר חיבור לשרת הזרימה.
  - פתח קישור זרימה במהלך גלישה באינטרנט.

להפעלת תוכן זרימה חי, עליך להגדיר תחילה את נקודת הגישה המוגדרת כברירת מחדל. עיין בסעיף "נקודות גישה" בעמוד 76.

ספקי שירות רבים מחייבים שימוש בנקודת גישה לאינטרנט (IAP) כברירת המחדל לנקודת גישה. ספקי שירות אחרים מאפשרים להשתמש בנקודת גישה מסוג WAP. לקבלת מידע נוסף, פנה אל ספק השירות שלך.

ביישום RealPlayer, ניתן לפתוח רק כתובות URL מסוג //:tsp. לא ניתן לפתוח כתובת URL מסוג //:http; עם זאת, RealPlayer מזהה קישורי http לקובצי ram., מכיוון שקובצי ram. הם קובצי טקסט המכילים קישורי rtsp.

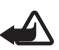

אזהרה: אל תקרב את ההתקן לאוזנך כשהרמקול פועל, מכיוון שעוצמת השמע עשויה להיות חזקה ביותר.

# קיצורים במהלך ההפעלה

גלול למעלה כדי לחפש בהמשך קובץ המדיה, או למטה כדי לחפש לאחור בקובץ. לחץ על לחצני עוצמת הקול כדי להגביר או להחליש את עוצמת הקול.

# Visual Radio

באפשרותך להשתמש ביישום Visual Radio כרדיו FM עם כוונון אוטומטי ותחנות מוגדרות מראש, או עם מידע חזותי מקביל שקשור לתוכנית הרדיו, אם אתה מאזין לתחנות שמציעות שירות Visual Radio. שירות Visual Radio עושה שימוש בנתוני מנה (שירות רשת).

כדי להשתמש בשירות Visual Radio, על התנאים הבאים להתקיים:

- על תחנת הרדיו ועל ספק השירות לתמוך בשירות זה.
- על נקודת הגישה לאינטרנט להיות מוגדרת עבור גישה לשרת Visual Radio
  של מפעיל הרשת.
- על תחנת הרדיו לכלול את מזהה שירות Visual Radio הנכון ולאפשר שירות Visual Radio.

אין אפשרות להפעיל את היישום Visual Radio כאשר הטלפון במצב לא מקוון. רדיו ה-FM תלוי באנטנה אחרת, שאינה האנטנה של התקן סלולרי זה. יש לחבר דיבורית מתאימה או אביזרי העשרה תואמים להתקן, כדי שרדיו ה-FM יפעל כהלכה.

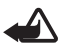

אזהרה: האזן למוסיקה בעוצמה בינונית. חשיפה ממושכת לעוצמת שמע גבוהה עלולה לפגוע בשמיעתך. אל תקרב את ההתקן לאוזנך כשהרמקול פועל, מכיוון שעוצמת השמע עשויה להיות חזקה ביותר.

ניתן לחייג או לענות כרגיל לשיחה נכנסת במהלך ההאזנה לרדיו. הרדיו מושתק כאשר מתקיימת שיחה פעילה.

להפעלת Visual Radio, בחר **תפריט** > *מדיה* > Nisual Radio.

לכיבוי הרדיו, בחר **יציאה**.

## <u>כוונון ושמירה של תחנת רדיו</u>

כדי להתחיל לחפש תחנות כאשר הרדיו פועל, בחר 💌 או 🖭. החיפוש נעצר כאשר נמצאת תחנה. לשמירת התחנה, בחר **אפשרויות** > *שמור תחנה*. בחר מיקום עבור התחנה. הזן את שם התחנה ובחר **אישור**.

#### <u>פונקציות רדיו</u>

לכוונון עוצמת הקול, לחץ על לחצני עוצמת הקול.

בחר 🔃 או 💽 לגלילה לתחנה השמורה הבאה או הקודמת. הלחצנים אינם פעילים אם לא קיימות תחנות שמורות.

בעת שימוש בדיבורית אישית תואמת, לחץ על לחצן הדיבורית כדי לגלול אל תחנת הרדיו השמורה הבאה.

לשמירת התחנה הנוכחית, בחר **אפשרויות** > *שמור תחנה*, מיקום מוגדר מראש, והזן את שם התחנה.

להגדרת תדר התחנה באופן ידני, בחר **אפשרויות** > כוונון ידני.

להאזנה לרדיו ברקע ולמעבר למצב המתנה, בחר אפשרויות > השמעה ברקע.

#### <u>רשימת תחנות</u>

כאשר הרדיו פועל, בחר **אפשרויות** > *תחנות*. רשימת התחנות משמשת לניהול תחנות הרדיו השמורות.

#### הגדרת תחנות

גלול אל תחנה ברשימת התחנות, לחץ על מקש הגלילה, ובחר *עריכה* כדי לשנות את הפרמטרים של התחנה.

## <u>הצגת תוכן חזותי</u>

כדי לבדוק זמינות ומחירים, וכדי להירשם כמנוי לשירות, פנה לספק השירות.

להצגת תוכן חזותי של התחנה הנוכחית, בחר 💷.

אם מזהה השירות החזותי לא נשמר ברשימת התחנות, תתבקש להזין את מזהה השירות החזותי. הזן את מזהה השירות החזותי ובחר **אישור**. אם אין ברשותך את מזהה השירות החזותי, בחר **אחזר** כדי לגשת אל ספריית התחנות (שירות רשת).

לסיום קבלת התוכן החזותי מבלי לכבות את רדיו ה-FM, בחר **סגירה**.

לקביעת הגדרות התאורה ופסק הזמן לחיסכון בכוח, בחר **אפשרויות** > *הגדרות תצוגה*.

# הגדרות Visual Radio

כאשר הרדיו פועל, בחר **אפשרויות** > *הגדרות*, ומבין האפשרויות הבאות: צליל הפעלה—כדי לאפשר או לבטל את ההשמעה של צליל ההפעלה הפעלת שירות אוטו'—כדי לאפשר או לבטל את ההצגה האוטומטית של תוכן חזותי נקודות גישה—כדי לבחור את נקודת הגישה

## <u>ספריית תחנות</u>

באמצעות ספריית התחנות (שירות רשת), באפשרותך לבחור תחנות רדיו שתומכות ב-Visual Radio או תחנות רדיו רגילות, המקובצות בתיקיות, מתוך רשימה.

כדי לבדוק זמינות ומחירים, וכדי להירשם כמנוי לשירות, פנה לספק השירות.

#### גישה מתצוגת התוכן החזותי

לאחזור מזהה השירות החזותי ולהפעלת תוכן חזותי עבור תחנת הרדיו המכווננת הנוכחית, בחר 📷 *ואחזר*. לאחר שנוצר החיבור לספריית התחנות, בחר את המיקום הקרוב ביותר למיקום הנוכחי שלך מתוך רשימה של תיקיות, ולחץ על מקש הגלילה.

ההתקן ישווה את התדרים של תחנות הרדיו הרשומות עם התדר המכוונן הנוכחי. אם אותר תדר תואם, יוצג מזהה השירות החזותי של תחנת הרדיו המכווננת. בחר **אישור** כדי להתחיל להציג את התוכן החזותי.

אם קיימות מספר תחנות רדיו בעלות תדרים תואמים, מוצגת רשימה של תחנות הרדיו ומזהי השירות החזותי שלהן. בחר את תחנת הרדיו הרצויה. תחנת הרדיו המכווננת ומזהה השירות החזותי, מוצגים. בחר **אישור** כדי להתחיל להציג את התוכן החזותי.

#### גישה מאפשרויות

לגישה לספריית התחנות (שירות רשת) מרשימת התחנות, בחר **אפשרויות** > *ספריית תחנות*.

לאחר ההתחברות לספריית התחנות, בחר את המיקום הקרוב ביותר למיקום הנוכחי שלך מרשימה של מיקומים.

. אחנות רדיו המספקות תוכן חזותי מסומנות באמצעות הסמל 😈

בחר את תחנת הרדיו הרצויה ובחר מבין האפשרויות הבאות:

האזנה—להתחברות לתחנת הרדיו המסומנת. לאישור הגדרת התדר, בחר **כן**.

הפעל שירות חזותי—לפתיחת התוכן החזותי של תחנת הרדיו שנבחרה (אם זמין)

שמירה—לשמירת הפרטים של תחנת הרדיו שנבחרה ברשימת התחנות

*פרטים*—להצגת פרטי הערוץ

# Flash נגן ∎

באמצעות *נגן Flash,* ניתן להציג, להפעיל ולבצע פעולות בקובצי Flash שנוצרו עבור התקנים סלולריים.

בחר תפריט > מדיה > נגן Flash.

לפתיחת תיקייה או הפעלת קובץ Flash, בחר את הפריט.

# 8. מיקום

# GPS נתוני ∎

תכונה זו לא נועדה לתמוך בבקשות איכון לשיחות הרלוונטיות. פנה לספק השירות שלך לקבלת מידע אודות האופן שבו הטלפון שברשותך מתאים לתקנות הממשלתיות בנושא שירותי שיחות חירום מבוססי-מיקום.

*נתוני GPS* הוא יישום GPS, המאפשר לך להציג את המיקום הנוכחי שלך, למצוא את הדרך למיקום רצוי ולעקוב אחר מרחקים. עבור נתוני GPS יש צורך במקלט GPS עם קישוריות Bluetooth ויש להפעיל שיטה למיקום GPS באמצעות Bluetooth ב**תפריט** *> הגדרות > הגד' הטלפון > כללי > מיקום > שיטות מיקום*. בחר תפריט > יישומים > התיקייה שלי > נתוני GPS.

*בנתוני GPS ובציוני דרך*, קואורדינטות מצוינות בתבנית של מעלות ומעלות עשרוניו GPS עשרוניות באמצעות מערכת הקואורדינטות WGS-84.

# ציוני דרך 🔳

ציוני דרך הם קואורדינטות למיקומים גיאוגרפיים, שבאפשרותך לשמור בהתקן לשימוש עתידי בשירותים מבוססי-מיקום שונים. באפשרותך ליצור ציוני דרך באמצעות אביזר העשרה מסוג Bluetooth GPS או רשת (שירות רשת).

בחר **תפריט** > *יישומים* > התיקייה שלי > ציוני דרך.

# 9. אינטרנט

לגלישה בדפי אינטרנט שכתובים בשפת XHTML, WML או HTML, בחר **תפריט** > *אינטרנט*, או לחץ ממושכות על **0** במצב המתנה.

באפשרותך להוריד פריטים כגון צלצולים, תמונות, סמלי לוגו מפעיל, וידאו קליפים ותוכנות באמצעות הדפדפן הסלולרי.

לקבלת מידע אודות הזמינות של שירותים, ולמידע אודות תמחור ותעריפים, פנה אל ספק השירות. ספקי השירות יספקו לך גם את הוראות השימוש עבור השירותים שהם מציעים.

הגנות על זכויות יוצרים עלולות למנוע העתקה, שינוי או העברה של תמונות, מוסיקה (לרבות צלצולים) ותכנים אחרים.

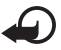

**חשוב:** הקפד להתקין ולהשתמש רק ביישומים ובתוכנות אחרות ממקורות אמינים, כגון יישומים שהם Symbian Signed או יישומים שעברו בדיקת ∆Java Verified.

# הגדרת הטלפון עבור שירות הדפדפן 🔳

ייתכן שההתקן שברשותך יקבע את תצורת ה-WAP או נקודת הגישה לאינטרנט באופן אוטומטי, בהתבסס על כרטיס ה-SIM שלך.

באפשרותך להשתמש *באשף הגדרות* לקביעת התצורה של הגדרות ה-WAP או נקודת הגישה לאינטרנט. עיין בסעיף "אשף הגדרות" בעמוד 13.

ייתכן שתקבל הגדרות שירות בהודעת תצורה מספק השירות.

להגדרת נקודת גישה באופן ידני, עיין בסעיף *נקודות גישה* תחת "חיבור" בעמוד 76.

# אבטחת חיבורים

אם מחוון האבטחה 🖬 מוצג במהלך חיבור, משמעות הדבר ששידור הנתונים בין ההתקן לבין שער האינטרנט או השרת, מוצפן.

סמל האבטחה אינו מציין ששידור הנתונים מאובטח בין השער לבין שרת התכנים (או המקום שבו שמור המשאב הדרוש). ספק השירות מאבטח את שידור הנתונים בין השער לבין שרת התכנים.

להצגת פרטים אודות החיבור, מצב ההצפנה ומידע אודות אימות השרת, בחר **אפשרויות** > *כלים* > *מידע אודות הדף*.

ייתכן שתכונות אבטחה יהיו נחוצות עבור שירותים מסוימים, כגון שירותי בנקאות. עבור חיבורים כאלה יש צורך בתעודות אבטחה. למידע נוסף, פנה אל ספק השירות. עיין גם בסעיף "ניהול תעודות" בעמוד 72.

# התחברות

לגישה לדפי אינטרנט, בצע את הפעולות הבאות:

- בחר את דף הבית (🚱) של ספק השירות שלך.
  - בחר סימנייה מתצוגת הסימניות.
- בתצוגת הסימניות, התחל להזין את כתובת דף האינטרנט ובחר מעבר אל.

# ניהול סימניות

ייתכן שההתקן שברשותך יכלול סימניות או קישורים מוגדרים-מראש לאתרי אינטרנט של צד שלישי. ייתכן גם שתבצע גישה לאתרים של צד שלישי באמצעות ההתקן. אתרים של צד-שלישי אינם קשורים ל-Nokia, ו-Nokia אינה מאשרת אתרים אלה, ולא נושאת באחריות כלשהי לגביהם. אם תבחר לגשת לאתרים מעין אלה, עליך לנקוט אמצעי זהירות הקשורים לאבטחה או תוכן.

הסמלים הבאים מציינים סימניות:

. דף הפתיחה שהוגדר עבור נקודת הגישה המוגדרת כברירת מחדל 🥵

תיקיית הסימניות האוטומטיות מכילה סימניות (💭) שנאספות באופן אוטומטי 🔽 בעת גלישה בדפים.

. כל סימנייה שמציגה את הכותרת או את כתובת האינטרנט של הסימנייה. 狗

. ${\mathscr A}$ -סמל אתר האינטרנט עשוי להחליף את הסמלים  ${\mathscr Q}$  ו

#### הוספת סימניות באופן ידני

- 1. בתצוגת הסימניות, בחר **אפשרויות** > מנהל סימניות > הוספת סימניה.
  - .2 מלא את השדות.
  - 3. בחר **אפשרויות** > *שמירה*.

## שליחת סימניות

גלול אל סימנייה או סמן מספר סימניות, ובחר **אפשרויות** > *כלים* > *שליחה* ואפשרות.

# גלישה בדפי אינטרנט

#### <u>מקשים ופקודות לגלישה</u>

לפתיחת קישור, בחירה בפריטים, או סימון תיבות, לחץ על מקש הגלילה.

לחזרה לדף הקודם במהלך גלישה, בחר **חזרה**. אם האפשרות **חזרה** אינה זמינה, בחר **אפשרויות** > *אפשרויות ניווט > היסטוריה* להצגת רשימה כרונולוגית של הדפים שבהם ביקרת במהלך גלישה מסוימת. לבחירת הדף הרצוי, גלול שמאלה או ימינה, ובחר את הדף. רשימת ההיסטוריה נמחקת עם סיום הגלישה.

לשמירת סימנייה במהלך גלישה, בחר אפשרויות > שמירה כסימנייה.

לאחזור התוכן העדכני ביותר מהשרת, בחר **אפשרויות** > *אפשרויות ניווט* > *טעינה מחדש*.

לפתיחת סרגל הכלים של הדפדפן, גלול אל חלק ריק בדף ולחץ לחיצה ממושכת על מקש הגלילה.

#### קיצורים בלוח המקשים במהלך גלישה

**1**—לפתיחת הסימניות.

לחיפוש מילות מפתח בדף הנוכחי. —2

.–לחזרה לדף הקודם

8—להצגת סקירה של הדף הנוכחי. לחץ על 8 פעם נוספת כדי להגדיל את הדף ולהציג את החלק הרצוי.

להזנת כתובת אינטרנט חדשה. 9

למעבר לדף הפתיחה. **0** 

או #—להגדלה או הקטנה של הדף.

#### <u>מפת מיני</u>

מפת מיני מסייעת בניווט בדפי אינטרנט שמכילים כמות גדולה של מידע. הפעל את מפת מיני בהגדרות הדפדפן. עיין בסעיף "הגדרות דפדפן" בעמוד 60. כאשר אתה גולל בדף אינטרנט גדול, מפת מיני נפתחת ומציגה סקירה של דף האינטרנט שבו אתה גולש. לתנועה ברחבי מפת מיני, גלול. כאשר אתה מפסיק לגלול, מפת מיני נעלמת ומוצג האזור שמסומן *במפת מיני*.

#### <u>סקירת עמוד</u>

באמצעות *סקירת עמוד*, באפשרותך לעבור במהירות גבוהה יותר אל החלק הרצוי בדף אינטרנט. ייתכן שהאפשרות 'סקירת עמוד' לא תהיה זמינה בכל הדפים.

להצגת סקירה של הדף הנוכחי, לחץ על 8. לאיתור הנקודה הרצויה בדף, גלול למעלה או למטה. לחץ על 8 פעם נוספת כדי להגדיל את הדף ולהציג את החלק הרצוי.

## <u>הזנות רשת ובלוגים</u>

הזנות רשת הן קובצי xml. בדפי אינטרנט, שנעשה בהם שימוש נרחב לשיתוף הכותרות של הערכים האחרונים או את הטקסט המלא שלהם. לדוגמה, חדשות עדכניות המופיעות כהזנות של חדשות. בלוגים או יומנים מקוונים (weblogs) הם יומנים באינטרנט. רוב הזנות הרשת משתמשות בטכנולוגיות RSS ו-ATOM.

הדפדפן מזהה באופן אוטומטי אם דף אינטרנט כולל הזנות רשת. להרשמה כמנוי להזנת רשת, בחר **אפשרויות** > *הרשם כמנוי* והזנה, או לחץ על הקישור. להצגת הזנות הרשת שאליהן נרשמת כמנוי, בתצוגת הסימניות, בחר *הזנות רשת*.

```
לעדכון הזנת רשת, בחר אותה ובחר אפשרויות > ריענון.
```

להגדרת אופן העדכון של הזנות רשת, בחר **אפשרויות** > *הגדרות* > *הזנת אינטרנט*.

#### <u>דפים שמורים</u>

באפשרותך לשמור דפים ולהציגם במועד מאוחר יותר במצב לא מקוון.

לשמירת דף במהלך גלישה, בחר **אפשרויות** > *כלים > שמירת דף*.

לפתיחת התצוגה *דפים שמורים*, בתצוגת הסימניות, בחר *דפים שמורים.* לפתיחת דף, בחר אותו.

להתחברות לשירות הדפדפן ולאחזור הדף פעם נוספת, בחר **אפשרויות** > *אפשרויות ניווט > טעינה מחדש*. הטלפון נשאר במצב מקוון לאחר טעינת הדף מחדש.

# סיום חיבור 🔳

לסיום החיבור ולהצגת דף הדפדפן במצב לא מקוון, בחר **אפשרויות** > *כלים > ניתוק.* להפסקת הגלישה, בחר **אפשרויות** > *יציאה*.

# ניקוי זיכרון המטמון 🔳

מטמון הוא חקק מהזיכרון, שמשמש לשמירה זמנית של נתונים. אם ניסית לגשת (או ניגשת) למידע חסוי אשר דורש סיסמאות, רוקן את זיכרון המטמון לאחר כל שימוש. המידע או השירותים שניגשת אליהם נשמרים במטמון. לריקון זיכרון המטמון, בחר **תפריט** > *אינטרנט >* **אפשרויות** > *ניקוי נתוני פרטיות > מחיקת מטמון.* 

> למחיקת כל נתוני הפרטיות, לרבות המטמון, קובצי Cookie, נתוני טפסים, סיסמאות והיסטוריית הגלישה, בחר **תפריט** > *אינטרנט* > **אפשרויות** > *ניקוי נתוני פרטיות > הכל*.

# הגדרות דפדפן ∎

בחר **אפשרויות** > *הגדרות > כללי, דף, פרטיות* או *הזנות אינטרנט*, ומבין האפשרויות הבאות:

#### כללי

נקודת גישה-לבחירת נקודת הגישה המוגדרת כברירת מחדל.

*דף הבית*—להגדרת הכתובת של דף הבית הרצוי.

מפת מיני—להפעלה או ביטול של היישום.

*רשימת היסטוריה*—בחר אם בעת בחירה באפשרות **חזרה**, תוצג רשימה של הדפים שבהם ביקרת במהלך הגלישה הנוכחית.

אזהרות אבטחה—להצגה או הסתרה של הודעות אבטחה.

. *סקריפט*–להתרה או השבתה של השימוש בסקריפטים. Java/ECMA

#### тף

*טעינת תוכן*—לבחירת סוג התוכן שייטען באופן אוטומטי במהלך גלישה. אם תבחר *טקסט בלבד*, לטעינת תמונות במהלך גלישה, עליך לבחור **אפשרויות** > *כלים > טעינת תמונות*.

*גודל מסך*—לבחירת אופן השימוש בשטח התצוגה להצגת דפים.

*קידוד ברירת מחדל*—אם תבחר *אוטומטי*, הדפדפן ינסה באופן אוטומטי לבחור את קידוד התווים הנכון.

*חסימת חלונות צצים*—להתרה או חסימה הפתיחה האוטומטית של חלונות צצים במהלך גלישה.

*טעינה מחדש אוטומטית*—להפעלה או השבתה של הרענון האוטומטי של דפים בדפדפן.

*גודל גופן*—לבחירת גודל הגופן.

#### פרטיות

*סימניות אוטומטיות*—בחר *מופעלות* אם ברצונך שהסימניות יישמרו באופן אוטומטי בתיקייה *סימניות אוטו.* בעת ביקור בדף מסוים. בעת בחירה באפשרות *הסתרת תיקייה*, הסימניות עדיין יתווספו לתיקייה.

שמירת נתוני טופס—אם אין ברצונך שהנתונים שאתה מזין בטפסים שונים בדף אינטרנט יישמרו לשימוש בפעם הבאה שאתה מבקר בדף, בחר *מופסקת*.

ק*ובצי Cookie* –אפשר או בטל את הקבלה והשליחה של קובצי Cookie (אמצעי שבו משתמשים ספקי תוכן לזיהוי משתמשים וההעדפות שלהם עבור תכנים שנעשה בהם שימוש תדיר).

#### הזנות רשת

*עדכונים אוטומטיים*—הגדר אם ברצונך שהזנות הרשת יתעדכנו באופן אוטומטי או לא, ואת האופן שבו ברצונך שיתעדכנו. הגדרת היישום לאחזור הזנות רשת באופן אוטומטי עשויה להיות כרוכה בהעברת כמויות גדולות של נתונים דרך הרשת של ספק השירות שלך. למידע על החיוב עבור שידור נתונים פנה לספק השירות שלך.

*נקודת גישה לעדכון אוטומטי*—לבחירת נקודת הגישה שבה ברצונך להשתמש לצורכי עדכון (אפשרות זו זמינה רק כאשר *עדכונים אוטומטיים* מופעלים).

# 10. התאמה אישית

# ערכות נושא 🔳

לשינוי המראה של תצוגת הטלפון, הפעל ערכת נושא. ערכת נושא עשויה לכלול את תמונת הרקע ואת חיסכון הכוח עבור מצב המתנה. באפשרותך לערוך ערכת נושא, כדי להתאים אישית את הטלפון אף יותר.

בחר **תפריט** > *הגדרות* > *ערכות נושא*. להצגת רשימה של ערכות הנושא הזמינות, בחר *כללית*. ערכת הנושא הפעילה מסומנת באמצעות סימן ביקורת.

להצגה מקדימה של ערכת נושא, גלול אל ערכת הנושא ובחר **אפשרויות** > *תצוגה מקדימה*. להפעלת ערכת הנושא שמוצגת בתצוגה מקדימה, בחר **הגדרה**.

*בערכות נושא*, באפשרותך להגדיר גם את סוג תצוגת התפריטים, להגדיר תמונת רקע מותאמת אישית ולהתאים אישית את החיסכון בכוח.

להחלת ערכת נושא, בחר **תפריט** > *הגדרות > ערכות נושא > כללית* וערכת נושא להעדפתך.

# פרופילים 🔳

*בפרופילים*, באפשרותך לכוונן ולהתאים אישית את צלילי הטלפון עבור סביבות, קבוצות מתקשרים או אירועים שונים. ניתן לראות את הפרופיל הנוכחי שנבחר בחלק העליון של התצוגה במצב המתנה. אם הפרופיל *כללי* נמצא בשימוש, מוצג רק התאריך הנוכחי.

בחר **תפריט** > *הגדרות* > *פרופילים*.

להפעלת הפרופיל, בחר את הפרופיל *והפעלה*.

עצה: למעבר מהיר לפרופיל *שקט* מכל פרופיל אחר, במצב המתנה, לחץ לחיצה 🛁

להתאמה אישית של פרופיל, בחר את הפרופיל, *התאמה אישית*, ומבין האפשרויות הבאות:

*סוג צלצול*—לקביעת הצלצול עבור שיחות קוליות (וצלצול המציין שיחת וידאו), בחר צלצול מהרשימה. לחץ על אחד המקשים כדי להפסיק את הצלצול. כמו כן, באפשרותך לשנות צלצולים באנשי קשר. עיין בסעיף "הוספת צלצול" בעמוד 44.

צליל שיחת וידאו—לבחירת סוג הצלצול עבור שיחות וידאו.

*אמור את שם המתקשר*—בחר *מופעל* כדי שהטלפון ישמיע את שם המתקשר כאשר יש שיחה נכנסת.

*תצורת צלצול*—אם נבחרה האפשרות *מתחזק*, עוצמת הצלצול תתחיל מהרמה הנמוכה ביותר ותגבר רמה אחר רמה, עד לעוצמת השמע שנקבעה.

. *עוצמת צלצול*—לקביעת עוצמת הצלצול ועוצמת הקול של התראות עבור הודעות.

צליל התראת הודעה—לקביעת צליל ההתראה עבור הודעות טקסט ומולטימדיה.

צליל התראת דואר —לקביעת צליל ההתראה עבור הודעות דואר אלקטרוני.

*התראה ברטט*—להגדרת הפעלת רטט בטלפון להתראה על שיחות קוליות והודעות נכנסות.

צלילי לוח מקשים----לקביעת עוצמת הקול של צלילי המקשים.

*צלילי אזהרה*—להפעלה או ביטול של צלילי אזהרה.

*התראה עבור*—להגדרת הטלפון להשמיע צלצול רק כאשר מתקבלות שיחות ממספרי טלפון ששייכים לקבוצת מתקשרים נבחרת. ההתראה עבור שיחות טלפון מאנשים שאינם בקבוצה שנבחרה תהיה שקטה.

שם הפרופיל —להענקת שם לפרופיל. הגדרה זו אינה מוצגת עבור הפרופילים *כללי ולא מקוון*.

בעת שימוש בפרופיל *לא מקוון*, הטלפון אינו מחובר לרשת ה-GSM. אם לא מותקן כרטיס SIM, על מנת להשתמש בפונקציות מסוימות בטלפון, הפעל את הטלפון בפרופיל *לא מקוון*.

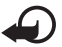

חשוב: בפרופיל לא מקוון לא ניתן לבצע או לקבל שיחות כלשהן, או להשתמש בתכונות אחרות שדורשות קליטה של רשת סלולרית. ייתכן שתוכל עדיין לחייג למספר החירום הרשמי שתוכנת בהתקן. כדי לחייג, עליך להפעיל תחילה את פונקציית הטלפון על-ידי החלפת הפרופיל. אם ההתקן נעול, הזן את קוד הנעילה.

# 11. ניהול זמן

# שעון 🔳

בחר **תפריט** > *עזרי ניהול* > *שעון*.

## <u>הגדרות שעון</u>

לשינוי השעה או התאריך, בחר **אפשרויות** > *הגדרות*. למידע נוסף אודות ההגדרות, עיין בסעיף "תאריך ושעה" בעמוד 71.

#### <u>הגדרת התראה</u>

- להגדרת התראה חדשה, גלול ימינה אל התראה ובחר אפשרויות > 1 התראה חדשה.
- 2. הזן את שעת ההתראה, בחר אם מדובר בהתראה חוזרת ואת מועדי החזרה, ובחר **בוצע**. כאשר קיימת התראה פעילה מוצג המחוון **ג**ו.

לביטול התראה, גלול אל ההתראה ובחר **אפשרויות** > *הסרת התראה.* לביטול התראה חוזרת, בחר **אפשרויות** > *ביטול פעולת התראה*.

צליל ההתראה שנקבע נשמע גם אם נבחר הפרופיל שקט.

## <u>כיבוי ההתראה</u>

בחר **עצירה** להפסקת צליל ההתראה.

בחר **נודניק** כדי להפסיק את צליל ההתראה למשך 5 דקות, שלאחריהן הוא יתחדש. בהגיע שעת הצלצול כשההתקן כבוי, ההתקן יופעל ויתחיל לצפצף. אם תבחר **הפסקה**, תישאל על-ידי ההתקן אם ברצונך להפעיל את ההתקן לניהול שיחות. בחר **לא** כדי לכבות את ההתקן, או **כן** כדי לחייג ולקבל שיחות. אל תבחר **כן** כשהשימוש בטלפון סלולרי עלול לחולל הפרעות או להוות סכנה.

# <u>שעון עולמי</u>

לפתיחת תצוגת השעון העולמי, גלול ימינה אל *עולמי*. להוספת ערים לרשימה, בחר **אפשרויות** > *הוספת עיר*. להגדרת העיר הנוכחית שבה אתה נמצא, גלול אל עיר ובחר **אפשרויות** > *הגדר כעיר נוכחית*. העיר מוצגת בתצוגה הראשית של היישום 'שעון', והשעה בהתקן משתנה בהתאם לעיר שנבחרה. ודא שהשעה נכונה ותואמת לאזור הזמן שלך.

# ∎ לוח שנה

בחר **תפריט** > *עזרי ניהול* > *לוח שנה*.

בלוח השנה, באפשרותך לנהל מעקב אחר פעילויות, פגישות, ימי הולדת, ימי שנה ואירועים אחרים. בנוסף, באפשרותך לקבוע תזכורת לוח שנה כדי להזכיר לך אודות אירועים קרבים.

### <u>יצירת ערכי לוח-שנה</u>

- 1. בחר **אפשרויות** > *ערך חדש* וסוג רשומה. רשומות *יום שנה* חוזרות על עצמן מדי שנה.
  - .2 מלא את השדות.

*חזרה*—לחץ על מקש הגלילה כדי לשנות את הרשומה לרשומה חוזרת. רשומה חוזרת מסומנת באמצעות הסמל 🕐 בתצוגת היום.

*חזרה עד*—לקביעת תאריך סיום עבור הרשומה החוזרת, לדוגמה, תאריך הסיום של קורס שבועי שאתה משתתף בו. אפשרות זו מוצגת רק אם בחרת להפוך את הרשומה לרשומה חוזרת.

*סינכרון > פרטי*—לאחר הסינכרון, רק אתה תוכל לראות את ערך לוח השנה, והוא לא יוצג בפני משתמשים אחרים, גם אם יש להם גישה מקוונת ללוח השנה. *כללי*—ערך לוח השנה מוצג בפני אנשים אחרים בעלי גישה מקוונת ללוח השנה. *ללא*—ערך לוח השנה לא מועתק בעת סינכרון לוח השנה.

3. לשמירת הרשומה, בחר **בוצע**.

# <u>תצוגות לוח-שנה</u>

לחץ על **#** בתצוגת חודש, שבוע או יום כדי לסמן באופן אוטומטי את התאריך הנוכחי.

ליצירת ערך פגישה, לחץ על אחד ממקשי המספרים (**9–0**) באחת מתצוגות לוח השנה.

למעבר לתאריך ספציפי, בחר **אפשרויות** > *מעבר לתאריך*. כתוב את התאריך ובחר **אישור**.

# <u>מטלות</u>

בחר **אפשרויות** > *תצוגת מטלות*.

*בתצוגת מטלות*, באפשרותך לנהל רשימה של מטלות שעליך לבצע.

#### יצירת רשומת מטלה

- 1. כדי להתחיל לכתוב רשומת מטלה, לחץ על אחד ממקשי המספרים (**9–0**).
  - 2. כתוב את המטלה בשדה *נושא*. הגדר תאריך יעד וקדימות עבור המטלה.
    - 3. לשמירת רשומת המטלה, בחר **בוצע**.

# 12. יישומי משרד

# מחשבון ∎

בחר **תפריט** > *עזרי ניהול* > מחשבון.

- 1. הזן את המספר הראשון בחישוב.
- 2. גלול אל פונקציה מתמטית ובחר אותה.
  - .3 הזן את המספר השני.
  - 4. לביצוע החישוב, בחר =.

להוספת נקודה עשרונית, לחץ על #.

. הערה: למחשבון זה יש דיוק מוגבל, והוא נועד לביצוע חישובים פשוטים.

# ממיר ∎

בחר **תפריט** > *עזרי ניהול* > ממיר.

בממיר, באפשרותך להמיר פרמטרי מידות כגון *אורך*, מיחידה אחת לאחרת (לדוגמה, *יארד למטר*).

לממיר יש רמת דיוק מוגבלת, וייתכנו שגיאות בעיגול מספרים.

# קביעת מטבע בסיס ושערי חליפין

כדי לבצע המרת מטבעות, עליך לבחור מטבע בסיס (בדרך כלל המטבע המקומי שלך) ולהוסיף שערי חליפין.

שער מטבע הבסיס הוא תמיד 1. מטבע הבסיס קובע את שערי ההמרה של המטבעות האחרים.

- 1. בחר *מטבע* כסוג יחידת המידה ובחר **אפשרויות** > *שערי מטבעות*.
- 2. לשינוי מטבע הבסיס, גלול אל המטבע (בדרך כלל המטבע המקומי שלך) ובחר אפשרויות > מוגדר כמטבע בסיס.
  - 3. הוסף שערי חליפין, גלול אל המטבע והזן שער חדש; כלומר, כמה יחידות של המטבע שוות-ערך ליחידה אחת של מטבע הבסיס שבחרת.
  - 4. לאחר הוספת כל שערי החליפין הנחוצים, באפשרותך לבצע המרת מטבעות.

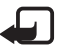

**הערה:** כשאתה משנה את מטבע הבסיס, כל שערי החליפין שנקבעו קודם יאופסו ויהיה עליך להזין שערי חליפין חדשים.

#### <u>המרת יחידות</u>

לצורך המרת מטבעות, עליך לקבוע תחילה את שער החליפין. עיין בסעיף "קביעת מטבע בסיס ושערי חליפין" בעמוד 65.

- 1. בחר *סוג* ואת סוג היחידה להמרה, ובחר **אישור**.
- בחר את השדה *יחידה* הראשון, את היחידה שממנה ברצונך לבצע את ההמרה, ובחר אישור.
  - 3. בחר את השדה *יחידה* הבא ואת היחידה ש**אליה** ברצונך לבצע את ההמרה.
- 4. בשדה כמות הראשון, הזן את הערך להמרה. השדה כמות השני משתנה באופן אוטומטי, ומציג את הערך המומר.

לחץ על # להוספת נקודה עשרונית, ועל \* להוספת הסימנים +, - (עבור טמפרטורה) ו-E (מעריך).

סדר ההמרה ישתנה אם תכתוב ערך בשדה *כמות* השני. התוצאה מוצגת בשדה *כמות* הראשון. *כמות* הראשון.

# פנקס 🔳

בחר **תפריט** > *עזרי ניהול* > *פנקס*.

לכתיבת הערה חדשה, התחל לכתוב. לשמירת הרשומה, בחר **בוצע**.

באפשרותך לשמור *בפנקס* קבצים של טקסט פשוט (בתבנית txt.) שאתה מקבל.

# Adobe Reader

השתמש ב-*Adobe Reader* להצגת מסמכים בתבנית *Adobe Reader*. השתמש ב-*Adobe PDF*. לפתיחת היישום, בחר **תפריט** > *יישומים* (.pdf).

# <u>פתיחת קובץ pdf.</u>

לפתיחת מסמך שהוצג לאחרונה, בחר אותו. לפתיחת מסמך שלא מפורט בתצוגה הראשית, בחר **אפשרויות** > *דפדוף לאיתור קובץ*, את הזיכרון ואת התיקייה שבהם נמצא הקובץ, ואת הקובץ.

#### <u>הצגת מסמך</u>

לתנועה ברחבי דף, גלול. למעבר אל הדף הבא, גלול כלפי מטה בתחתית הדף. להגדלה או הקטנה, בחר **אפשרויות** > *זום > התקרבות* או *התרחקות*. לאיתור טקסט, בחר **אפשרויות** > *איתור > טקסט*, והזן את הטקסט שברצונך לאתר. לאיתור המופע הבא, בחר **אפשרויות** > *איתור > הבא*. לסיבוב המסמך, בחר **אפשרויות** > *תצוגה > סובב שמאלה* או *סובב ימינה*. לשמירת עותק של המסמך, בחר **אפשרויות** > *שמירה*, וציין את המיקום לשמירה.

#### <u>הגדרות</u>

בחר **אפשרויות** > *הגדרות*, ומבין האפשרויות הבאות: *זום בברירת מחדל %*—להגדרת זום ברירת המחדל בעת פתיחת קובץ pdf. להצגה *מצב תצוגה > מסך מלא*—לפתיחת מסמכים במצב מסך מלא *שמירת הגדרות ביציאה > כן*—לשמירת ההגדרות כברירת מחדל עם היציאה מהיישום Adobe Reader

# Quickoffice

. Quickoffice < לשימוש ביישומי, בחר תפריט, בחר תפריט, בחר לשימוש ביישומים, duickoffice

להצגת רשימה של מסמכי Word, גלול ימינה או שמאלה אל תצוגת Quicksheet ,Quickword או Quicksheet. לדוגמה, מסמכי Microsoft Word זמינים מפורטים בתצוגת Quickword.

לפתיחת קובץ ביישום המתאים, בחר אותו. למיון קבצים, בחר **אפשרויות** > *מיון לפי* ואפשרות.

# Quickword

באמצעות Quickword, באפשרותך להציג בתצוגת התקן מסמכים שנוצרו ב-Microsoft Word. Quickword תומך בצבעים, בהדגשה, בהטייה ובקו תחתון. Quickword תומך בהצגת מסמכים שנשמרו בתבנית doc. ונוצרו באמצעות Microsoft Word 97, 2000, XP ו-2003. לא כל הגרסאות או התכונות של תבניות הקובץ שלעיל נתמכות.

## הצגת מסמכי Word

לתנועה ברחבי המסמך, גלול.

לחיפוש טקסט במסמך, בחר **אפשרויות** > *אפשרויות חיפוש* > *חיפוש*.

# **Quicksheet**

באמצעות Quicksheet, באפשרותך לקרוא קובצי Quicksheet באמצעות התקן.

Quicksheet תומך בהצגת גיליונות אלקטרוניים שנשמרו בתבנית xls. ונוצרו באמצעות Microsoft Excel 97, 2000, או-2003. לא כל הגרסאות או התכונות של תבניות הקובץ שלעיל נתמכות.

# הצגת גיליונות אלקטרוניים

לתנועה ברחבי הגיליון האלקטרוני, גלול.

למעבר בין גיליונות עבודה, בחר **אפשרויות** > *גליון עבודה*.

לחיפוש טקסט בתוך ערך או נוסחה בגיליון האלקטרוני, בחר **אפשרויות** > *אפשרויות חיפוש > חיפוש*.

> לשינוי אופן ההצגה של הגיליון האלקטרוני, בחר **אפשרויות**, ומבין האפשרויות הבאות:

*צידוד*—לניווט בתוך גיליון העבודה הנוכחי בבלוקים. גלול אל הבלוק הרצוי ובחר אותו.

*זום*—להגדלה או הקטנה

הקפאת חלוניות-להשארת השורות והעמודות שמעל ומשמאל לתא הנבחר גלויות

שינוי גודל—לכוונון גודל העמודות או השורות

# **Quickpoint**

Auickpoint באמצעות להציג מצגות של Quickpoint, באפשרותך להציג מצגות של באפערותך באפשרותך באמצעות בתצוגת ההתקן.

Quickpoint תומך בהצגת מצגות שנוצרו בתבנית pt. באמצעות 2003. לא כל הגרסאות או התכונות של XP ,Microsoft PowerPoint 2000. לא כל הגרסאות או התכונות של תבניות הקובץ שלעיל נתמכות.

#### הצגת מצגות

להחלפה בין תצוגת שקופית, חלוקה לרמות והערות, גלול שמאלה או ימינה. למעבר לשקופית הבאה או הקודמת במצגת, גלול למטה או למעלה. להצגת המצגת במצב מסך מלא, בחר **אפשרויות** > *מסך מלא*. להרחבת פריטים בפריסת המצגת בתצוגת חלוקה לרמות, בחר **אפשרויות** > *הרחבה*.

# Quickmanager

באמצעות Quickmanager, באפשרותך להוריד תוכנות, לרבות עדכונים, שדרוגים ויישומים שימושיים אחרים. ניתן לשלם עבור ההורדות באמצעות חשבון הטלפון או כרטיס אשראי.

לפתיחת Quickmanager, בחר **תפריט** > *יישומים* > Quickoffice וגלול ימינה לתצוגת Quickmanager.

#### <u>מידע נוסף</u>

אם אתה נתקל בבעיות בשימוש ביישומים Quicksheet ,Quickword או Quickpoint, בקר בכתובת www.quickoffice.com לקבלת מידע נוסף. תמיכה זמינה גם באמצעות שליחת הודעת דואר אלקטרוני לכתובת supportS60@quickoffice.com.

# 13. הגדרות

# הגדרות הטלפון 🔳

# <u>כללי</u>

בחר **תפריט** > הגדרות > הגד' הטלפון > כללי > התאמה אישית, תאריך ושעה, אביזר העשרה, אבטחה, הגדרות יצרן או מיקום.

#### התאמה אישית

בחר תצוגה, מצב המתנה, צלילים, שפה, ערכות נושא או פקודות קוליות.

#### תצוגה

*בהירות*—לכוונון בהירות התצוגה

*גודל גופן*—לבחירת גודל הגופן המשמש בהודעות

פסק-זמן חיסכון כוח—לקביעת ההשהייה שאחריה מופעל חיסכון כוח

*הודעת פתיחה או לוגו*—להגדרת הודעת הפתיחה או הלוגו המוצגים לפרק זמן קצר בכל הפעלה של הטלפון.

השהיית תאורה—להגדרת ההשהייה עבור התאורה בתצוגה

#### מצב המתנה

*המתנה פעילה*—להפעלה או ביטול של ההמתנה הפעילה. עיין בסעיף "המתנה פעילה" בעמוד 15.

*קיצורים*—להקצאת קיצורים עבור מקשי הבחירה הימני והשמאלי, להפעלה באמצעות גלילה לכיוונים שונים או לחיצה על מקש הבחירה במצב המתנה. קיצורי מקש הגלילה אינם זמינים אם *המתנה פעילה* מוגדרת *למופעלת*.

יישומי המתנה פעילה—לבחירת הקיצורים ליישומים שברצונך שיופיעו במצב הישומי המתנה פעילה. הגדרה למופעלת.

*לוגו מפעיל*—הגדרה זו גלויה רק אם קיבלת ושמרת לוגו מפעיל. באפשרותך לבחור אם להציג את לוגו המפעיל.

#### צלילים

שנה את צלילי השעון, לוח השנה והפרופיל הפעיל הנוכחי. עיין בסעיף "פרופילים" בעמוד 62.

#### שפה

שפת הטלפון—לשינוי שפת הטקסטים המוצגים בטלפון. שינוי זה עשוי להשפיע גם על מבנה התאריך והשעה, ועל המפרידים שמשמשים, לדוגמה, בחישובים. אם תבחר באפשרות *אוטומטית*, הטלפון יבחר את השפה בהתאם למידע שבכרטיס ה-SIM. לאחר שינוי שפת הטקסטים של התצוגה, הטלפון יופעל מחדש.

> שפת כתיבה—לשינוי שפת הכתיבה של הטלפון. שינוי השפה משפיע על התווים והסימנים המיוחדים הזמינים בעת כתיבת טקסט, ועל מילון הטקסט החזוי שבשימוש.

*טקסט חזוי*—להגדרת קלט הטקסט החזוי *למופעל* או *מופסק* עבור כל העורכים שבטלפון. בחר שפה להזנת קלט טקסט חזוי מהרשימה.

#### ערכות נושא

.61 החל ערכות נושא" בעמוד

## פקודות קוליות

ערוך הגדרות עבור פקודות קוליות וחיוג קולי. עיין בסעיף "פקודות קוליות" בעמוד 78.

#### תאריך ושעה

שעה ותאריך—להגדרת השעה והתאריך

*אזור זמן*—להגדרת אזור הזמן של המיקום שבו אתה נמצא. אם אתה מגדיר את *עדכון שעה ממפעיל הרשת > עדכון אוטומטי*, מוצגת השעה המקומית.

*תבנית תאריך*–לבחירת תבנית ההצגה של תאריכים

מפריד תאריך—לבחירת מפריד התאריך

*תבנית שעה*–לבחירה בין תבנית שעה של 24 שעות ותבנית של 12 שעות

*מפריד שעה*–לבחירת מפריד השעה

*סוג שעון*—לבחירה אם להציג את השעון האנלוגי או הדיגיטלי במצב המתנה. עיין בסעיף "שעון" בעמוד 63.

צליל התראת שעון—לבחירת צליל השעון המעורר

ימי עבודה—לציון ימים עבור התראות חוזרות בימי עבודה בלבד

*עדכון שעה ממפעיל הרשת* (שירות רשת)—כדי לאפשר לרשת הסלולרית לעדכן את מידע השעה, התאריך ואזור הזמן בטלפון שלך. אם תבחר *עדכון אוטומטי*, כל החיבורים הפעילים יתנתקו. בדוק את כל התזכורות וההתראות, מכיוון שהן עשויות להיות מושפעות.

#### אביזר העשרה

לשינוי הגדרות של אביזר העשרה, בתצוגה *הגדרת אביזר העשרה*, גלול אל אביזר העשרה, כגון *דיבורית אישית*, ובחר **אפשרויות** > *פתיחה* ומבין האפשרויות הבאות: *פרופיל ברירת מחדל*—לבחירת הפרופיל שברצונך שיופעל בכל פעם שאתה מחבר

את אביזר ההעשרה לטלפון

*מענה אוטומטי*—להגדרת הטלפון למענה אוטומטי לאחר 5 שניות לשיחה נכנסת כאשר אביזר ההעשרה מחובר לטלפון. אם האפשרות *תצורת צלצול* מוגדרת *לצפצוף יחיד* או *לשקט*, לא ניתן להשתמש במענה אוטומטי ויש לענות לטלפון באופן ידני.

*תאורה*—להגדרת תאורת הטלפון כך שתפעל באופן רציף בעת שימוש באביזר ההעשרה, בחר *מופעלת*.

#### אבטחה

בחר *טלפון וכרטיס SIM, ניהול תעודות* או *מודול אבטחה*.

#### טלפון וכרטיס SIM

באפשרותך לשנות את הקודים הבאים: קוד נעילה, קוד U)PIN(U) וקוד PIN2. הקודים יכולים לכלול רק את הספרות בין 0 ל-9. הימנע משימוש בקודי גישה הדומים למספרי חירום, כדי למנוע חיוג לא מכוון למספר החירום.

*הקוד בשימוש*–לבחירת הקוד הפעיל, *PIN* או *UPIN*, עבור ה-USIM הפעיל. הגדרה זו מוצגת רק אם ה-USIM הפעיל תומך ב-UPIN, וה-UPIN לא נדחה.

*דרישת קוד PIN* או *בקשת קוד PIN*–להגדרת הטלפון לבקש את הקוד בכל הפעלה של הטלפון. ייתכן שכרטיסי SIM מסוימים לא יאפשרו להגדיר את דרישת קוד PIN *למופסק*. אם תבחר *הקוד בשימוש > UPIN*, תוצג האפשרות *בקשת קוד PIN* במקום.

קוד PIN או קוד UPIN, קוד PIN2 וקוד נעילה—לשינוי הקודים

*השהיה לנעי' מקשים אוטו' > מוגדר-משתמש*לנעילת המקשים באופן אוטומטי לאחר פרק זמן מוגדר של חוסר פעילות

זמן עד נע' אוט' של הטלפון—להגדרת פרק זמן שלאחריו הטלפון יינעל באופן אוטומטי. כדי להשתמש שוב בטלפון, עליך להזין את קוד הנעילה הנכון. לביטול משך הזמן לנעילה אוטומטית, בחר *ללא*.

*נעילה אם כרטיס SIM הוחלף*—להגדרת הטלפון לבקש את קוד הנעילה כאשר מוכנס לתוכו כרטיס SIM חדש ולא מוכר. הטלפון מנהל רשימה של כרטיסי SIM שמוכרים ככרטיסים של בעל הטלפון.

*קבוצת משתמשים סגורה* (שירות רשת)—לציון קבוצה של אנשים, שאליהם באפשרותך להתקשר ולקבל מהם שיחות. למידע נוסף, פנה אל ספק השירות. להפעלת קבוצת ברירת המחדל שעליה הוסכם עם ספק השירות, בחר *ברירת מחדל*. אם ברצונך להשתמש בקבוצה אחרת (עליך לדעת את מספר האינדקס של הקבוצה), בחר *מופעל*.

כששיחות מוגבלות לקבוצות משתמשים סגורות, ייתכן שתוכל לחייג למספר החירום הרשמי שתוכנת בהתקן.

אישור שירותי *SIM* (שירות רשת)—להגדרת הטלפון להציג הודעות אישור בעת שימוש בשירות כרטיסי SIM

#### ניהול תעודות

רשימה של תעודות הסמכה ששמורות בטלפון מוצגת *בניהול תעודות*. להצגת רשימה של תעודות אישיות, אם זמינות, גלול ימינה.

יש להשתמש בתעודות דיגיטליות כאשר ברצונך להתחבר לבנק מקוון, או לאתר או שרת מרוחק אחר לשם ביצוע פעולות שכוללות העברה של מידע חסוי. יש להשתמש בתעודות דיגיטליות גם כאשר ברצונך לצמצם את הסיכון של וירוסים או של תוכנות מזיקות אחרות, ולהבטיח שהתוכנות שאתה מוריד ומתקין הן מקוריות.
חשוב: גם אם השימוש בתעודות מצמצם באופן משמעותי את הסיכונים בחיבורים מרוחקים ובהתקנת תוכנה, יש להשתמש בהן כהלכה כדי ליהנות מהאבטחה המשופרת. קיומן של תעודות אינו מציע כל הגנה כשלעצמו; מנהל התעודות חייב להכיל תעודות נכונות, מקוריות או מהימנות כדי שהאבטחה המשופרת תהיה זמינה. לתעודות יש אורך חיים מוגבל. אם מוצג "תעודה שתוקפה פג" או "התעודה אינה תקפה עדיין", למרות שהתעודה אמורה להיות תקפה, ודא שהתאריך והשעה הנוכחיים בהתקן אכן מכוונים כהלכה.

לפני שינוי הגדרות תעודה כלשהן, עליך לוודא שאתה אכן בוטח בבעל התעודה, ושהתעודה באמת שייכת לבעליה הרשום.

#### הצגת פרטי תעודה ובדיקת מקוריות

באפשרותך להיות בטוח בזהות הנכונה של שרת רק לאחר בדיקת החתימה ותקופת התוקף של תעודת שרת.

הטלפון יידע אותך אם הזהות של שרת מסוים אינה מקורית, או שבטלפון לא שמורה תעודת האבטחה הנכונה.

לבדיקת פרטי תעודה, גלול אל תעודה ובחר **אפשרויות** > *פרטי תעודה*. במהלך פתיחת פרטי התעודה, הטלפון בודק את תקפות התעודה ועשויה להופיע אחת מההודעות הבאות:

תעודה שתוקפה פג—תקופת התוקף של התעודה שנבחרה הסתיימה.

התעודה עדיין לא תקפה—תקופת התוקף של התעודה שנבחרה טרם החלה.

*התעודה פגומה*—לא ניתן להשתמש בתעודה. פנה למנפיק התעודה.

*.תעודה לא אמינה*—לא הגדרת אף יישום שישתמש בתעודה

#### שינוי הגדרות האמון

לפני שינוי הגדרות תעודה כלשהן, עליך לוודא שאתה אכן בוטח בבעל התעודה, ושהתעודה באמת שייכת לבעליה הרשום.

גלול אל תעודת הסמכה ובחר **אפשרויות** > *הגדרות אמון*. בהתאם לתעודה, מוצגת רשימה של יישומים שיכולים להשתמש בתעודה שנבחרה.

#### מודול אבטחה

הצג או ערוך מודולי אבטחה.

#### הגדרות יצרן

איפוס הגדרות מסוימות לערכים המקוריים שלהן. יש צורך בקוד נעילה. עיין בסעיף "קוד נעילה" בעמוד 19.

#### מיקום

באמצעות שירות המיקום, באפשרותך לקבל מידע מספקי שירות אודות נושאים מקומיים, כגון תנאי מזג האוויר והתנועה בכבישים, בהתבסס על מיקום ההתקן (שירות רשת).

להפעלת שיטת מיקום, בחר *שיטות מיקום*, גלול אל שיטת המיקום, ובחר **אפשרויות** > *הפוך לזמין*. כדי להפסיק להשתמש בשיטה, בחר **אפשרויות** > *נטרל*.

להגדרת נקודת הגישה של שרת המיקום, בחר *שרת מיקום > נקודת גישה* ואת נקודת הגישה הרצויה. לאחר מכן, בחר *כתובת שרת*, והזן את שם התחום או כתובת ה-URL של השרת.

# <u>טלפון</u>

בחר **תפריט** > הגדרות > הגד' הטלפון > טלפון ושיחה, הפניית שיחה, חסימת שיחה או רשת.

#### שיחה

שליחת הזיהוי שלי (שירות רשת)—להגדרת הצגה (*כן*) או הסתרה (*לא*) של מספר הטלפון שלך בטלפון של האדם שאליו אתה מתקשר. ייתכן שהערך יוגדר על-ידי ספק השירות בעת ההרשמה כמנוי לשירות (*הגדרה ע"י הרשת*).

שיחה ממתינה (שירות רשת)—להגדרת הרשת הסלולרית ליידע אותך על שיחה נכנסת במהלך קיום שיחה אחרת. כדי לבקש מהרשת הסלולרית להפעיל את שירות השיחה הממתינה, בחר *הפעלה*. כדי לבקש מהרשת הסלולרית לבטל את שירות השיחה הממתינה, בחר *ביטול*. כדי לבדוק אם הפונקציה פעילה, בחר *בדיקת מצב*.

*דחיית שיחה עם SMS*—כדי לאפשר דחייה של שיחות טלפון עם הודעת טקסט. עיין בסעיף "מענה לשיחה קולית או דחייתה" בעמוד 23.

*טקסט ההודעה*—להזנת טקסט שיישלח בהודעת טקסט עם דחיית שיחה

*תמונה בשיחת וידאו*—לבחירת תמונת סטילס שתוצג במקום הווידאו כאשר אתה מסרב לשליחת וידאו בשיחת וידאו

*חיוג חוזר אוטומטי*—להגדרת הטלפון לביצוע 10 ניסיונות לכל היותר לחיבור השיחה לאחר ניסיון התקשרות כושל. לחץ על מקש הסיום כדי להפסיק את החיוג החוזר האוטומטי.

הצגת משך שיחה—להגדרת הטלפון להציג את משך השיחה במהלך שיחה

*סיכום לאחר שיחה*—להגדרת הטלפון להציג לפרק זמן קצר את המשך המקורב של השיחה האחרונה

*חיוג מהיר > מופעל*—להגדרת הטלפון לחייג למספרים המוקצים למקשי החיוג המהיר, **2** עד **9**, באמצעות לחיצה ממושכת על מקש המספר המתאים

*מענה בכל מקש > מופעל*—למענה לשיחה נכנסת באמצעות לחיצה מהירה על כל מקש שהוא, פרט למקש הבחירה הימני, לחצני עוצמת הקול ומקש הסיום

*קו בשימוש* (שירות רשת)—הגדרה זו מוצגת רק אם כרטיס ה-SIM תומך בשני מספרי מנוי, כלומר בשני קווי טלפון. בחר באיזה קו טלפון (*קו 1* או *קו 2*) ברצונך להשתמש לביצוע שיחות ולשליחת הודעות טקסט.

ניתן לענות לשיחות בשני הקווים, ללא תלות בקו שנבחר. אם תבחר באפשרות *קו 2* ואינך מנוי על שירות רשת זה, לא תוכל לבצע שיחות. למניעת בחירת קו, בחר *שינוי קו > מבוטל*, אם כרטיס ה-SIM שברשותך תומך בכך. לשינוי הגדרה זו נדרש קוד PIN2.

#### הפניית שיחות

התכונה 'הפניית שיחה' היא שירות רשת.

- בחר אילו שיחות ברצונך להפנות: שיחות קוליות, שיחות נתונים ווידאו או שיחות פקס.
- 2. בחר את האפשרות הרצויה. לדוגמה, להפניית שיחות קוליות כאשר המספר שלך תפוס או בעת דחיית שיחות נכנסות, בחר *אם תפוס*.
  - 3. להפעלה או ביטול של אפשרות ההפניה, בחר אפשרויות > הפעלה או ביטול. כדי לבדוק אם האפשרות פעילה, בחר בדיקת מצב. ניתן להפעיל מספר אפשרויות הפניה במקביל.

לא ניתן להפעיל חסימת שיחות והפניית שיחות במקביל.

#### חסימת שיחות

חסימת שיחות (שירות רשת) מאפשרת לך להגביל את השיחות המתבצעות מהטלפון ואליו. לשינוי ההגדרות, עליך לקבל את סיסמת החסימה מספק השירות שלך.

גלול אל אפשרות החסימה הרצויה, וכדי להורות לרשת להפעיל את חסימת השיחות, בחר **אפשרויות** > *הפעלה*. לביטול חסימת השיחות שנבחרה, בחר *ביטול*. כדי לבדוק אם השיחות נחסמות, בחר *בדיקת מצב*. לשינוי סיסמת החסימה, בחר *עריכת סיסמת חסימות*. לביטול כל חסימות השיחה המופעלות, בחר *ביטול כל החסימות*.

> לא ניתן להפעיל חסימת שיחות והפניית שיחות במקביל. כשחסימת שיחות מופעלת, ייתכן שתוכל לחייג למספרי חירום רשמיים מסוימים.

#### רשת

*מצב רשת*–לבחירת הרשת שבה יש להשתמש (הגדרה זו מוצגת רק אם ספק השירות תומך בכך). אם תבחר *Dual mode*, ההתקן ישתמש ברשת GSM או UMTS באופן אוטומטי, לפי פרמטרי הרשת והסכמי הנדידה שבין מפעילי הרשתות.

בחירת מפעיל—כדי להגדיר את הטלפון לחפש ולבחור באופן אוטומטי את אחת מהרשתות הזמינות, בחר *אוטומטית*. לבחירת הרשת הרצויה מרשימה של רשתות באופן ידני, בחר *ידנית*. אם החיבור לרשת הסלולרית שנבחרה באופן ידני אבד, הטלפון ישמיע צליל שגיאה ויבקש שתבחר רשת סלולרית שוב. לרשת שתבחר חייב להיות הסכם נדידה עם מפעיל הרשת המקומית שלך, כלומר המפעיל שכרטיס ה-SIM שלו מותקן בטלפון.

*תצוגת מידע תא* (שירות רשת)—להגדרת הטלפון לציין מתי נעשה בו שימוש ברשת סלולרית המבוססת על טכנולוגיית רשת סלולרית זעירה (MCN), ולהפעלת קליטת מידע תא, בחר *מופעלת*.

#### <u>חיבור</u>

בחר **תפריט** > הגדרות > הגד' הטלפון > חיבור > USB ,Bluetooth, נקודות גישה, מנת נתונים, שיחת נתונים, הגדרות SIP, תצורות או בקרת APN.

# Bluetooth

הפעל או בטל את השימוש ב-Bluetooth וערוך הגדרות Bluetooth. עיין בסעיף "חיבור Bluetooth" בעמוד 85.

# USB

.87 ערוך הגדרות USB. עיין בסעיף "חיבור USB" בעמוד

### נקודות גישה

ליצירת חיבור נתונים, נדרשת נקודת גישה. ניתן להגדיר סוגים שונים של נקודות גישה:

- נקודת גישה ל-MMS, לשליחה וקבלה של הודעות מולטימדיה
  - נקודת גישה מסוג WAP להצגת דפי אינטרנט
- נקודת גישה לאינטרנט (IAP) (לדוגמה, לצורך שליחה וקבלה של דואר אלקטרוני)

ברר אצל ספק השירות שלך איזה סוג של נקודת גישה נדרש לשירות שאליו ברצונך לגשת. לקבלת מידע אודות זמינות והרשמה כמנוי לשירותי חיבור נתונים, פנה אל ספק השירות שלך. ייתכן שתקבל הגדרות של נקודת גישה בהודעה מספק השירות, או שהטלפון שברשותך מכיל הגדרות קבועות מראש של נקודות גישה.

ליצירת נקודת גישה חדשה או לעריכה של נקודת גישה קיימת, בחר **אפשרויות** > *נקודת גישה חדשה* או *עריכה*. ליצירת נקודת גישה חדשה תוך שימוש בהגדרות של נקודת גישה קיימת, גלול אל נקודת גישה ובחר **אפשרויות** > שכפול נקודת גישה.

בהתאם לסוג החיבור שנבחר *בערוץ נתונים*, רק הגדרות מסוימות יהיו זמינות. מלא את השדות שמסומנים *בנדרשת הגדרה* או באמצעות כוכבית.

פנה לספק השירות שלך לקבלת ההגדרות הבאות: *ערוץ נתונים, שם נקודת גישה* (עבור נתוני מנה בלבד), *מספר לחיוג* (עבור שיחות נתונים בלבד), *שם משתמש*, *סיסמה, הרשאה, דף הבית, סוג שיחת נתונים* (עבור שיחות נתונים בלבד) *ומהירות נתונים מרבית* (עבור שיחות נתונים בלבד).

```
שם חיבור—הזן שם תיאורי עבור החיבור.
```

*בקשת סיסמה*—אם עליך להזין סיסמה חדשה בכל פעם שאתה מתחבר לשרת, או אם אינך מעוניין לשמור את הסיסמה בטלפון, בחר *כן*.

במקרה הצורך, להגדרת הגרסה של פרוטוקול האינטרנט (IP), כתובת ה-IP של הטלפון, שרתי מערכת שמות התחום (DNS), שרת ה-Proxy והגדרות הנתונים המתקדמות, כגון החזרת שיחה, דחיסת PPP, סקריפט כניסה ומחרוזת לאתחול המודם, בחר **אפשרויות** > *הגדרות מתקדמות*. לקבלת ההגדרות המתאימות, פנה לספק השירות.

#### נתוני מנה

הגדרות נתוני המנה משפיעות על כל נקודות הגישה שמשתמשות בחיבור נתוני מנה.

*חיבור מנת נתונים*—אם תבחר באפשרות *כשזמין* ואתה מחובר לרשת סלולרית שתומכת בנתוני מנה, הטלפון יירשם לרשת נתוני המנה והודעות קצרות יישלחו באמצעות חיבור נתוני מנה. אם תבחר *כשנדרש*, הטלפון ישתמש בחיבור נתוני מנה רק אם תפעיל יישום או פונקציה הדורשים חיבור נתוני מנה. ניתן לסגור את חיבור נתוני המנה כשאף יישום לא משתמש בו יותר.

אם אין שירותי נתוני מנה זמינים ובחרת את האפשרות *כשזמין*, הטלפון ינסה מדי פעם ליצור חיבור נתוני מנה.

*נקודת גישה*—שם נקודת הגישה נחוץ כאשר ברצונך להשתמש בטלפון כמודם עבור המחשב.

גישת מנות במהירות גבוהה—להפעלה או ביטול של השימוש ב-HSDPA (שירות רשת) ברשתות UMTS.

#### שיחת נתונים

ההגדרות של שיחות הנתונים משפיעות על כל נקודות הגישה שמשתמשות בשיחת נתונים מסוג GSM.

*זמן מקוון*—להגדרת שיחת הנתונים לניתוק באופן אוטומטי לאחר פרק זמן מסוים ללא פעילות. להזנת פרק הזמן, בחר *מוגדר משתמש* והזן את הזמן בדקות. אם תבחר באפשרות *ללא הגבלה*, שיחת הנתונים לא תתנתק באופן אוטומטי.

#### הגדרות SIP

.(SIP) session initiation protocol הצג וערוך פרופילי

#### הגדרות תצורה

עבור פונקציות מסוימות, כגון גלישה באינטרנט והודעות מולטימדיה, ייתכן שיהיה צורך בהגדרות תצורה. ייתכן שתקבל את ההגדרות מספק השירות. עיין בסעיף "הגדרות תצורה" בעמוד 13.

למחיקת תצורה, גלול אל התצורה ובחר **אפשרויות** > *מחק*.

#### בקרה של שמות של נקודות גישה

עם שירות הבקרה על שמות נקודות הגישה, באפשרותך להגביל את השימוש בנקודות גישה לנתוני מנה. הגדרה זו זמינה רק אם הוכנס להתקן כרטיס USIM וכרטיס ה-USIM תומך בשירות. לשינוי הגדרות אלה נדרש קוד PIN2.

#### <u>יישומים</u>

להצגה ועריכה של הגדרות היישומים המותקנים בטלפון, בחר **תפריט** > *הגדרות* > *הגד' הטלפון > יישומים*.

# פקודות קוליות 🔳

לבחירת הפונקציות לשימוש באמצעות פקודה קולית, בחר **תפריט** > *הגדרות* > *פק. קולית*. הפקודות הקוליות לשינוי פרופילים נמצאות בתיקייה *פרופילים*.

להפעלת פקודה קולית חדשה עבור יישום, בחר **אפשרויות** > *יישום חדש* ואת היישום.

לניהול הפקודות הקוליות, גלול אל פונקציה ובחר **אפשרויות** ומבין האפשרויות הבאות:

שינוי פקודה או הסר יישום—לשינוי או ביטול של הפקודה הקולית של פונקציה נבחרת השמעה—להשמעת הפקודה הקולית המופעלת לשימוש בפקודות קוליות, עיין בסעיף "חיוג קולי" בעמוד 22. לשינוי הגדרות של פקודות קוליות, בחר **אפשרויות** > *הגדרות* ומבין האפשרויות הבאות: סינתיסייזר —להפעלה או ביטול של הסינתיסייזר עבור טקסט-לדיבור שהוגה בקול רם את הפקודה הקולית המזוהה

*הסרת התאמות קוליות*—לאיפוס ההתאמות הקוליות. הטלפון מתאים עצמו לקולו של המשתמש כדי לזהות טוב יותר את הפקודות הקוליות.

# 14. ניהול נתונים

# מנהל קבצים

במנהל הקבצים, באפשרותך לעיין, לפתוח ולנהל קבצים ותיקיות בזיכרון הטלפון או בכרטיס הזיכרון.

להצגת רשימה של תיקיות בזיכרון הטלפון, בחר **תפריט** > *הגדרות > מנ' הנתונים > מנ' קבצים*. גלול ימינה להצגת התיקיות שנמצאות בכרטיס הזיכרון.

### <u>הצגת צריכת הזיכרון</u>

גלול ימינה או שמאלה להצגת תוכן זיכרון הטלפון או כרטיס הזיכרון. לבדיקת צריכת הזיכרון של הזיכרון הנוכחי, בחר **אפשרויות** > *פרטי זיכרון.* הטלפון מחשב את הכמות המקורבת של הזיכרון הפנוי לשמירת נתונים ולהתקנת יישומים חדשים.

בתצוגות הזיכרון, באפשרותך להציג את צריכת הזיכרון של היישומים או סוגי הקבצים השונים. אם זיכרון הטלפון מתמלא, הסר מספר קבצים, או העבר קבצים לכרטיס הזיכרון.

# כרטיס זיכרון 🔳

שמור את כל כרטיסי הזיכרון הרחק מהישג ידם של ילדים קטנים.

```
בחר תפריט > הגדרות > מנ' הנתונים > זיכרון.
```

לקבלת פרטים אודות הכנסת כרטיס זיכרון לטלפון, עיין בסעיף "תחילת השימוש" בעמוד 9. באפשרותך להשתמש בכרטיס זיכרון לשמירת קובצי מולטימדיה, כגון וידאו קליפים, רצועות מוסיקה, קובצי קול, תמונות ונתוני הודעות, ולגיבוי מידע מזיכרון הטלפון.

#### <u>פירמוט כרטיס הזיכרון</u>

כאשר מפרמטים כרטיס זיכרון, כל הנתונים שבו אובדים לצמיתות. יש לפרמט כרטיסי זיכרון מסוימים בעוד שאחרים מסופקים כשהם מפורמטים מראש.

- 1. בחר **אפשרויות** > *פירמוט כר. זיכרון*.
  - .2. לאישור, בחר **כן**.
- . עם השלמת הפירמוט, הזן שם עבור כרטיס הזיכרון.

#### <u>גיבוי ושחזור מידע</u>

לגיבוי מידע מזיכרון הטלפון לכרטיס הזיכרון, בחר **אפשרויות** > *גיבוי זיכרון הטלפון.* לשחזור מידע מכרטיס הזיכרון לזיכרון הטלפון, בחר **אפשרויות** > *שחזור מתוך כרטיס*.

ניתן לגבות את זיכרון הטלפון ולשחזר אותו לאותו הטלפון בלבד.

### נעילת כרטיס הזיכרון

להגדרת סיסמה למניעת שימוש בלתי מורשה, בחר **אפשרויות** > *הגדרת סיסמה*. תתבקש להזין ולאשר את הסיסמה. הסיסמה יכולה להכיל עד שמונה תווים.

#### ביטול הנעילה של כרטיס הזיכרון

אם תכניס לטלפון כרטיס זיכרון אחר, המוגן באמצעות סיסמה, תתבקש להזין את הסיסמה עבור הכרטיס. לביטול הנעילה של הכרטיס, בחר **אפשרויות** > *פתח נעילת כ. זיכרון*.

#### בדיקת צריכת הזיכרון

לבדיקת צריכת הזיכרון וכמות הזיכרון הפנוי בכרטיס הזיכרון, בחר **אפשרויות** > *פרטי זיכרון*.

# מנהל התקנים

ייתכן שתקבל פרופילי שרת והגדרות תצורה מספק השירות או ממחלקת ניהול המידע בחברה.

לפתיחת מנהל ההתקנים, בחר **תפריט** > *הגדרות > מנ' הנתונים > מנהל התקנ*... אם לא מוגדרים פרופילי שרת, הטלפון ישאל אם ברצונך להגדיר פרופיל. להתחברות לשרת ולקבלת הגדרות תצורה עבור הטלפון, גלול אל פרופיל השרת ובחר **אפשרויות** > *התחלת תצורה*.

לעריכת פרופיל שרת, בחר **אפשרויות** > *עריכת פרופיל*, ומבין ההגדרות הבאות:

*לאפשר תצורה*—לקבלת הגדרות תצורה מהשרת, בחר *כן*.

*קבלת בקשות אוטומטית*—אם ברצונך שהטלפון יבקש אישור לפני קבלת תצורה מהשרת. בחר לא.

לקבלת הגדרות פרופיל שרת נוספות. פנה לספק השירות או למחלקת ניהול המידע בחברה.

#### עדכון תוכנות

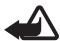

אזהרה: לא ניתו להשתמש בהתקו (גם לא לביצוע שיחות חירום) עד לסיום ההתקנה של עדכון התוכנה ולאתחול ההתקן. הקפד לגבות נתונים לפני אישור התקנה של עדכון כלשהו.

זכור לשמור גיבויים של מידע אישי וקבצים חשובים (כגוו אנשי קשר. תמונות והודעות) לפני עדכון התוכנה.

כדי לבדוק מהי הגרסה הנוכחית של התוכנה, בחר **תפריט** > *הגדרות* > מנ' הנתונים > מנהל התקנ. > עדכונים.

- בחר תפריט > הגדרות > מנ' הנתונים > מנהל התקנ. > עדכונים > 1 אפשרויות > בדיקת עדכונים. אם יש עדכון זמין, ההתקן מתחיל להוריד אותו.
- 2. לאחר השלמה מוצלחת של הורדה. השב *כו* לשאילתת האישור כדי להמשיר בהתקנה. כדי להתחיל בהתקנה במועד מאוחר יותר, בחר *לא*.

כדי להתחיל בתהליר ההתקנה במועד מאוחר יותר. בחר תפריט > הגדרות > מנ' הנתונים > מנהל התקנ. > אפשרויות > התקן עדכון.

אם פרופיל השרת מוגדר. נעשה בו שימוש כברירת מחדל. אם לא הוגדר פרופיל שרת כלל, ההתקן מבקש ממך ליצור פרופיל; או, במקרה שקיימים מספר פרופילי שרת, לבחור אחד מרשימת השרתים.

לקבלת הגדרות פרופיל השרת, פנה לספק השירות שלך.

# מנהל יישומים

ניתן להתקין בטלפון שני סוגים של יישומים ותוכנות:

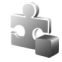

.jar יישומי ™J2ME שמבוססים על טכנולוגיית Java עם הסיומת Jav. או לא ניתן להתקין בטלפון יישומי ™PersonalJava.

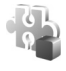

תוכנות ויישומים אחרים שמתאימים למערכת ההפעלה Symbian. הסיומת של קובצי ההתקנה היא sis. התקן רק תוכנות המיועדות במיוחד עבור הטלפון שברשותך.

ניתן להעביר לטלפון קובצי התקנה ממחשב תואם, להורידם במהלך גלישה, או שהם יישלחו אליך בהודעת מולטימדיה, כמסמך מצורף להודעת דואר אלקטרוני או באמצעות Bluetooth. באפשרותך להשתמש ביישום Bluetooth. שב-Nokia PC Suite כדי להתקין יישום בטלפון או בכרטיס הזיכרון.

לפתיחת מנהל יישומים, בחר **תפריט** > הגדרות > מנ' הנתונים > מנ. יישומים.

#### <u>התקנת יישום</u>

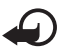

**חשוב:** הקפד להתקין ולהשתמש רק ביישומים ובתוכנות אחרות ממקורות אמינים, כגון יישומים שהם Symbian Signed או יישומים שעברו בדיקת ∆Java Verified.

לפני ההתקנה, *במנהל יישומים*, גלול אל קובץ ההתקנה ובחר **אפשרויות** > *הצגת פרטים* להצגת מידע כגון סוג היישום, מספר הגרסה והספק או היצרן של היישום.

להתקנת יישומי Java דרוש קובץ ה-jar. אם קובץ זה חסר, ייתכן שהטלפון יבקש ממך להורידו.

להתקנת יישום או חבילת תוכנות:

- 1. גלול אל קובץ התקנה. יישומים שנמצאים בכרטיס הזיכרון מסומנים באמצעות ₪.
  - 2. בחר **אפשרויות** > *התקנה*.

לחלופין, חפש בזיכרון הטלפון או בכרטיס הזיכרון, בחר את היישום ולחץ על מקש הגלילה כדי להתחיל בהתקנה.

במהלך ההתקנה, הטלפון מציג מידע אודות התקדמות ההתקנה. אם אתה מתקין יישום כלשהו ללא חתימה דיגיטלית או תעודה, הטלפון יציג אזהרה. המשך בהתקנה רק אם אתה בטוח במקור ובתוכן של היישום.

להצגת מידע נוסף אודות היישום, גלול אליו ובחר **אפשרויות** > *מעבר להצגת* מידע נוסף אודות היישומים. *לכתובת URL*. אפשרות זו עשויה שלא להיות זמינה עבור כל היישומים.

להצגת חבילות התוכנה שהותקנו או הוסרו ומועד ההתקנה או ההסרה, בחר אפשרויות > הצגת יומן.

#### <u>הסרת יישום</u>

בתצוגה הראשית של *מנהל יישומים*, גלול אל חבילת תוכנות ובחר **אפשרויות** > *הסרה*.

#### <u>הגדרות מנהל היישומים</u>

*במנהל יישומים*, בחר **אפשרויות** > *הגדרות*, ומבין האפשרויות הבאות:

*התקנת תוכנה*—לבחירה אם ברצונך להתיר התקנה של כל יישומי Symbian (*הכל*), או יישומים חתומים בלבד (*חתומה בלבד*)

*בדיקת תעודה מקוונת*—כדי לבחור אם ברצונך *שמנהל יישומים* יבדוק את התעודות המקוונות עבור יישום לפני התקנתו

*כתובת אינטרנט מחדל*—כתובת ברירת המחדל שבה נעשה שימוש בעת בדיקה של תעודות מקוונות

יישומי Java עשויים לנסות, למשל, ליצור חיבור נתונים או לשלוח הודעה. לעריכת ההרשאות של יישום Java מותקן ולהגדרת נקודת הגישה שבה ישתמש היישום, בתצוגה הראשית, גלול אל היישום ובחר **אפשרויות** > *פתיחה*.

# אישורי הפעלה 🔳

#### ניהול הרשאות דיגיטליות

בעלי תכנים עשויים להשתמש בסוגים שונים של טכנולוגיות לניהול הרשאות דיגיטליות (DRM) כדי להגן על קניינם הרוחני, לרבות זכויות יוצרים. התקן זה משתמש בסוגים שונים של תוכנות DRM כדי לגשת לתכנים מוגני הרשאות דיגיטליות. בעזרת התקן זה, באפשרותך לגשת לתוכן המוגן באמצעות OMA DRM 2.0 ו-OMA DRM 1.0. אם תוכנה מסוימת לניהול הרשאות דיגיטליות אינה מצליחה להגן על התוכן, עשויים בעלי תכנים לבקש את ביטול הגישה שלה לתכנים חדשים מוגני הרשאות דיגיטליות. ביטול זה עלול למנוע גם חידוש של תוכן מוגן הרשאות דיגיטליות שכבר קיים בהתקן שברשותך. הביטול של תוכנה כזו לניהול הרשאות דיגיטליות ליהשל השכור קיים בהתקן שררשותך. הביטול של תוכנה כזו לניהול הרשאות דיגיטליות לא ישפיע על השימוש בתכנים שמוגנים בסוגים אחרים של ניהול הרשאות דיגיטליות, או על השימוש בתכנים שאינם מוגנים על-ידי ניהול הרשאות דיגיטליות.

לתוכן, המוגן על-ידי ניהול הרשאות דיגיטליות (DRM), מצורף אישור הפעלה שמגדיר את ההרשאות שלך להשתמש בו.

אם ההתקן שברשותך מכיל תוכן המוגן על-ידי OMA DRM וברצונך לגבות הן את אישורי ההפעלה והן את התוכן, עליך להשתמש בתכונת הגיבוי שב- Nokia PC Suite. ייתכן, ששיטות העברה אחרות לא יעבירו את אישורי ההפעלה שיש לשחזר יחד עם התוכן כדי להמשיך להשתמש בתוכן מוגן OMA DRM לאחר פירמוט זיכרון ההתקן. ייתכן שיהיה עליך לשחזר את אישורי ההפעלה גם אם הקבצים בהתקן שברשותך ייפגמו.

אישורי הפעלה מסוימים עשויים להיות מחוברים לכרטיס SIM ספציפי, והגישה לתוכן המוגן תתאפשר רק אם כרטיס ה-SIM הוכנס להתקן. בחר **תפריט** > *הגדרות* > *מנ' הנתונים* > *אישורי הפ'* להצגת אישורי ההפעלה של הזכויות הדיגיטליות שנשמרו בטלפון.

להצגת אישורים חוקיים (<sup>®</sup>) הקשורים לפחות לקובץ מדיה אחד, בחר *א. הפע' חוקיים*. אישורים קבוצתיים, שכוללים מספר אישורים, מסומנים באמצעות 📼. להצגת האישורים שכלולים באישור קבוצתי, בחר את האישור הקבוצתי.

להצגת אישורים לא חוקיים ( $\mathbb{X}$ ) שעימם פגה תקופת השימוש בקובץ, בחר *א. הפע' לא חוקיים*. לרכישת זמן שימוש נוסף בקובץ מדיה, או להארכת תקופת השימוש בו, בחר אישורים. לרכישת זמן שימוש נוסף בקובץ מדיה, או להארכת תקופת השימוש בו, בחר אישור לא חוקיים. לא יהיה ניתן בחר אישור לא חוקי ובחר **אפשרויות** > *קבלת אישור חדש*. ייתכן שלא יהיה ניתן לעדכן אישור הפעלה אם קבלת הודעות של שירות אינטרנט מבוטלת. עיין בסעיף "הגדרות של הודעות שירות" (אנדית של הגדרות של הארכת מבוט מבוטלת. עיין בסעיף הגדרות של הגדרות של הודעות של הגדרות של הגדרות של הארכת מבוטלת. עיין בסעיף הגדרות של הודעות של הארכת מבוטלת. עייש בעוד הגדרות של הגדרות של הארכת הגדרות של הגדרות של הארכת מבוטלת. עיין בעמוד של אינות אינטרנט מבוטלת. עיין בסעיף הגדרות של הודעות שירות שירות אינטרנט מבוטלת הגדרות של הארכת הגדרות של הודעות שירות בעמוד לא

להצגת אישורי הפעלה שאינם בשימוש, בחר *לא בשימוש*. לאישורי הפעלה שאינם בשימוש לא מחוברים קובצי מדיה.

להצגת מידע מפורט, כגון מצב התוקף של הקובץ ואם ניתן לשלוח אותו, גלול אל אישור הפעלה ובחר אותו.

# 15. קישוריות

# העברת נתונים 🔳

באמצעות העברת נתונים, באפשרותך להעתיק או לסנכרן אנשי קשר, ערכי לוח שנה וייתכן שאף נתונים אחרים, כגון וידאו קליפים ותמונות, מטלפון תואם, באמצעות חיבור Bluetooth.

בהתאם לטלפון השני, ייתכן שהסינכרון לא יהיה אפשרי ושניתן יהיה להעתיק נתונים פעם אחת בלבד.

להעברה או סינכרון של נתונים, בצע את הפעולות הבאות:

- בחר תפריט > הגדרות > קישוריות > העברה. אם זו הפעם הראשונה שאתה משתמש ביישום העברה, יוצג מידע אודות היישום. בחר המשך כדי להתחיל בהעברת הנתונים. אם השתמשת כבר ביישום העברה, בחר העברת נתונים.
  - 2. בעת שימוש ב-Bluetooth, יש להתאים את הטלפונים כדי להעביר נתונים. בהתאם לסוג של הטלפון השני, ייתכן שיישום יישלח ויותקן בטלפון השני כדי לאפשר את העברת הנתונים. פעל בהתאם להוראות.
    - . בחר את התוכן שברצונך שיועבר לטלפון שלך.
- 4. התוכן מועבר לטלפון. משך ההעברה תלוי בכמות הנתונים. באפשרותך לעצור את ההעברה ולהמשיך בשלב מאוחר יותר.

# PC Suite ■

באפשרותך להשתמש בטלפון עם מגוון של יישומי קישוריות מחשב ותקשורת נתונים. באמצעות PC Suite, באפשרותך לסנכרן אנשי קשר, ערכי לוח שנה, רשומות מטלות והערות בין הטלפון ומחשב תואם.

ניתן למצוא מידע נוסף אודות PC Suite ואת הקישור להורדה באזור התמיכה. באתר האינטרנט של Nokia, בכתובת www.nokia.com/pcsuite.

# Bluetooth חיבור ∎

טכנולוגיית Bluetooth מאפשרת חיבורים אלחוטיים בין התקנים אלקטרוניים שנמצאים בטווח של עד 10 מטרים זה מזה. ניתן להשתמש בחיבור Bluetooth לשליחת תמונות, וידאו קליפים, טקסט, כרטיסי ביקור וערכי לוח שנה, או להתחברות באופן אלחוטי להתקנים תואמים שמשתמשים בטכנולוגיית Bluetooth, כגון מחשבים.

התקן זה תואם ל-Bluetooth Specification 2.0, התומך בפרופילים הבאים: Handsfree ,Object Push ,File Transfer ,Serial Port ,Dial Up Networking, Advanced Audio Distribution ו-Generic Access ,SIM Access ,Headset כדי להבטיח התאמה להתקנים אחרים שתומכים ב-Bluetooth, השתמש באביזרים מאושרים על-ידי Nokia עבור דגם זה. היוועץ ביצרנים של התקני Bluetooth אחרים כדי לקבוע אם הם תואמים להתקן זה.

ייתכנו הגבלות על שימוש ב-Bluetooth במקומות מסוימים. בדוק זאת עם הרשויות המקומיות או עם ספק השירות.

תכונות שמשתמשות ב-Bluetooth, או אפשור הפעלה של תכונות כאלו ברקע במהלך שימוש בתכונות אחרות, מגבירים את צריכת החשמל מהסוללה ומקצרים את משך חיי הסוללה.

# **Bluetooth** הגדרות חיבור

בחר תפריט > הגדרות > קישוריות > Bluetooth

בהפעלה הראשונה של טכנולוגיית Bluetooth, תתבקש להעניק שם לטלפון.

.Bluetooth -כדי להפעיל או לבטל את השימוש ב-*Bluetooth* 

אחרים לאתר את Bluetooth אית*ור הטלפון שלי > גלוי לכולם*—כדי לאפשר להתקני Bluetooth אחרים לאתר את הטלפון שלך בכל עת. כדי לאפשר איתור של הטלפון לפרק זמן מוגדר, בחר *משך זמן מוגדר*. מטעמי אבטחה, מומלץ להשתמש בהגדרה *נסתר* במידת האפשר.

שם הטלפון שלי—כדי להגדיר שם עבור הטלפון.

*מצב SIM מרוחק > מופעל*—כדי לאפשר להתקן אחר (לדוגמה, ערכת דיבור לרכב) להשתמש בכרטיס ה-SIM של הטלפון באמצעות טכנולוגיית Bluetooth (פרופיל גישה ל-SIM).

כשההתקן האלחוטי נמצא במצב SIM מרוחק, באפשרותך להשתמש רק באביזר העשרה תואם מחובר (כגון ערכת דיבור לרכב) כדי לבצע שיחות או לענות לשיחות. ההתקן האלחוטי לא יבצע שיחות כלשהן, למעט למספרי החירום שתוכנתו בהתקן, כשהוא במצב זה. לביצוע שיחות מההתקן, עליך לצאת תחילה ממצב SIM מרוחק. אם ההתקן נעול, הזן את קוד הנעילה כדי לפתוח אותו תחילה.

# <u>שליחת נתונים</u>

רק חיבור Bluetooth אחד יכול להיות פעיל בזמן נתון.

- 1. פתח יישום שבו שמור הפריט שברצונך לשלוח.
- 2. גלול את הפריט שברצונך לשלוח ובחר **אפשרויות** > שליחה > דרך Bluetooth.
  - 3. הטלפון יתחיל לחפש התקנים שנמצאים בטווח. התקנים מותאמים מצוינים באמצעות הסמל ≰<sup>≹</sup>.

במהלך חיפוש התקנים, התקנים מסוימים עשויים להציג רק את כתובות ההתקנים הייחודיות שלהם. לבירור הכתובת הייחודית של הטלפון שברשותך, הזן את הקוד **#2820**# במצב המתנה.

אם חיפשת התקנים מוקדם יותר, תוצג תחילה רשימת ההתקנים שנמצאו כבר. להתחלת חיפוש חדש, בחר *התקנים נוספים*. אם תכבה את הטלפון, רשימת ההתקנים תימחק ויהיה עליך להתחיל שוב את חיפוש ההתקנים כדי לשלוח נתונים.

- 4. בחר את ההתקן שאליו ברצונך להתחבר.
  - 5. התאם את ההתקנים
- אם ההתקן האחר דורש התאמה לפני שניתן יהיה לשדר נתונים, יישמע צליל ותתבקש להזין קוד סיסמה.
  - צור קוד סיסמה בעצמך (1-16 ספרות), והסכם עם בעליו של ההתקן האחר להשתמש באותו קוד. אין צורך לשנן את קוד הסיסמה.
    - לאחר ההתאמה, ההתקן נשמר בתצוגה *התקנים מותאמים*.

6. לאחר שהחיבור נוצר בהצלחה, מופיע הכיתוב שליחת נתונים.

ניתן למצוא נתונים שהתקבלו באמצעות קישוריות Bluetooth בתיקייה *דואר נכנס בהודעות*.

### <u>תצוגת ההתקנים המותאמים</u>

התקנים מותאמים מסומנים באמצעות הסמל ≰≉ ברשימת תוצאות החיפוש. בתצוגה הראשית של Bluetooth, גלול ימינה כדי לפתוח רשימה של התקנים מותאמים.

אל תקבל חיבורי Bluetooth ממקורות שאינך בוטח בהם.

לביצוע התאמה עם התקן, בחר **אפשרויות** > *התקן מותאם חדש*. בחר את ההתקן לביצוע ההתאמה. החליפו ביניכם סיסמאות.

לביטול ההתאמה, גלול אל ההתקן שאת ההתאמה עמו ברצונך לבטל ולחץ על מקש המחיקה. אם ברצונך לבטל את כל ההתאמות, בחר **אפשרויות** > *מחיקת הכל*.

להגדרת התקן כמורשה, גלול אל ההתקן, ובחר **אפשרויות** > *מוגדר כמאושר*. חיבורים בין הטלפון וההתקן המאושר יכולים להיווצר ללא ידיעתך. לא נדרש אישור נפרד. השתמש בהגדרה זו רק עבור התקנים שנמצאים ברשותך ושאין לאנשים אחרים גישה אליהם; לדוגמה, המחשב שלך או התקנים ששייכים לאדם שאתה בוטח בו. הסמל ז נוסף ליד התקנים מאושרים בתצוגה *התקנים מותאמים.* אם תבחר *מוגדר כלא מאושר*, יהיה צורך לאשר כל בקשה לחיבור שנשלחת מההתקן בנפרד.

# <u>קבלת נתונים</u>

בעת קבלת נתונים באמצעות טכנולוגיית Bluetooth, יישמע צפצוף ותישאל אם ברצונך לקבל את ההודעה. אם תאשר, הפריט יוצב בתיקייה *דואר נכנס בהודעות*.

# <u>Eluetooth ניתוק חיבור</u>

חיבור Bluetooth מתנתק באופן אוטומטי לאחר שליחה או קבלה של נתונים.

# USB חיבור ∎

באפשרותך להשתמש בכבל נתונים מסוג USB להעברת נתונים בין הטלפון ומחשב תואם. כמו כן, ניתן להשתמש בכבל הנתונים מסוג USB עם Nokia PC Suite.

בחר **תפריט** > *הגדרות > קישוריות > USB*. לבחירת מצב חיבור ה-USB המוגדר כברירת מחדל, בחר *מצב USB* ואת המצב הרצוי. להגדרת ההתקן לשאול אודות מטרת החיבור עם כל חיבור של הכבל, בחר *אישור בעת חיבור > כן*.

כדי להשתמש בטלפון עם Nokia PC Suite, בחר *PC Suite.* לסינכרון קובצי מדיה, כגון מוסיקה, עם גרסה תואמת של היישום Windows Media Player, בחר *נגן המדיה*. לגישה לקבצים שנמצאים בכרטיס הזיכרון שמותקן ככונן נשלף, בחר *העברת נתונים*.

לאחר העברת נתונים, ודא שבטוח לנתק את כבל הנתונים מסוג USB מהמחשב.

# סינכרון מרחוק

היישום *סינכרון* מאפשר לך לסנכרן את לוח השנה, אנשי הקשר או ההערות שלך עם יישומי לוח שנה ופנקס כתובות שונים, במחשב תואם או באינטרנט. יישום הסינכרון משתמש בטכנולוגיית SyncML לסינכרון.

בחר **תפריט** > *הגדרות* > *קישוריות* > *סינכרון*.

#### יצירת פרופיל סינכרון חדש

- אם לא הוגדרו פרופילים, הטלפון ישאל אם ברצונך ליצור פרופיל חדש. בחר כן.
  א ליצירת פרופיל חדש בנוסף לאלו הקיימים, בחר אפשרויות > פרופיל סינכרון ליצירת פרופיל חדש בנוסף לאלו הקיימים, בחר אמחדל עבור ההגדרות, או חדש. בחר אם ברצונך להשתמש בערכי ברירת המחדל עבור ההגדרות, או להעתיק את הערכים מפרופיל קיים, לשימוש כבסיס עבור הפרופיל החדש.
  - 2. הגדר את *היישומים* לסינכרון.

בחר יישום וערוך את הגדרות הסינכרון:

*כלילה בסינכרון*—כדי לאפשר או לבטל את הסינכרון

מסד נתונים מרוחק—שם מסד הנתונים המרוחק שבשימוש

*סוג סינכרון—*בחר *בשני הכיוונים* עבור סינכרון של הנתונים שבטלפון ובמסד הנתונים המרוחק, *לטלפון בלבד* עבור סינכרון הנתונים שבטלפון בלבד, או *לשרת בלבד* עבור סינכרון הנתונים שבמסד הנתונים המרוחק בלבד.

3. הגדר את *הגדרות חיבור*:

גרסת שרת, מזהה שרת, ערוץ נתונים, כתובת מארח, יציאה, שם משתמש וסיסמה—פנה לספק השירות או למנהל המערכת לקבלת ההגדרות הנכונות.

*נקודת גישה*—אפשרות זו גלויה רק אם *אינטרנט* נבחר *כערוץ נתונים*. בחר נקודת גישה שבה ברצונך להשתמש עבור חיבור הנתונים.

לאפשר בקשות סינכרון > כן—כדי לאפשר לשרת להתחיל בסינכרון לקבל כל בקשות הסינכ. > לא—כדי לבקש אישור לפני שהשרת מתחיל בסינכרון אימות הרשת—אפשרות זו זמינה רק אם *אינטרנט* נבחר עבור *ערוץ נתונים*. לשימוש באימות HTTPS, בחר *כן* והזן את שם המשתמש והסיסמה שלך בשדות *שם משתמש ברשת וסיסמת רשת*.

#### <u>סינכרון נתונים</u>

בתצוגה הראשית, גלול אל פרופיל ובחר **אפשרויות** > *סינכרון*. מוצג מצב הסינכרון.

לאחר השלמת הסינכרון, בחר **אפשרויות** > *הצגת יומן* כדי לפתוח קובץ יומן שמציג את מצב הסינכרון (*הושלם* או *לא הושלם*), כמו גם את מספר הרשומות בלוח השנה או אנשי הקשר שנוספו, עודכנו, נמחקו או נדחו (לא סונכרנו) בטלפון או בשרת.

### ווקי טוקי 🔳

ווקי טוקי (PTT) (שירות רשת) הוא שירות voice over IP בזמן אמת, הזמין ברשת GSM/GPRS. PTT מספק תקשורת קולית ישירה המתחברת באמצעות לחיצה אחת על מקש.

לפני שתוכל להשתמש בשירות PTT, עליך להגדיר את נקודת הגישה ל-PTT ואת הגדרות PTT.

בתקשורת PTT, אדם אחד מדבר בשעה שאחרים מאזינים. הדוברים מדברים זה עם זה בתורות. רק חבר אחד בקבוצה יכול לדבר בכל זמן נתון. משך כל תור דיבור מוגבל.

לשיחות טלפון תמיד יש עדיפות על-פני שיחות PTT.

מלבד מוני נתוני המנה, הטלפון רושם רק שיחות מסוג אחד-על-אחד ברשימות השיחות האחרונות ב*יומן*. על המשתתפים לאשר את הקבלה של כל פעילות תקשורת, בהתאם לנוהג, מכיוון שאין אישור נוסף על כך שהנמענים שמעו את השיחה.

כדי לבדוק זמינות ומחירים, וכדי להירשם כמנוי לשירות, פנה לספק השירות. שים לב ששירותי נדידה עשויים להיות מוגבלים יותר משירותי רשת ביתית.

רבים מהשירותים הזמינים עבור שיחות קוליות רגילות (לדוגמה, תיבת דואר קולית) אינם זמינים עבור תקשורת PTT.

# <u>הגדרת נקודת גישה ל-PTT</u>

ספקי שירות רבים דורשים שתשתמש בנקודת גישה לאינטרנט כנקודת הגישה המוגדרת כברירת מחדל. ספקי שירות אחרים מאפשרים להשתמש בנקודת גישה מסוג WAP.

### הגדרות עבור PTT

לקבלת הגדרות לשירות PTT, פנה לספק השירות.

להצגה ושינוי של הגדרות PTT, בחר **תפריט** > *הגדרות* > *קישוריות* > *ווקי טוקי* > אפשרויות > הגדרות > הגדרות משתמש או הגדרות חיבור.

#### הגדרות משתמש

שיחות מרשימת מאושרים—לקבלת הודעה על שיחות נכנסות, בחר *הודעה*. למענה לשיחות PTT באופן אוטומטי, בחר *קבלה אוטומטית*. אם אינך מעוניין לקבל שיחות PTT, בחר *אסורה*.

צליל התראת שיחת ווקי טוקי—לבחירת סוג הצלצול עבור שיחות PTT נכנסות. אם ברצונך שהגדרת ההתראה עבור שיחות PTT נכנסות תהיה בהתאם להגדרות הפרופיל שלך, בחר *הגדרה לפי פרופיל*. לדוגמה, אם הפרופיל שלך הוא שקט, שירות PTT מוגדר למצב 'לא להפריע' (DND), ואתה אינך זמין עבור משתמשי PTT אחרים, מלבד אם מדובר בבקשות להחזרת שיחה.

צליל בקשת חיוג חוזר-לבחירת צליל עבור בקשות להחזרת שיחה.

*הפעלת יישום*—להפעלת היישום PTT באופן אוטומטי, בחר *אוטומטית תמיד*. להפעלת PTT באופן אוטומטי רק כאשר אתה נמצא ברשת הביתית, בחר *אוטומטי ברשת ביתית*.

*כינוי ברירת מחדל*—הזן את הכינוי שלך שיוצג בפני משתמשים אחרים. ייתכן שספק השירות מחדל ביטל את העריכה של אפשרות זו.

הצגת כתובת ווקי טוקי שלי—בחר *אף פעם* אם ברצונך להסתיר את כתובת ה-PTT מפני אנשים אחרים.

הצגת מצב הכניסה שלי—בחר אם להציג את מצבך בפני אנשים אחרים.

#### הגדרות חיבור

לקבלת הגדרות החיבור, פנה לספק שירות ה-PTT שלך.

# <u>כניסה ל-PTT</u>

בחר **תפריט** > *הגדרות* > *קישוריות* > *ווקי טוקי*. עם הפעלת היישום PTT, מתבצעת כניסה אוטומטית לשירות. לאחר שהכניסה בוצעה בהצלחה, היישום PTT מתחבר באופן אוטומטי לערוצים שהיו פעילים בפעם הקודמת שהיישום נסגר. אם החיבור אובד, ההתקן מנסה באופן אוטומטי להתחבר שוב עד שתצא מהיישום PTT.

הסמל 🔁 מציין חיבור PTT.

הסמל 🖄 מציין ששירות PTT מוגדר למצב 'לא להפריע' (DND).

# <u>יציאה מ-PTT</u>

בחר **תפריט** > *הגדרות* > *קישוריות* > *ווקי טוקי* > **אפשרויות** > יציא*ה*. מופיעה השאלה *האם להתנתק מווקי טוקי לאחר יציאה מהיישום?*. בחר *כן* כדי לצאת ולסגור את השירות. אם ברצונך שהיישום יישאר פעיל ברקע, בחר *לא*.

### ביצוע שיחה מסוג אחד-על-אחד

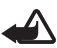

אזהרה: אל תקרב את ההתקן לאוזנך כשהרמקול פועל, מכיוון שעוצמת השמע עשויה להיות חזקה ביותר.

- 1. בחר **תפריט** > *הגדרות* > *קישוריות* > *ווקי טוקי* > **אפשרויות** > *אנשי קשר*, גלול אל איש הקשר שעימו ברצונך לדבר, ולחץ על מקש השיחה.
  - לאחר יצירת החיבור, כדי לדבר אל המשתתף השני, לחץ לחיצה ממושכת על מקש השיחה כל עוד אתה מדבר.
    - פעילות, בחר PTT, בחר **ניתוק**, או, אם יש מספר שיחות PTT פעילות, בחר 3. **אפשרויות** > נ*יתוק*.

# <u>מענה לשיחת PTT</u>

אם האפשרות *שיחות מרשימת מאושרים* מוגדרת *להודעה בהגדרות משתמש*, צליל קצר מיידע אותך אודות שיחה נכנסת. לקבלת השיחה, בחר **אישור**. להשתקת הצליל, בחר **השתקה**. לדחיית השיחה, לחץ על מקש הסיום.

### <u>ביצוע שיחת PTT קבוצתית</u>

להתקשרות לקבוצה, בחר **אפשרויות** > *אנשי קשר*, בחר **אפשרויות** > *דבר עם רבים*, סמן את אנשי הקשר שאליהם ברצונך להתקשר, ובחר **אישור**.

### <u>בקשות להחזרת שיחה</u>

#### שליחת בקשה להחזרת שיחה

אם יזמת שיחה מסוג אחד-על-אחד ולא נענית, באפשרותך לשלוח בקשה לאדם להתקשר אליך בחזרה.

לשליחת בקשה להחזרת שיחה מתוך *אנשי קשר*, גלול אל איש קשר ובחר **אפשרויות** > *שליחת בקשה לחיוג חוזר*.

#### מענה לבקשה להחזרת שיחה

כאשר אדם מסוים שולח בקשה להחזרת שיחה, הכיתוב *בקשה חדשה 1 לחיוג חוזר* מוצג במצב המתנה. בחר **הצג** לפתיחת *דואר נכנס לחיוג חוזר*. גלול אל איש קשר ולחץ על מקש השיחה.

#### <u>ערוצים</u>

כאשר אתה מחובר לערוץ מסוים, כל החברים שהצטרפו לערוץ זה שומעים אותך מדבר. עד חמישה ערוצים יכולים להיות פעילים בו-זמנית. כאשר יותר מערוץ אחד פעיל, בחר **חילוף** למעבר לערוץ שבו ברצונך לדבר.

ערוצים נרשמים עם כתובת URL. המשתמש שמצטרף ראשון לערוץ, רושם ברשת את כתובת ה-URL של הערוץ.

#### יצירת ערוץ משלך

- 1. בחר **אפשרויות** > *ערוצי ווקי טוקי*.
- 2. בחר **אפשרויות** > *ערוץ חדש* > יצירת חדש.
  - . הזן שם ערוץ.
  - .4 בחר רמה עבור *פרטיות ערוץ*.
    - . הזן את הכינוי שלך *בכינוי*.
- 6. אם ברצונך להוסיף לקבוצה תמונה ממוזערת, בחר *תמונה ממוזערת* ותמונה.
- 7. בחר **בוצע**. לאחר יצירת ערוץ, תישאל אם ברצונך לשלוח הזמנות לערוץ. הזמנות לערוץ הלערוץ הן הודעות טקסט.

#### הצטרפות לערוץ מוגדר מראש

ערוץ מוגדר מראש הוא קבוצת שיחה שיצר ספק השירות. רק משתמשים מוגדרים מראש מורשים להצטרף לערוץ ולהשתמש בו.

- . בחר **אפשרויות** > *ערוצי ווקי טוקי*.
- 2. בחר **אפשרויות** > *ערוץ חדש* > *הוספת קיים*.
- 3. הזן את הפרטים *בשם ערוץ, כתובת ערוץ וכינוי*. באפשרותך להוסיף גם *תמונה ממוזערת*.
  - .4 בחר **בוצע**.

### מענה להזמנה לערוץ

לשמירת הזמנה לערוץ שהתקבלה, בחר **אפשרויות** > *שמירת ערוץ*. הערוץ נוסף לאנשי קשר ווקי טוקי שלך, בתצוגת ערוצים.

# <u>הפעלות PTT</u>

הפעלות PTT מוצגות כבועות שיחה בתצוגת PTT. הבועות מספקות מידע אודות מצב הפעלות ה-PTT

*המתן*—כיתוב זה מוצג בעת לחיצה ממושכת על מקש השיחה, כאשר אדם אחר עדיין מדבר בשיחת ה-PTT

*דבר*—כיתוב זה מוצג בעת לחיצה ממושכת על מקש השיחה כאשר ניתנת הרשות לדבר

לניתוק שיחת ה-PTT שנבחרה, בחר אפשרויות > ניתוק.

# מנהל חיבורים

במנהל החיבורים, באפשרותך לזהות את המצב של חיבורי נתונים מרובים, להציג פרטים לגבי כמות הנתונים שנשלחו והתקבלו, ולנתק חיבורים שאינם בשימוש.

בחר **תפריט** > *הגדרות* > *קישוריות* > *מנ. חיבור*.

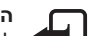

הערה: החיוב בפועל עבור שיחות ושירותים אצל ספק השירות שלך עלול להשתנות בהתאם לתכונות הרשת הסלולרית. לעיגול זמנים לחיוב. למיסוי וכד'.

להצגת פרטי החיבור, גלול אל חיבור ובחר **אפשרויות** > *פרטים*.

לסיום חיבור, גלול אל החיבור ובחר **אפשרויות** > *ניתוק*. לסיום כל החיבורים, בחר **אפשרויות** > נ*יתוק הכל*.

# 16.מידע על סוללות

# טעינה ופריקה 🔳

ההתקן שברשותך מופעל על-ידי סוללה נטענת. ניתן לטעון ולפרוק את הסוללה מאות פעמים, אך בסופו של דבר היא תתבלה. כשזמן הדיבור וזמן ההמתנה קצרים באופן ניכר מהרגיל, החלף את הסוללה. השתמש רק בסוללות שאושרו על-ידי Nokia, וטען את הסוללה רק על-ידי מטענים שאושרו על-ידי Nokia ונועדו להתקן זה.

אם אתה משתמש בסוללה החלופית בפעם הראשונה, או שלא נעשה בה שימוש למשך זמן רב, ייתכן שיהיה עליך לחבר את המטען ולאחר מכן לנתק ולחבר אותו שוב כדי שטעינת הסוללה תחל.

נתק את המטען משקע החשמל בקיר ומההתקן כשאינך משתמש בו. אל תשאיר סוללה טעונה לחלוטין מחוברת למטען, מכיוון שטעינת-יתר עלולה לקצר את חייה. סוללה טעונה לחלוטין תתרוקן במשך הזמן גם אם אינה בשימוש. אם הסוללה ריקה לחלוטין, ייתכן שיחלפו מספר דקות עד שמחוון הטעינה יוצג, או בטרם ניתן יהיה לשוחח בטלפון.

השתמש בסוללה אך ורק למטרה שלה נועדה. אין להשתמש בסוללה או במטען פגומים.

אל תקצר את הדקי הסוללה. קצר חשמלי לא-מכוון עלול להיגרם כשחפץ מתכתי (כגון מטבע, מהדק משרדי או עט) מחבר באופן ישיר את ההדק החיובי (+) והשלילי (–) של הסוללה. (נראים כפסי מתכת על הסוללה). דבר זה עלול לקרות, לדוגמה, כשאתה נושא סוללה רזרבית בכיס או בארנק. קיצור הדקי הסוללה עלול לגרום נזק לסוללה או לחפץ המקצר.

השארת הסוללה במקומות חמים או קרים, כגון מכונית סגורה, בקיץ או בחורף, תפחית את הקיבולת שלה ותקצר את חייה. השתדל לשמור את הסוללה בטמפרטורות שבין 15°C ו-25°C. התקן בעל סוללה חמה או קרה מדי עלול שלא לפעול באופן זמני, גם כשהסוללה טעונה לחלוטין. ביצועי הסוללה מוגבלים במיוחד בטמפרטורות הנמוכות מנקודת הקיפאון.

אל תשליך סוללות לאש, מכיוון שהן עלולות להתפוצץ. סוללות עלולות להתפוצץ גם אם הן פגומות. בסוללות שהתבלו יש לנהוג על-פי התקנות המקומיות. סוללות בלויות יש למחזר במידת האפשר. אין להשליך סוללות כאשפה רגילה.

אל תפרק ואל תחתוך תאים או סוללות. במקרה של נזילה של סוללה, אל תאפשר לנוזל לבוא במגע עם העור או העיניים. במקרה של נזילה כזו, שטוף את העור או את העיניים מיד במים, או פנה לקבלת עזרה רפואית.

# ∎ הנחיות לאימות המקוריות של סוללות Nokia

השתמש תמיד בסוללות מקוריות של Nokia למען ביטחונך. כדי לוודא שקיבלת סוללה מקורית של Nokia, רכוש אותה ממשווק מורשה של Nokia ובחן את תווית ההולוגרמה על-פי השלבים הבאים:

גם אם תסיים לבצע בהצלחה את השלבים האלה, אין בכך ערובה מלאה לכך שהסוללה מקורית. אם יש לך סיבה כלשהי להאמין שהסוללה אינה סוללה מקורית של Nokia, עליך להימנע מלהשתמש בה ולקחת אותה לנקודת השירות המאושרת של Nokia הקרובה למקום מגוריך (או למשווק) לקבלת סיוע. מוקד השירות המורשה של Nokia או המשווק יבחנו אם הסוללה מקורית. אם לא ניתן לאמת את מקוריות הסוללה, החזר את הסוללה למקום שבו רכשת אותה.

#### אימות ההולוגרמה

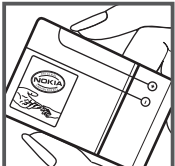

 נשאתה מתבונן בהולוגרמה שעל התווית, עליך לראות את סמל הידיים הנפגשות של Nokia Original מזווית אחת, ואת הלוגו Nokia Original Enhancements כאשר אתה מסתכל מזווית אחרת.

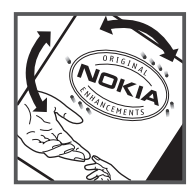

 כאשר אתה מסובב את ההולוגרמה של הלוגו שמאלה, ימינה, מטה ומעלה, עליך לראות 1, 2, 3 ו-4 נקודות בכל צד, בהתאמה.

#### ואם הסוללה שבידך איננה מקורית?

אם אינך מצליח לקבוע שהסוללה של Nokia בעלת ההולוגרמה על התווית היא אכן סוללה מקורית של Nokia, אל תשתמש בה. לקבלת סיוע, קח את הסוללה לנקודת השירות של Nokia הקרובה למקום מגוריך או אל המשווק. השימוש בסוללה שלא אושרה על-ידי היצרן עלול להיות מסוכן ועלול לגרום לביצועים ירודים של ההתקן ואביזרי ההעשרה שבידך, ואף לגרום להם נזק. הדבר גם עלול לגרום לפקיעת התקפות של כל אישור או אחריות המתייחסים להתקן.

לקבלת מידע נוסף על סוללות מקוריות של Nokia בקר בכתובת www.nokia.com/battery.

# 17. אביזרי העשרה

#### דגשים על אביזרים ועל אביזרי העשרה

- הרחק את כל האביזרים ואביזרי ההעשרה מהישג יד של ילדים קטנים.
- כשאתה מנתק את כבל אספקת החשמל של אביזר או אביזר העשרה כלשהו, אחוז בתקע ומשוך, ולא בכבל.
  - בדוק מעת לעת שאביזרי העשרה שמותקנים ברכב מאובטחים היטב ופועלים כשורה.
  - התקנה של אביזרי העשרה מורכבים לרכב חייבת להתבצע על-ידי טכנאי מוסמך בלבד.

# טיפול ותחזוקה

ההתקן שברשותך תוכנן ויוצר בקפידה ומחייב טיפול הולם. ההצעות הבאות יסייעו לך לשמור על תנאי האחריות.

- הקפד שההתקן יישאר יבש. רטיבות, לחות וכל סוגי הנוזלים עלולים להכיל מינרלים שיגרמו לשיתוק של מעגלים חשמליים. אם ההתקן נרטב, הסר את הסוללה ואפשר להתקן להתייבש לחלוטין לפני החזרת הסוללה.
  - הימנע משימוש בהתקן או מאחסונו באזורים מאובקים ומלוכלכים. החלקים הנעים והרכיבים האלקטרוניים שבו עלולים להיפגם.
- הימנע מאחסון ההתקן במקומות חמים. טמפרטורות גבוהות עלולות לקצר את אורך חייהם של התקנים אלקטרוניים, לגרום נזק לסוללות ולהתיך חלקים פלסטיים מסוימים.

- הימנע מאחסון ההתקן במקומות קרים. כשההתקן חוזר לטמפרטורה רגילה, עלולה להצטבר בתוכו לחות ולפגום במעגלים אלקטרוניים.
  - אל תנסה לפתוח את ההתקן באופן שלא תואר במדריך זה.
- אל תפיל את ההתקן ואל תנער אותו. טיפול אגרסיבי מדי עלול לגרום לשבירה של מעגלים אלקטרוניים ומכניקה עדינה בתוך ההתקן.
- אל תשתמש לניקוי ההתקן בכימיקלים חזקים, בחומרי ניקוי ממיסים או בדטרגנטים חזקים.
  - אל תצבע את ההתקן. צבע עלול להדביק את החלקים הנעים ולמנוע הפעלה נאותה.
  - השתמש במטלית רכה, נקייה ויבשה כדי לנקות עדשות, כגון עדשת המצלמה, חיישן הקרבה וחיישן התאורה.
  - השתמש רק באנטנה המקורית, או באנטנה חלופית המסופקת או מאושרת על-ידי היצרן. חיבור אנטנות לא מאושרות או ביצוע שינויים או חיבורים באנטנה, עלולים להזיק להתקן ואף להפר תקנות המסדירות את השימוש במכשירי רדיו.
    - השתמש במטענים בבית.

השלכה

- צור תמיד גיבוי של נתונים שברצונך לשמור, כגון אנשי קשר והערות לוח-שנה.
- לאיפוס ההתקן מעת לעת לקבלת ביצועים מיטביים, כבה אותו והסר את הסוללה.

המלצות אלה חלות באופן שווה על ההתקן, על הסוללה, על המטען ועל כל אביזר העשרה. אם התקן מסוים אינו פועל כשורה, מסור אותו למוקד השירות המורשה הקרוב למקום מגוריך לתיקון.

סמל סל המיחזור המחוק בעל הגלגלים שעל המוצר, בתיעוד או על האריזה מזכיר לך שבאיחוד האירופי כל המוצרים החשמליים ואלקטרוניים, סוללות ומצברים יש להעביר לאיסוף נפרד בתום חיי המוצרים. אל תשליך מוצרים אלה לפח האשפה העירוני הרגיל.

החזר את המוצר לאיסוף כדי למנוע נזק אפשרי לסביבה או לבריאות בני אדם מהשלכת פסולת לא מבוקרת וכדי לקדם שימוש חוזר אפשרי במשאבי חומרים. מידע לגבי איסוף זמין אצל מפיץ המוצר, רשויות פסולת מקומיות, ארגונים ארציים העוסקים באחריות היצרן או אצל הנציג המקומי של Nokia. לקבלת מידע נוסף, עיין ב-Bco-Declaration של המוצר (או במידע ספציפי למדינה) באתר www.nokia.com.

# מידע בטיחות נוסף

### ילדים קטנים 🔳

ההתקן שברשותר ואביזרי ההעשרה שלו עלולים להכיל חלקים קטנים. הרחק חלקים אלה מהישג יד של ילדים קטנים.

#### ם סביבת הפעלה ∎

התקן זה תואם את הנחיות החשיפה לתדרי רדיו (RF) בשימוש רגיל (כשהוא מוצמד לאוזן) או כשהוא מוצב במרחק של לפחות 2.2 ס"מ מהגוף. נרתיק, תפס חגורה או קרס לנשיאה על הגוף לא יכילו חלקי מתכת, ויציבו את ההתקן במרחק שצוין לעיל מהגוף. כדי לשדר קובצי נתונים או הודעות, דרוש עבור ההתקן חיבור איכותי לרשת הסלולרית. במקרים מסוימים, שידור קובצי נתונים או הודעות עלול להשתהות עד להשגת חיבור איכותי זמין. הקפד על מרחק ההפרדה המתואר לעיל עד לסיום השידור.

חלקים מסוימים בהתקן הם מגנטיים. חומרים מתכתיים יכולים להימשך אל ההתקן. אל תניח כרטיסי אשראי או אמצעי אחסון מגנטיים אחרים סמוך להתקן, מכיוון שהמידע השמור בהם עלול להימחק.

#### מכשירים רפואיים 🔳

הפעלה של כל התקן אלקטרוני שמשדר גלי רדיו, לרבות טלפונים סלולריים, עלולה להפריע לפעולה התקינה של מכשירים רפואיים שאינם מוגנים כהלכה. היוועץ ברופא או ביצרן המכשיר כדי לקבוע אם המכשיר מוגן כהלכה בפני גלים אלקטרומגנטיים חיצוניים, או אם יש לך שאלות אחרות כלשהן. כבה את ההתקן בעת כניסה למרכזים רפואיים ובכל מקום שבו שיש כרזות שמורות לך לעשות זאת. בתי חולים או מרכזים רפואיים אחרים עלולים להשתמש במכשור שעלול להיות רגיש לגלים אלקטרומגנטיים (RF).

#### מכשירים רפואיים מושתלים

היצרנים של מכשירים רפואיים ממליצים על מרחק מינימלי של 15.3 ס"מ (6 אינץ') בין ההתקן האלחוטי לבין המכשיר הרפואי המושתל, דוגמת קוצב לב או דפיברילטור, כדי למנוע הפרעה אפשרית לפעולת המכשיר הרפואי. לאנשים שיש להם התקן מסוג זה:

- הקפד לשמור את ההתקן האלחוטי תמיד במרחק הגדול מ-15.3 ס"מ (6 אינץ') מהמכשיר הרפואי בעת שההתקן האלחוטי פועל.
  - אל תשא את ההתקן האלחוטי בדש הבגד.
  - הצמד את ההתקן האלחוטי לאוזן שבצד הנגדי לצד שמושתל בו המכשיר הרפואי כדי לצמצם את הסיכון להפרעה.
    - כבה את ההתקן האלחוטי מייד אם קיימת סיבה כלשהי לחשוש שישנה הפרעה.
      - קרא ובצע את ההנחיות של יצרן המכשיר הרפואי המושתל.

אם יש לך שאלות על השימוש בהתקן האלחוטי יחד עם מכשיר רפואי מושתל, פנה לקבלת ייעוץ רפואי.

#### מכשירי שמיעה

התקנים סלולריים דיגיטליים מסוימים עלולים להפריע לפעולה התקינה של מכשירי שמיעה. במקרה של הפרעה לפעולת מכשיר השמיעה, היוועץ בספק השירות שלך.

#### כלי רכב 🔳

גלים אלקטרומגנטיים בתחומי התדרים שמשמשים לשידורי רדיו (RF) עלולים להפריע למערכות אלקטרוניות בכלי רכב אם הן אינן מותקנות או מסוככות כהלכה (כגון מערכות אלקטרוניות להזרקת דלק, מערכות למניעת נעילת בלמים [ABS], מערכות אלקטרוניות לבקרת מהירות, כריות אוויר). למידע נוסף, היוועץ ביצרן (או בנציג היצרן) של הרכב או של הציוד שנוסף לו.

תיקון ההתקן והתקנתו ברכב יבוצעו אך ורק על-ידי טכנאי מוסמך. התקנה או תיקון לא נאותים עלולים להיות מסוכנים ולגרום לתפוגת האחריות החלה על ההתקן. בדוק מדי פעם שהציוד הסלולרי שמותקן ברכבך מחוזק היטב למקומו ופועל כשורה. אל תאחסן נוזלים דליקים, גזים או חומרים נפיצים בתא שנמצאים בו ההתקן, חלקיו או אביזרי העשרה כלשהם. כרית האוויר ברכב מתנפחת בעוצמה רבה. אין להניח חפצים, לרבות מכשור סלולרי מותקן או נייד, מעל לכרית האוויר או בטווח הניפוח שלה. התקנה לא נאותה של ציוד סלולרי בתוך רכב עלולה לגרום לפיעה קשה עם התנפחות כרית האוויר.

השימוש בהתקן אסור במהלך טיסה. כבה את ההתקן לפני העלייה למטוס. השימוש במכשירי טלפון סלולריים במטוסים עלול להיות מסוכן, לשבש את פעולת רשת הטלפון האלחוטית ובמקרים מסוימים גם אינו חוקי.

#### סביבת חומרי נפץ 🔳

כבה את ההתקן כשאתה נמצא במקום שמתבצעת בו עבודה בחומרים נפיצים ופעל על-פי השילוט וההנחיות במקום. סביבות חומרי נפץ כוללות אזורים, שבהם אתה מתבקש בדרך כלל לכבות את מנוע הרכב שלך. ניצוצות במקומות כאלה עלולים לגרום לפיצוץ או לשריפה, שעלולים להסתיים בפגיעה בנפש ואף במוות. כבה את ההתקן בתחנות דלק, כמו לדוגמה ליד משאבות דלק בתחנות שירות. ציית להגבלות על השימוש במכשירי רדיו בתחנות דלק, נפץ. מקומות שיש בהם סכנת פיצוץ פוטנציאלית מסומנים ברוב המקרים באופן ברור, אולם לא תמיד. הם כוללים ירכתיים של כלי שייט, מתקני שינוע לכימיקלים ומחסני כימיקלים, כלי רכב המשתמשים בגז פחמימני מעובה (כגון פרופאן או בוטאן), מקומות שהאוויר בהם מכיל כימיקלים או חלקיקים, כדוגמת גרגרים, אבק או אבקות מתכתיות.

#### שיחות חירום

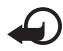

חשוב: טלפונים סלולריים, לרבות התקן זה, משתמשים באותות רדיו, ברשתות אלחוטיות וקרקעיות ובפונקציות המתוכנתות על-ידי המשתמש. לפיכך, לא ניתן להבטיח חיבור בכל תנאי. לעולם אל תסמוך על התקן סלולרי בלבד לניהול תקשורת חיונית, כמו במצבי חירום רפואיים.

#### לביצוע שיחת חירום:

- אם ההתקן אינו פועל, הפעל אותו. ודא שעוצמת האות מספקת.
  רשתות סלולריות מסוימות מחייבות התקנה נאותה של כרטיס SIM תקף בהתקן.
  - לחץ על מקש הסיום כמספר הפעמים הדרוש כדי לנקות את הצג ולהכין את ההתקן לשיחות.
- 3. הזן את מספר החירום הרשמי בהתאם למקום שאתה נמצא בו. מספרי חירום עלולים להשתנות ממקום אחד למשנהו.
  - .4 לחץ על מקש החיוג.

אם תכונות מסוימות הופעלו בטלפון שברשותך, ייתכן שיהיה עליך לבטלן בטרם תוכל לחייג שיחת חירום. אם ההתקן מוגדר בפרופיל 'לא מקוון', ייתכן שיהיה עליך לשנות את הפרופיל כדי להפעיל את פונקציית הטלפון ולבצע שיחת חירום. לקבלת מידע נוסף, פנה אל ספק השירות שלך.

בשיחת חירום, זכור כי עליך לספק בדיוק מרבי את כל המידע הדרוש. ההתקן הסלולרי שברשותך עשוי להיות אמצעי התקשורת היחידי בזירת התאונה. אל תנתק את השיחה עד שתתבקש לעשות זאת.

# (SAR) מידע אישור ∎

התקן סלולרי זה תואם את הנחיות החשיפה לגלי רדיו.

ההתקן הסלולרי שברשותך הוא משדר/מקלט רדיו. התקן זה תוכנן כך שלא יחרוג מערכי הסף לחשיפה לגלי רדיו, שהומלצו על-ידי הנחיות בינלאומיות. הנחיות אלו פותחו על-ידי הארגון המדעי העצמאי CNIRP, וכוללות שולי בטיחות שנועדו להבטיח הגנה על כל בני האדם, ללא קשר לגיל ולמצב בריאותי.

הנחיות החשיפה להתקנים סלולריים כוללות יחידת מדידה, המכונה Specific Absorption ICNIRP- ("שיעור ספיגה ספציפי") או SAR. ערך הסף ל-SAR שמצוין בהנחיות ה-ICNIRP הוא (W/Kg) ב0 watts/kilogram (W/Kg) בממוצע לכל 10 גרמים של רקמת גוף. בדיקות ל-SAR מבוצעות במנחי תפעול רגילים, כשההתקן משדר בהספק המרבי המאושר בכל התדרים הנבדקים. רמת ה-SAR בפועל של התקן פועל עשויה להיות נמוכה מהערך המרבי, מכיוון שההתקן תוכנן להשתמש רק בהספק שנדרש כדי להתחבר לרשת הסלולרית. הספק זה משתנה בהתאם למספר גורמים, כגון מידת הקרבה שלך לתחנת ממסר סלולרית. עערך ה-SAR גבוה ביותר להתקן זה לפי הנחיות ה-ICNIRP, שנמדד כשהוא צמוד לאוזן, הוא W/kg גוז אוזן.

השימוש באביזרים ובאביזרי העשרה עם התקן זה עשוי לגרום לערכי SAR אחרים. ערכי SAR עשויים להיות תלויים בדרישות הדיווח של מדינות שונות ובתדר הרשת. מידע SAR נוסף יכול להתקבל בסעיף 'מידע מוצר' (product information) באתר www.nokia.com.

# אינדקס

# В

Bluetooth הגדרות חיבור 85 התקנים מתואמים 87 ניתוק 87 קבלת נתונים 87 שליחת נתונים 86

# Ρ

.PTT ראה ווקי טוקי

# Q

67 Quickoffice

# R

66 Adobe Reader 51 RealPlayer

### U

USB. ראה כבל נתונים.

#### א

אביזרי העשרה 71 אינטרנט אבטחת חיבורים 57 בלוגים 59 הגדרות 56 הגדרות דפדפן 60 הגדרות דפדפן 60 הזנות 59 התחברות 57 התחברות 57 סימניות 57 שמירת דף 59 אנשי קשר 44

#### ב

בקשות להחזרת שיחה 90, 92–91 **100** 

#### ג

גלריה 45 העברת וידאו 47

#### Т

דואר אלקטרוני הגדרות 33 תיבת דואר 34 דפדפן. ראה אינטרנט. דפדפן סלולרי. ראה אינטרנט.

#### ה

הגדרות ארטחה 71 אביזרי העשרה 71 חיבור 76 09 טלפון נתוני מנה 77 קלט טקסט חזוי 70 שיחת ותונים 78 שעה 71 שפת הטלפון 70 שפת כתיבה 70 תאריך 71 הגדרות הודעה דואר אלקטרוני 39 הגדרות אחרות 40 הגדרות מולטימדיה 38 הודעות טקסט 37 הודעות שירות 40 שידור מקומי למנויים 40 הדרכה 18 הודעות אובייקטי מולטימדיה 33 34 ארגון דואר יוצא 31, 35 האזנה 36 36 SIM הודעות הודעות שירות 34

כתיבה 31 סוגים מיוחדים של הודעות 33 פקודות שירות 37 קבלה 33 שידור מקומי למנויים 37 37 שליחה 31 שמע 32 אחזור 44קטרוני 34 מחיקה 35 העברת וידאו 47 העברת וידאו 47

# I

ווקי טוקי 93–89 וידאו קליפים העברה 47

#### Π

חיוג בנגיעה אחת. ראה חיוג מהיר. חיוג מהיר התקשרות 22 חיוג קולי 22

#### ł

יומן 28 יישומי משרד 67

#### C

כבל נתונים 87 כרטיס SIM שימוש בטלפון ללא כרטיס 15 SIM כתיבת טקסט. ראה קלט טקסט.

### ל

לוח-שנה 64

#### מ

מחווני חיבור נתונים 15 מחוונים 15

מחשבון 65 מטלה 65 מטמון 60 מניר 65 מנהל חיבורים 93 מנהל התקנים עדכון התוכנה 81 מצלמה 48 מקליט קול. ראה רשמקול. מקשים נעולים. ראה נעילת מקשים.

#### נ

נגן Flash 55 נגן מדיה. ראה RealPlayer. ניהול הרשאות דיגיטליות. ראה אישורי הפעלה. נעילת מקשים 18 נקודות גישה 76 נתוני GPS 55

#### 0

סוללה טעינה 11 סימניות 57 סינכרון 88 ספר טלפונים. ראה אנשי קשר.

#### ע

עוצמת קול 18 עזרה 8 עריכת קטעי וידאו 46 ערכות נושא 61

#### פ

פנקס 66 פקודות קוליות 78 פרופילים 62

#### Z

צ'אט אנשי קשר 44 הגדרות 41 התחברות 41 קבוצות 42, 43 שיחה 42 שיוני דרך 56 צלצולים בחירה 62 הוספה לאנשי קשר 44 אנלצולי וידאו 45 נרכת זיכרון 17

# q

קודי גישה 19.12 PIN PIN החתימה 19 PIN המודול 19 19 PIN2 19 PUK 19 PUK2 **19 UPIN** 19 UPUK סיסמת חסימה קוד נעילה 12, 19 שינוי 71 הישוריות 84 קלט טקסט 70 העתקת טקסט 30 30 JUIN מחיקת טקסט 30

# ٦

רדיו חזותי 52 רישום שיחות. ראה יומן. רשמקול 51 רשת 76

#### ש

שיחת וידאו 24, 25 שיחות אפשרויות במהלך שיחה 24 ריולאומי 21 21 ביצוע דחייה 23. 24 דחיית שיחה עם 24 SMS החלפה 24 הפנייה 75 חיוג מהיר 22 חסימה 75 כתיבה 24 מענה 23 21 סיום שיחת ועידה 23 עא קולי 22 שירותים. ראה אינטרנט. 63 שעוו שעון מעורר. ראה שעון.

#### ת

תא קולי 22 תעודות 72 תפריט 17